# Kopiowanie danych rzeczywistych do planu

Dział Ekonomiczny PW

Warszawa, maj 2016 r.

# Spis treści:

| 1. | Wstęp                                      | 03 |
|----|--------------------------------------------|----|
| 2. | Procedura                                  | 04 |
| 3. | Kopiowanie na MPK                          | 07 |
| 4. | Kopiowanie na zleceniach CO                | 31 |
| 5. | Kopiowanie na elementach PSP               | 47 |
| 6. | Błędy przy kopiowaniu danych rzeczywistych | 58 |

## WSTĘP

Kopiowanie danych rzeczywistych do planu ma za zadanie usprawnić proces tworzenia planu na podstawie istniejących zaksięgowanych wartości rzeczywistych.

Za pomocą jednej transakcji dokonuje się kopiowania na MPK, zlecenia CO i elementy PSP.

Kod transakcji: ZCO\_PLAN\_COPY

Brak ścieżki menu.

#### Przydatne wskazówki:

- 1. Ilość okresów referencyjnych i docelowych powinna być równa. Jedyną sytuacją, która dopuszcza rozbieżność to taka, w której chcemy przekopiować pełne wartości z poprzedniego roku do roku docelowego. Wtedy na ekranie wpisujemy we wzorcu okres: 1-16 (okres obejmuje cztery tzw. okresy specjalne), a w celu zawsze: 1-12
- 2. Kopiowaniu ulegają tylko pozycje, które również można zaplanować w transakcjach.
- 3. Do celów poprawności kopiowania księgowań rzeczywistych do planu zostało dokonane mapowanie rodzajów kosztów, dla których nie ma możliwości wprowadzania planu (tzw. krótkie 9) tj. np. rodzaj kosztu 94101.

| Tabela konfiguracyjna mapująca rodzaje ko |                |            |  |  |  |
|-------------------------------------------|----------------|------------|--|--|--|
| Rodzaj kosztów                            | Rodzaj kosztów | <b>111</b> |  |  |  |
| 92101                                     | 900000538      |            |  |  |  |
| 94101                                     | 9000000551     | -          |  |  |  |
| 94102                                     | 9000000521     |            |  |  |  |
| 94201                                     | 900000503      |            |  |  |  |
| 94202                                     | 9000000502     | #          |  |  |  |
| 94203                                     | 9000000521     |            |  |  |  |
| 94204                                     | 9000000551     |            |  |  |  |
|                                           |                |            |  |  |  |
|                                           |                |            |  |  |  |

- 4. Kopiowaniu nie ulegają księgowania z MPK z rodzajów kosztów pierwotnych typu 90 (utworzonych dla kont bilansowych). Na typie rodzaju kosztu 90 można ręcznie planować tylko na zleceniach oraz elementach PSP.
- 5. Program umożliwia kopiowanie wybranych rodzajów kosztów/grup rodzajów kosztów.

#### PROCEDURA

1. Należy wpisać na ekranie SAP Easy Access do okienka transakcję: ZCO\_PLAN\_COPY

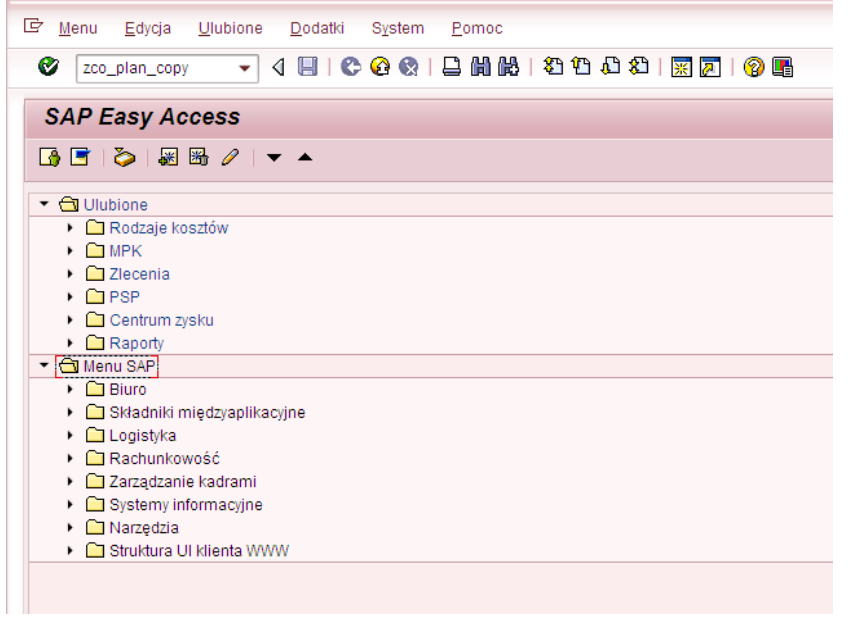

2. Wyświetli się ekran "Programu do kopiowania danych rzeczywistych do planu"

| »                                     | ,                  | ,,. |           |  |
|---------------------------------------|--------------------|-----|-----------|--|
| MPK<br>Grupa MPK                      | [ <mark></mark> ]¤ | do  | •         |  |
| Zlecenie<br>Grupa zleceń              |                    | do  | 9         |  |
| Element PSP<br>Grupa PSP              |                    | do  | \$        |  |
| Rodzaj kosztów<br>Grupa rodz. kosztów |                    | do  | <b>\$</b> |  |
| zorzec - Dane rzeczywiste             |                    |     |           |  |
| Okres<br>Rok                          |                    | do  |           |  |
| el - Docelowa wersja planu            |                    |     |           |  |
| Wersja planu<br>Okres<br>Rok          |                    | do  |           |  |

3. Należy wypełnić/sprawdzić pola odpowiednio do potrzeb.

## W/O/W – Wymagane/Opcjonalne/Warunkowe

| Pole                              | W/O/W | Opis                                                                                                    |
|-----------------------------------|-------|----------------------------------------------------------------------------------------------------|
| МРК                               | W     | Określenie danych do kopiowania poprzez wprowadzenie pojedynczego MPK lub zakresu MPK                                                                                                    |
| Grupa MPK                         | W     | Określenie zakresu danych do kopiowania poprzez wprowadzenie grupy MPK.                                                                                                    |
| Zlecenie                          | W     | Określenie danych do kopiowania poprzez wprowadzenie pojedynczego zlecenia lub zakresu zleceń                                                                                                  |
| Grupa zleceń                      | W     | Określenie zakresu danych do kopiowania poprzez wprowadzenie grupy zleceń.                                                                                                    |
| Element PSP                       | W     | Określenie danych do kopiowania poprzez wprowadzenie pojedynczego elementu PSP lub zakresu elementów PSP                                                                                       |
| Grupa elementów PSP               | W     | Określenie danych do kopiowania poprzez wprowadzenie grupy elementów PSP.                                                                                                    |
| Rodzaj kosztów                    | W     | Określenie zakresu danych do kopiowania poprzez wprowadzenie pojedynczego RK lub zakresu RK                                                                                                    |
| Grupa rodz. kosztów               | W     | Określenie zakresu danych do kopiowania poprzez wprowadzenie grupy RK.                                                                                                    |
| Wzorzec: Okres od –<br>do         | W     | Wzorcowy zakres okresów<br>Przy kopiowaniu wartości rzeczywistych z poprzedniego<br>roku wybieramy okresu "1-16"- skopiowane zostaną<br>wszystkie wartości rzeczywiste zgodnie z przyjętymi RK |
| Wzorzec: Rok                      | W     | Rok obrotowy dla danych wzorcowych                                                                                                    |
| Cel – Wersja planu                | W     | Docelowa wersja planu dla kopiowanych wartości                                                                                                    |
| Cel – Okres od – do               | W     | Docelowy zakres okresów<br>Zawsze należy wpisać okres "1-12"                                                                                                    |
| Cel – Rok                         | W     | Docelowy rok obrotowy dla kopiowanych danych                                                                                                    |
| Przebieg testowy                  | 0     | Możliwość wykonania kopiowania w przebiegu testowym                                                                                                    |
| Nadpisanie<br>istniejących danych | 0     | Określa, co ma się stać z już istniejącymi danymi<br>planowanymi. Zaznaczenie tego pola nadpisze już istniejący<br>plan.                                                                       |

Po właściwym wypełnieniu pół i naciśnięciu wyświetli się raport, prezentujący wartości, które będą podlegały kopiowaniu z następującymi kolumnami"

| 🖙 S <u>v</u> stem <u>P</u> omoc |                                         |  |  |  |  |  |  |  |
|---------------------------------|-----------------------------------------|--|--|--|--|--|--|--|
| ٥ []                            |                                         |  |  |  |  |  |  |  |
| Lista danych                    |                                         |  |  |  |  |  |  |  |
| 🖽 Przebieg testowy 🛛 📓 Log prog | ramu                                    |  |  |  |  |  |  |  |
| 3 A 7 H K 7. Z                  | . %.   🚨 🚱 . 🖽   🖪   🚹                  |  |  |  |  |  |  |  |
| MPK Zlecenie Element PSP        | Rodzaj kosztów Suma z okresów Komentarz |  |  |  |  |  |  |  |
| 1030000440                      | 4315200000 13.680,55                    |  |  |  |  |  |  |  |

Oznaczenie kolumn raportu

| Kolumna        | Opis                                                                                                    |
|----------------|----------------------------------------------------------------------------------------------------|
| МРК            | MPK, dla którego znalezione są księgowania rzeczywiste,<br>(w referencji do ekranu selekcji)                                                                                                    |
| Zlecenie       | Zlecenia, dla którego znalezione są księgowania rzeczywiste, (w referencji do ekranu selekcji)                                                                                                    |
| Element PSP    | Element PSP, dla którego znalezione są księgowania rzeczywiste, (w referencji do ekranu selekcji)                                                                                                    |
| Rodzaj kosztów | Rodzaj kosztu, na jakim zaksięgowano kwotę,<br>(w referencji do ekranu selekcji)                                                                                                    |
| Suma z okresów | Suma księgowań rzeczywistych dla okresu i roku referencyjnego z ekranu selekcji                                                                                                    |
| Komentarz      | <ul> <li>Komentarz dotyczący pozycji. Np.:</li> <li>Brak mapowania konta – brak rodzaju kosztu w tabeli<br/>mapującej</li> <li>MPK nie istnieje we wszystkich okresach referencyjnych<br/>lub docelowych. Pominięte w transferze – MPK nie istnieje<br/>we wszystkich okresach wzorowych ani docelowych. MPK<br/>powinien istnieć w okresie z którego i do którego następuje<br/>kopiowanie.</li> <li>Istnieją dane planowane. Pominięte w transferze –<br/>Komunikat informuje, że na obiekcie CO i rodzaju kosztu<br/>istnieją już dane planowane. Kopiowanie nie nastąpi.<br/>Komunikat pojawia się tylko przy niezaznaczonym<br/>"Nadpisanie istniejących danych" z ekranu selekcji.</li> </ul> |

Przytoczone poniżej przykłady były wykonywane na systemie testowym i obejmowały dane rzeczywiste zaksięgowane w latach 2014 - 2015 przekopiowane do wersji planu "WXX" (plan 20XX r.)"KXX" (korekty planu).

Przy wyborze wartości na ekranie selekcji m.in. roku/wersji planu należy dokonać świadomej decyzji. Wypełnić/sprawdzić pola odpowiednio do potrzeb.

#### **KOPIOWANIE NA MPK**

#### Przykład 1

Wartość DWR tzw. "13" musi być w planie zgodna z wartościami rzeczywistymi. W związku z tym rok w polach Wzorzec - Dane rzeczywiste oraz Cel - Docelowa wersja planu musi być taki sam. Cel przykładu: Przekopiowanie z MPK dla całego Wydziału EiTI wartości zaksięgowanych w 2015 r. DWR tzw. "13" (zakres RK) do planu (wersja planu "K03") w tym samym roku.

Wypełniony ekran selekcji (transakcja ZCO\_PLAN\_COPY):

| 🖙 P <u>r</u> ogram <u>E</u> dycja <u>S</u> kok do S       | <u>v</u> stem <u>P</u> omoc |        |                    |          |
|-----------------------------------------------------------|-----------------------------|--------|--------------------|----------|
| Ø 🗸 🗸                                                     | 😋 🙆 🚷   🖴 🕅                 |        | to 10 10 1 🔣   🛒 🛃 | 1 🔞 🖫    |
| Program do kopiowania                                     | danych rzeczyw              | vistyc | h do planu         |          |
| •                                                         |                             |        |                    |          |
|                                                           |                             |        |                    |          |
| МРК                                                       |                             | do     |                    | <b>•</b> |
| Grupa MPK                                                 | 103                         |        |                    |          |
|                                                           |                             |        |                    |          |
| Zlecenie                                                  |                             | do     |                    |          |
|                                                           |                             |        |                    |          |
| Element PSP                                               |                             | do     |                    |          |
| Grupa PSP                                                 |                             | 00     |                    |          |
|                                                           |                             |        |                    |          |
| Rodzaj kosztów                                            | 4315100000                  | do     | 4315200000         | <b>P</b> |
| Grupa rodz. kosztów                                       |                             |        |                    |          |
| Wzorzec - Dane rzeczywiste                                |                             |        |                    |          |
| Okres                                                     | 1                           | do     | 12                 |          |
| Rok                                                       | 2015                        |        |                    |          |
| Cel - Docelowa wersja planu                               |                             |        |                    |          |
| Wersja planu                                              | K03                         |        |                    |          |
| Okres                                                     | 1                           | do     | 12                 |          |
| ROK                                                       | 2015                        |        |                    |          |
|                                                           |                             |        |                    |          |
| VIPrzebieg testowy<br>Γ<br>Nadpisanje istojejacych dapych | П                           |        |                    |          |
|                                                           |                             |        |                    |          |

Po naciśnięciu 🖾 wyświetli się raport, prezentujący wartości, które będą podlegały kopiowaniu

| 🔄 S <u>v</u> stem | <u>P</u> omoc |                |            |                  |           |                 |  |  |  |
|-------------------|---------------|----------------|------------|------------------|-----------|-----------------|--|--|--|
| Ø [               |               | - 4 🖪 I        | C 🛛        |                  | \$1 fD (C | ) 🎗   🛒 🗾   🔞 📑 |  |  |  |
| Lista da          | anych         |                |            |                  |           |                 |  |  |  |
| Przebieg          | testowy 🕅     | l og programu  |            |                  |           |                 |  |  |  |
| -4                |               |                |            |                  |           |                 |  |  |  |
| S 25              |               | K.   🛛 🕹       |            | 🖉 <u>, 🗗 , 🌐</u> | 🖪   🖪     |                 |  |  |  |
| MPK               | Zlecenie Eler | ment PSP Rodza | aj kosztów | Suma z okresów   | Komentarz |                 |  |  |  |
| 1030000440        |               | 43152          | 200000     | 13.680,55        |           |                 |  |  |  |
| 1030002103        |               | 43152          | 200000     | 9.694,14         |           |                 |  |  |  |
| 1030002199        |               | 43151          | 100000     | 33.865,06        |           |                 |  |  |  |
| 1030002199        |               | 43152          | 200000     | 166.493,37       |           |                 |  |  |  |
| 1030004001        |               | 43151          | 100000     | 3.307,72         |           |                 |  |  |  |
| 1030004001        |               | 43152          | 200000     | 50.234,48        |           |                 |  |  |  |
| 1030004110        |               | 43151          | 100000     | 4.203,09         |           |                 |  |  |  |
| 1030004110        |               | 43152          | 200000     | 2.201,32         |           |                 |  |  |  |
| 1030004503        |               | 43151          | 100000     | 4.404,03         |           |                 |  |  |  |
| 1030004503        |               | 43152          | 200000     | 2.049,37         |           |                 |  |  |  |
| 1031000303        |               | 43152          | 200000     | 6.283,15         |           |                 |  |  |  |
| 1031000440        |               | 43152          | 200000     | 11.570,32        |           |                 |  |  |  |
| 1031000757        |               | 43151          | 100000     | 9.132,40         |           |                 |  |  |  |
| 1031000757        |               | 43152          | 200000     | 4.930,31         |           |                 |  |  |  |
| 1031001370        |               | 43151          | 100000     | 27.681,21        |           |                 |  |  |  |
| 1031001370        |               | 43152          | 200000     | 8.735,16         |           |                 |  |  |  |
| 1031002199        |               | 43151          | 100000     | 19.988,23        |           |                 |  |  |  |
| 1031002199        |               | 43152          | 200000     | 53.511,33        |           |                 |  |  |  |
| 1031004001        |               | 43151          | 100000     | 247.282,51       |           |                 |  |  |  |
| 1032002199        |               | 43151          | 100000     | 51.163,46        |           |                 |  |  |  |
| 1032002199        |               | 43152          | 200000     | 64.505,18        |           |                 |  |  |  |
| 1032004001        |               | 43151          | 100000     | 264.547,83       |           |                 |  |  |  |
| 1032004001        |               | 43152          | 200000     | 6.528,91         |           |                 |  |  |  |
| 1032004503        |               | 43151          | 100000     | 895,90           |           |                 |  |  |  |
| 1032004605        |               | 43151          | 100000     | 7.753,21         |           |                 |  |  |  |
| 1032004605        |               | 43152          | 200000     | 1.560,62         |           |                 |  |  |  |
| 1033000757        |               | 43151          | 100000     | 735,34           |           |                 |  |  |  |
| 1033001370        |               | 43151          | 100000     | 9.309,06         |           |                 |  |  |  |
| 1033001370        |               | 43152          | 200000     | 4.701,69         |           |                 |  |  |  |
| 1033002199        |               | 43151          | 100000     | 22.208,82        |           |                 |  |  |  |
| 1033002199        |               | 43152          | 200000     | 108.825,92       |           |                 |  |  |  |
| 1033004001        |               | 43151          | 100000     | 344.004,07       |           |                 |  |  |  |
| 1033004001        |               | 43152          | 200000     | 9.327,33         |           |                 |  |  |  |
| 1034000440        |               | 43152          | 200000     | 22.152,15        |           |                 |  |  |  |
| 1024000767        |               | 12161          | 100000     | 7 260 00         |           |                 |  |  |  |

Rrzebieg testowy

możemy sprawdzić, czy kopiowanie zostanie przeprowadzone bezbłędnie. Po wciśnięciu Jeżeli tak, to wyświetli się komunikat:

¢

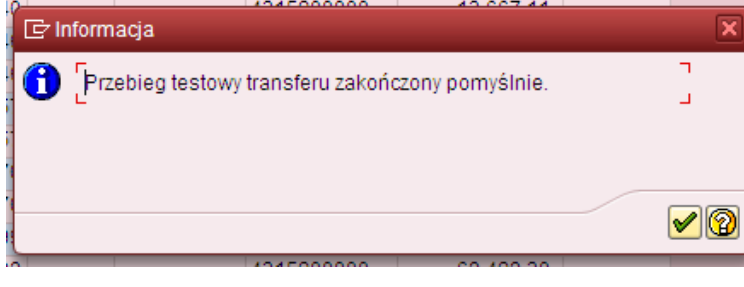

Należy zaakceptować *Image dokonania kopiowania wartości rzeczywistych do planu.* 

wycofać się do ekranu pierwszego w celu

| rogram do kopiowama                   | a danych rzeczyv | vistyc | n do planu |           |
|---------------------------------------|------------------|--------|------------|-----------|
| <b>&gt;</b>                           |                  |        |            |           |
| NPK<br>Grupa MPK                      | 103              | do     |            | ۲         |
| Zlecenie<br>Grupa zleceń              |                  | do     |            | <b>\$</b> |
| Element PSP<br>Grupa PSP              |                  | do     |            | •         |
| Rodzaj kosztów<br>Grupa rodz. kosztów | 4315100000       | do     | 4315200000 | •         |
| zorzec - Dane rzeczywiste<br>Okres    | 1                | do     | 12         |           |
| el - Docelowa wersja planu            | 2015             |        |            |           |
| Wersja planu<br>Okres                 | K03              | do     | 12         |           |

Należy odznaczyć Przebieg testowy i wywołać ponownie raport prezentujący wartości, które będą podlegały kopiowaniu za pomocą 🚱

| 🖙 System Pomoc   |                            |                   |              |
|------------------|----------------------------|-------------------|--------------|
| Ø [              | 🚽 🖉 🖉 🖉                    | 8   🗅 M K   4     | a 🗈 🞜        |
| Lista danvch     |                            |                   |              |
| Di Vaianaunaia   | <b>2</b> 1                 |                   |              |
| Po Księgowanie _ | g cog programu             |                   |              |
| 3 8 7 8 6        | 8 🔽 . 🔀 . 🦉 .              | 🖉 , 🖪 , 🎟 i [     | <b>I</b> I 🖪 |
| MPK Zlecenie     | Element PSP Rodzaj kosztów | Suma z okresów Ko | omentarz     |
| 1030000440       | 4315200000                 | 13.680,55         |              |
| 1030002103       | 4315200000                 | 9.694,14          |              |
| 1030002199       | 4315100000                 | 33.865,06         |              |
| 1030002199       | 4315200000                 | 166.493,37        |              |
| 1030004001       | 4315100000                 | 3.307,72          |              |
| 1030004001       | 4315200000                 | 50.234,48         |              |
| 1030004110       | 4315100000                 | 4.203,09          |              |
| 1030004110       | 4315200000                 | 2.201,32          |              |
| 1030004503       | 4315100000                 | 4.404,03          |              |
| 1030004503       | 4315200000                 | 2.049,37          |              |
| 1031000303       | 4315200000                 | 6.283,15          |              |
| 1031000440       | 4315200000                 | 11.570,32         |              |
| 1031000757       | 4315100000                 | 9.132,40          |              |
| 1031000757       | 4315200000                 | 4.930,31          |              |
| 1021001370       | 4315100000                 | 27.081,21         |              |
| 1031001370       | 4315200000                 | 10 099 22         |              |
| 1031002199       | 4315200000                 | 53 511 33         |              |
| 1031004001       | 4315100000                 | 247 282 51        |              |
| 1032002199       | 4315100000                 | 51 163 46         |              |
| 1032002199       | 4315200000                 | 64,505,18         |              |
| 1032004001       | 4315100000                 | 264.547.83        |              |
| 1032004001       | 4315200000                 | 6.528,91          |              |
| 1032004503       | 4315100000                 | 895,90            |              |
| 1032004605       | 4315100000                 | 7.753,21          |              |
| 1032004605       | 4315200000                 | 1.560,62          |              |
| 1033000757       | 4315100000                 | 735,34            |              |
| 1033001370       | 4315100000                 | 9.309,06          |              |
| 1033001370       | 4315200000                 | 4.701,69          |              |
| 1033002199       | 4315100000                 | 22.208,82         |              |
| 1033002199       | 4315200000                 | 108.825,92        |              |
| 1033004001       | 4315100000                 | 344.004,07        |              |
| 1033004001       | 4315200000                 | 9.327,33          |              |
| 1034000440       | 4315200000                 | 22.152,15         |              |
| 14024000757      | 4045400000                 | 7 200 00          |              |

| Ikona     | 🖽 Przebieg testowy           | została zastąpie | ona nowa                                              | 🎤 Księgowanie   | , która umożliwia kopiowanie wartości |
|-----------|------------------------------|------------------|-------------------------------------------------------|-----------------|---------------------------------------|
| rzeczy    | wistych do planu.            | ti -             | ·                                                     |                 |                                       |
| Po prz    | yciśnięciu klawisza          | / Księgowanie    | wyświetle                                             | ony został komu | inikat.                               |
| 🔄 Inform  | nacja                        |                  | ×                                                     |                 |                                       |
| <b>()</b> | ansfer zakończony pomyślnie. |                  | ۲<br>۱                                                |                 |                                       |
| _         |                              |                  | _                                                     |                 |                                       |
|           |                              |                  |                                                       |                 |                                       |
|           |                              |                  | <ul> <li>✓ <ul> <li>②</li> <li></li></ul> </li> </ul> |                 |                                       |

oznaczający przekopiowanie wartości z raportu.

Można zweryfikować w dowolnym raporcie SAP (wykorzystującym MPK) efekt naszej pracy. Np. za pomocą raportu ZZ02, do którego wchodzi się przez transakcję GR55.

Poniżej przykładowo wypełniony ekran selekcji (rok/wersja planu zgodna z celem przyjętym w transakcji ZCO\_PLAN\_COPY)

| 🔄 P <u>r</u> ogram <u>E</u> dycja <u>S</u> ko | ik do <u>O</u> toczenie S <u>v</u> stem <u>P</u> omoc   |  |  |  |  |  |
|-----------------------------------------------|---------------------------------------------------------|--|--|--|--|--|
| Ø                                             | - 4 📙   😋 🚱   📮 🛗 🛃   谷 谷 埠 印 🖓 🛒 🛜   🎯 🖷               |  |  |  |  |  |
| Raport wszystkich kosztów na MPK: Wybór       |                                                         |  |  |  |  |  |
| 🕀 🏠 📇 Wariantowanie                           | Parametry wyprowadzania Źródło danych Parametry wyciągu |  |  |  |  |  |
| Wartości ograniczeń                           |                                                         |  |  |  |  |  |
| Obszar rachunku kosztów                       | EM01                                                    |  |  |  |  |  |
| Rok obrotowy                                  | 2015                                                    |  |  |  |  |  |
| Od okresu                                     | 1                                                       |  |  |  |  |  |
| Do okresu                                     | 12                                                      |  |  |  |  |  |
| Wersja planu                                  | K03                                                     |  |  |  |  |  |
|                                               |                                                         |  |  |  |  |  |
| Wybór grup                                    |                                                         |  |  |  |  |  |
| Grupa MPK                                     | 103                                                     |  |  |  |  |  |
| lub wartość(ci)                               | do 🕞                                                    |  |  |  |  |  |
| Grupa rodzajów kosztów                        | R_PL_RZ_F                                               |  |  |  |  |  |
| lub wartość(ci)                               | do 🕞                                                    |  |  |  |  |  |
|                                               |                                                         |  |  |  |  |  |

Po naciśnięciu 🕸 wywołany zostanie raport.

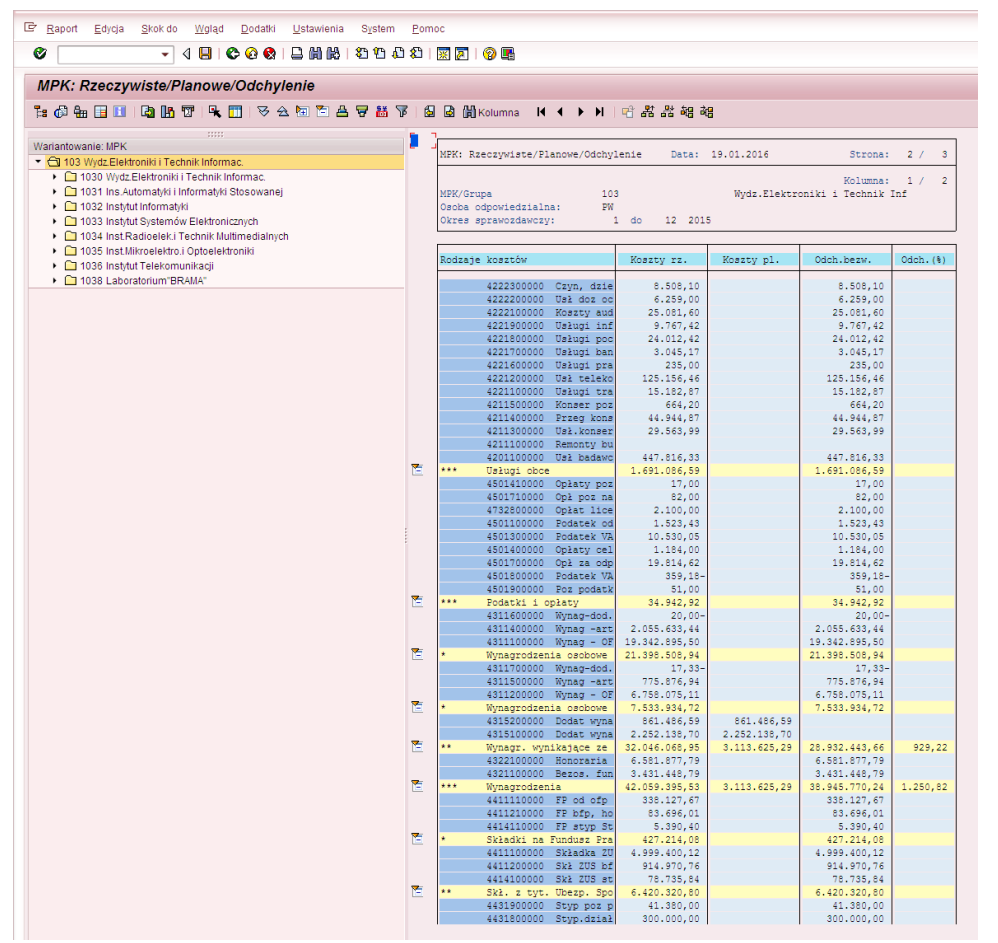

Widać na nim, że wartości DWR tzw. "13". W kolumnie "Koszty rz." i "Koszty pl." są one sobie równe.

Data: 19.01.2016

| MPK/Grupa             | 103 |    |    |      | Wydz.Elektro |
|-----------------------|-----|----|----|------|--------------|
| Osoba odpowiedzialna: | PW  |    |    |      |              |
| Okres sprawozdawczy:  | 1   | do | 12 | 2015 |              |

MPK: Rzeczywiste/Planowe/Odchylenie

| Rodzaje | kosztów               | Koszty rz.    | Koszty pl.   |
|---------|-----------------------|---------------|--------------|
|         |                       |               |              |
|         | 4311600000 Wynag-dod. | 20,00-        |              |
|         | 4311400000 Wynag -art | 2.055.633,44  |              |
|         | 4311100000 Wynag - OF | 19.342.895,50 |              |
| *       | Wynagrodzenia osobowe | 21.398.508,94 |              |
|         | 4311700000 Wynag-dod. | 17,33-        |              |
|         | 4311500000 Wynag -art | 775.876,94    |              |
|         | 4311200000 Wynag - OF | 6.758.075,11  |              |
| *       | Wynagrodzenia osobowe | 7.533.934,72  |              |
|         | 4315200000 Dodat wyna | 861.486,59    | 861.486,59   |
|         | 4315100000 Dodat wyna | 2.252.138,70  | 2.252.138,70 |
| **      | Wynagr. wynikające ze | 32.046.068,95 | 3.113.625,29 |
|         | 4322100000 Honoraria  | 6.581.877,79  |              |
|         | 4321100000 Bezos. fun | 3.431.448,79  |              |
| ***     | Wynagrodzenia         | 42.059.395,53 | 3.113.625,29 |

#### Przykład 2

**Cel przykładu:** Przekopiowanie wartości kosztów bezpośrednich zaksięgowanych w 2015 r. do planu (wersja planu "W16") na 2016 r. dla MPK z grupy centrum zysku 103 oraz obszarem funkcjonalnym 2199.

|  | Wypełniony ekran | (transakcja ZCO | PLAN | COPY): |
|--|------------------|-----------------|------|--------|
|--|------------------|-----------------|------|--------|

| Program <u>E</u> dycja <u>S</u> kok do           | System Pomoc     |             | (m. (m. ))          |           |                                                                      |
|--------------------------------------------------|------------------|-------------|---------------------|-----------|----------------------------------------------------------------------|
| <u>۲</u> ۹                                       |                  | <b>(1</b> ) | \$0 f0 f0 \$1   💥 🗖 | ]  🕜 🖪    |                                                                      |
| Program do kopiowani                             | a danych rzeczyw | istyc       | h do planu          |           |                                                                      |
| Ð                                                |                  |             |                     |           |                                                                      |
| MPK<br>Grupa MPK                                 | 1030002199       | do          |                     |           | Wartości MPK wybrane za<br>pomocą wielokrotnego<br>wyboru (103*2199) |
| Zlecenie<br>Grupa zleceń                         |                  | do          |                     | •         |                                                                      |
| Element PSP<br>Grupa PSP                         |                  | do          |                     | <b>\$</b> |                                                                      |
| Rodzaj kosztów<br>Grupa rodz. kosztów            | R_K_BEZ          | do          |                     | •         |                                                                      |
| Vzorzec - Dane rzeczywiste<br>Okres<br>Rok       | 1 2015           | do          | 16                  |           |                                                                      |
| el - Docelowa wersja planu                       |                  |             |                     |           |                                                                      |
| okres<br>Rok                                     | 1<br>2016        | do          | 12                  |           |                                                                      |
| ✓Przebieg testowy Nadpisanie istniejących danych | 7                |             |                     |           |                                                                      |

Po naciśnięciu 🖾 wyświetli się raport, prezentujący wartości, które będą podlegały kopiowaniu

| C | 🖻 S <u>v</u> stem | <u>P</u> omoc   |             |                |                |                 |                  |  |
|---|-------------------|-----------------|-------------|----------------|----------------|-----------------|------------------|--|
|   | 0                 |                 | • •         |                |                | <u>ቆ</u> ን የጉ ፈ | 1 x1   😨 🗖   📀 🖪 |  |
|   | • L               |                 |             |                |                |                 |                  |  |
|   | Lista da          | anych           |             |                |                |                 |                  |  |
|   | <b>_</b>          |                 | <b>.</b>    |                |                |                 |                  |  |
|   | Przebieg          | testowy         | Log prog    | iramu          |                |                 |                  |  |
|   |                   | <b>7 (4)</b> (4 | 8 🔽 , 🔀     |                |                |                 | <u>ן</u>         |  |
|   |                   | Ziecenie        | Element PSP | Rodzaj kosztów | Suma z okresów | Komentarz       |                  |  |
|   | 1030002199        | Liccome         | Liement of  | 4111100000     | 30.76          | Komentaiz       |                  |  |
|   | 1030002199        |                 |             | 4111900000     | 64 166 96      |                 |                  |  |
|   | 1030002199        |                 |             | 4121100000     | 74 134 34      |                 |                  |  |
|   | 1030002199        |                 |             | 4121300000     | 64 138 77      |                 |                  |  |
|   | 1030002199        |                 |             | 4121500000     | 7 041 92       |                 |                  |  |
|   | 1030002199        |                 |             | 4211300000     | 5 130 10       |                 |                  |  |
|   | 1030002199        |                 |             | 4211400000     | 6 138 71       |                 |                  |  |
|   | 1030002199        |                 |             | 4222200000     | 1,199,18       |                 |                  |  |
|   | 1030002199        |                 |             | 4225000000     | 25,708,84      |                 |                  |  |
|   | 1030002199        |                 |             | 4501700000     | 3.379.67       |                 |                  |  |
|   | 1030002199        |                 |             | 4735000000     | 35,800,18      |                 |                  |  |
|   | 1030002199        |                 |             | 4800000000     | 17.882,93      |                 |                  |  |
|   | 1030002199        |                 |             | 4001000000     | 138.413,01     |                 |                  |  |
|   | 1030002199        |                 |             | 4002000000     | 435,74         |                 |                  |  |
|   | 1030002199        |                 |             | 4101000000     | 11.983,49      |                 |                  |  |
|   | 1030002199        |                 |             | 4111300000     | 90.674,22      |                 |                  |  |
|   | 1030002199        |                 |             | 4111600000     | 2.706,40       |                 |                  |  |
|   | 1030002199        |                 |             | 4111700000     | 15.269,22      |                 |                  |  |
|   | 1030002199        |                 |             | 4111800000     | 6.765,00       |                 |                  |  |
|   | 1030002199        |                 |             | 4221100000     | 166,00         |                 |                  |  |
|   | 1030002199        |                 |             | 4221200000     | 22.796,17      |                 |                  |  |
|   | 1030002199        |                 |             | 4221700000     | 308,05         |                 |                  |  |
|   | 1030002199        |                 |             | 4221800000     | 15.234,00      |                 |                  |  |
|   | 1030002199        |                 |             | 4222100000     | 3.955,38       |                 |                  |  |
|   | 1030002199        |                 |             | 4222300000     | 350,55         |                 |                  |  |
|   | 1030002199        |                 |             | 4222600000     | 676,00         |                 |                  |  |
|   | 1030002199        |                 |             | 4311100000     | 17.108,61      |                 |                  |  |
|   | 1030002199        |                 |             | 4311200000     | 1.259.901,99   |                 |                  |  |
|   | 1030002199        |                 |             | 4311400000     | 232.690,53     |                 |                  |  |
|   | 1030002199        |                 |             | 4311500000     | 139.797,63     |                 |                  |  |
|   | 1030002199        |                 |             | 4315100000     | 33.865,06      |                 |                  |  |
|   | 1030002199        |                 |             | 4315200000     | 166.493,37     |                 |                  |  |
|   | 1030002199        |                 |             | 4321100000     | 36.935,00      |                 |                  |  |
|   | 1030002199        |                 |             | 4322100000     | 33.700,00      |                 |                  |  |
|   | 1020002100        |                 |             | 4411100000     | 200 616 07     |                 |                  |  |

🖽 Przebieg testowy

Po wciśnięciu możemy sprawdzić, czy kopiowanie zostanie przeprowadzone bezbłędnie. Jeżeli tak, to wyświetli się komunikat:

|   | ট Informacja                                     | ×          |
|---|--------------------------------------------------|------------|
|   | Przebieg testowy transferu zakończony pomyślnie. | ר<br>נ     |
| 1 |                                                  | <b>√</b> ② |
|   | 424500000 00 400 00                              |            |

Należy zaakceptować , a następnie przyciskając dokonania kopiowania wartości rzeczywistych do planu. ¢ wycofać się do ekranu pierwszego w celu

| MPK<br>Grupa MPK<br>Ziecenie<br>Grupa zieceń<br>Element PSP<br>Grupa PSP                                                                                                    |                                                                                                    | 1030002199                                                                                                    |               | <b>\$</b> |  |   |
|----------------------------------------------------------------------------------------------------|----------------------------------------------------------------------------------------------------|----------------------------------------------------------------------------------------------------|---------------|-----------|--|---|
| MPK<br>Grupa MPK<br>Zlecenie<br>Grupa zleceń<br>Element PSP<br>Grupa PSP                                                                                                    |                                                                                                    | 1030002199                                                                                                    | do            | <b>\$</b> |  |   |
| Zlecenie<br>Grupa zleceń<br>Element PSP<br>Grupa PSP                                                                                                    |                                                                                                    |                                                                                                    | do do         | \$        |  |   |
| Element PSP<br>Grupa PSP                                                                                                    |                                                                                                    |                                                                                                    | do            |           |  |   |
|                                                                                                    |                                                                                                    |                                                                                                    | ]             | \$        |  |   |
| Rodzaj kosztów<br>Grupa rodz. kosztów                                                                                                    |                                                                                                    | R_K_BEZ                                                                                                    | do            | \$        |  |   |
| zorzec - Dane rzeczy<br>Okres                                                                                                    | wiste                                                                                                    | 1                                                                                                    | do 16         |           |  |   |
| kok<br>el - Docelowa wersj:                                                                                                    | a planu                                                                                                    | 2015                                                                                                    |               |           |  |   |
| Wersja planu<br>Okres<br>Rok                                                                                                    |                                                                                                    | W16<br>1<br>2016                                                                                                    | do 12         |           |  |   |
| sta danych                                                                                                    | ] d 🔲 I 🗞 🥹 😒                                                                                                    | I <b>CNK</b> I896                                                                                                    | 8   🗙 🛃   🖗 🖷 |           |  |   |
| Księgowanie 🖉 Log pr                                                                                                    | rogramu                                                                                                    |                                                                                                    |               |           |  |   |
| Zlecenie Elemen                                                                                                    | nt PSP Rodzaj kosztów S                                                                                                    | Suma z okresów Komentarz                                                                                                    |               |           |  |   |
| 0002199                                                                                                    | 4111100000<br>4111900000                                                                                                    | 30,76<br>64.166,96                                                                                                    |               |           |  | * |
| 0002199                                                                                                    | 4121100000                                                                                                    | 74.134,34                                                                                                    |               |           |  |   |
| 0002199                                                                                                    | 4121500000                                                                                                    | 7.041,92                                                                                                    |               |           |  |   |
| 002199                                                                                                    | 4211300000<br>4211400000                                                                                                    | 5.130,10<br>6.138,71                                                                                                    |               |           |  |   |
| 002199                                                                                                    | 4222200000                                                                                                    | 1.199,18                                                                                                    |               |           |  |   |
|                                                                                                    | 4501700000                                                                                                    | 3.379,67                                                                                                    |               |           |  |   |
| 002199                                                                                                    | 4726000000                                                                                                    | 35.800,18                                                                                                    |               |           |  |   |
| 002199<br>002199<br>002199                                                                                                    | 480000000                                                                                                    | 17.882,93                                                                                                    |               |           |  |   |
| 002199<br>002199<br>002199<br>002199<br>002199                                                                                                    | 480000000<br>4001000000<br>4002000000                                                                                                    | 17.882,93<br>138.413,01<br>435.74                                                                                                    |               |           |  |   |
| 002199<br>002199<br>002199<br>002199<br>002199<br>002199<br>002199                                                                                                    | 480000000<br>400100000<br>400200000<br>410100000                                                                                                    | 17.882,93<br>138.413,01<br>435.74<br>11.983,49                                                                                                    |               |           |  |   |
| 002199<br>002199<br>002199<br>002199<br>002199<br>002199<br>002199<br>002199                                                                                                    | 473500000<br>480000000<br>4001000000<br>4002000000<br>4101000000<br>4111300000<br>4111600000                                                                                                    | 17.882,93<br>138.413,01<br>435,74<br>11.983,49<br>90.674,22<br>2.706.40                                                                                                    |               |           |  |   |
| 002199<br>002199<br>002199<br>002199<br>002199<br>002199<br>002199<br>002199<br>002199                                                                                                    | 43300000<br>480000000<br>400100000<br>400200000<br>410100000<br>411130000<br>411160000<br>411170000                                                                                                    | 17.882.93<br>138.413.01<br>435.74<br>11.983.49<br>90.674.22<br>2.706.40<br>15.269.22                                                                                                    |               |           |  |   |
| 002199<br>002199<br>002199<br>002199<br>002199<br>002199<br>002199<br>002199<br>002199<br>002199                                                                                                    | + 33000000<br>+ 480000000<br>4002000000<br>4101000000<br>4111300000<br>4111300000<br>4111700000<br>4111800000<br>4221100000                                                                                                    | 17.882,93<br>138.413,01<br>435,74<br>11.983,49<br>90.674,22<br>2.706,40<br>15.269,22<br>6.765,00<br>166,00                                                                                                    |               |           |  |   |
| 002199<br>002199<br>002199<br>002199<br>002199<br>002199<br>002199<br>002199<br>002199<br>002199<br>002199<br>002199<br>002199                                                                                                    | +733000000<br>480000000<br>400200000<br>400200000<br>4111300000<br>411130000<br>411180000<br>411180000<br>42210000<br>422120000                                                                                                    | 17.882.93<br>138.413.01<br>4.35.74<br>11.983.49<br>90.674.22<br>2.706.40<br>15.269.22<br>6.765.00<br>166.00<br>22.796.17<br>2.796.17                                                                                                    |               |           |  |   |
| 002199 002199 00219 00219 0021 0021                                                                                                    | +730000000<br>4800000000<br>400100000<br>400100000<br>410100000<br>4111300000<br>4111800000<br>4111800000<br>422100000<br>4221200000<br>4221800000                                                                                                    | 17.882.93<br>138.413.01<br>435.74<br>11.983.49<br>90.674.22<br>2.706.40<br>15.289.22<br>6.765.00<br>165.00<br>22.796.17<br>308.05<br>15.234.00                                                                                                    |               |           |  |   |
| 002199 002199 00219 00219  | +730000000<br>400100000<br>400200000<br>4101000000<br>4111300000<br>4111600000<br>4111600000<br>4111800000<br>4221200000<br>4221200000<br>4221800000<br>4222100000<br>4222100000                                                                                                    | 17.882.93<br>138.413.01<br>435.74<br>11.983.49<br>90.674.22<br>2.706.40<br>15.269.22<br>6.765.00<br>166.00<br>22.796.17<br>308.05<br>15.234.00<br>3.365.38<br>3.955.88                                                                                                    |               |           |  |   |
| 0002199 0002199 000219 000219 00021 000219 000219 0000219 000021 000002 0000000 0000000000                | 4733000000<br>4001000000<br>4001000000<br>4101000000<br>4111300000<br>4111300000<br>4111400000<br>4111400000<br>422120000<br>4221700000<br>4221700000<br>42221700000<br>42221700000<br>4222100000                                                                                                    | 17.882.93<br>138.413.01<br>435.74<br>11.983.49<br>90.674.22<br>2.706.40<br>15.269.22<br>6.765.00<br>166.00<br>22.796.17<br>308.05<br>15.234.00<br>3.955.38<br>350.55<br>675.00                                                                                                    |               |           |  |   |
| 0002199 0002199 000219 000219 0000219 0000219 0000219 0000219 0000219 0000219 000021  | 4 3000000<br>40000000<br>400200000<br>400200000<br>4101000000<br>4111800000<br>4111800000<br>4111800000<br>4221200000<br>4221200000<br>4221200000<br>4222100000<br>42221000000<br>4222100000<br>4222100000<br>42221000000<br>42221000000<br>42221000000<br>42221000000<br>42221000000<br>42221000000<br>42221000000<br>42221000000<br>42221000000<br>42221000000<br>42221000000<br>42221000000<br>4222100000<br>4221000000<br>4221000000<br>4221000000<br>422100000<br>422100000<br>4222100000<br>4222100000<br>4222100000<br>4222100000<br>422200000<br>4222100000<br>422200000<br>422200000<br>42200000<br>42200000<br>42200000<br>42200000<br>42200000<br>42200000<br>42000000<br>42000000<br>42000000<br>42000000<br>42000000<br>42000000<br>42000000<br>42000000<br>42000000<br>420000000<br>4200000000                                                                                                    | 17.882.93<br>138.413.01<br>435.74<br>11.983.49<br>90.674.22<br>2.706.40<br>15.289.22<br>6.765.00<br>1665.00<br>22.796.17<br>308.05<br>15.234.00<br>3.395.38<br>355.55<br>6.775.00<br>17.108.81<br>17.508.42                                                                                                    |               |           |  |   |
| 0002199 0002199 000219 000219 0000219 0000219 0000219 0000219 0000219 0000219 000021  | 4733000000<br>4001000000<br>400200000<br>4101000000<br>4111300000<br>4111300000<br>4111300000<br>422100000<br>422100000<br>422100000<br>422100000<br>4222100000<br>4222100000<br>4222100000<br>4222100000<br>422200000<br>4211100000                                                                                                    | 17.882.93<br>138.413.01<br>435.74<br>11.983.49<br>90.674.22<br>2.706.40<br>15.268.22<br>6.765.00<br>1665.00<br>22.796.17<br>308.05<br>15.234.00<br>3.395.38<br>350.55<br>6.776.00<br>17.108.61<br>1.259.901.99<br>2.326.905.33                                                                                        |               |           |  |   |
| 0002199 0002199 000219 000219 0000219 000021 000002 0000000000                | 4733000000<br>4001000000<br>400200000<br>4101000000<br>4111000000<br>4111000000<br>4111000000<br>4111000000<br>4221200000<br>4221200000<br>4221200000<br>4221200000<br>4221200000<br>422100000<br>422100000<br>422100000<br>422100000<br>4211100000<br>4311400000<br>4311400000                                                                                                    | 17.882.93<br>138.413.01<br>435.74<br>90.67.42<br>2.706.40<br>15.269.22<br>15.269.22<br>16.60<br>156.00<br>22.796.17<br>308.05<br>15.234.00<br>3.365.38<br>3.350.55<br>6.75.00<br>17.108.61<br>1.259.001.99<br>2.329.65<br>1.229.00.53<br>139.797.63<br>3.386.66                                                       |               |           |  |   |
| 0002199 0002199 000219 000219 0000219 0000219 000021 000002 0000000 0000000000                | 4 30000000<br>4001000000<br>4101000000<br>4101000000<br>4101000000<br>4111300000<br>4111300000<br>4111300000<br>4221200000<br>4221200000<br>4222100000<br>4222100000<br>4222200000<br>4222300000<br>4222300000<br>4222300000<br>4222300000<br>4221400000<br>4211400000<br>4311500000                                                                                                    | 17.882.93<br>138.413.01<br>435.74<br>11.883.49<br>90.674.22<br>2.706.40<br>15.289.22<br>15.289.22<br>15.289.22<br>15.289.47<br>308.05<br>15.234.00<br>33.955.38<br>350.55<br>675.00<br>17.108.61<br>1.259.091.99<br>232.690.53<br>13.9797.63<br>33.365.06<br>166.493.37                                               |               |           |  |   |
| 002199 002199 00219 00219 00219 00219 00219 00219 00219 00219 00219 00219 00219 00219 00219 00219 00219 00219 00219 00219 00219 00219 00219 00219 00219 00219 00219 00219 00219 00219 00219 00219 00219 00219 00219 00219 00219 00219 00219 00219 00219 0021 002 002 002 002 002 002 002 002 00                                                                                                    | 4 30000000<br>4001000000<br>4101000000<br>4101000000<br>4111300000<br>4111300000<br>4111300000<br>4111800000<br>4221200000<br>4221200000<br>4221200000<br>4222100000<br>4222300000<br>4222300000<br>4222300000<br>4222300000<br>4222400000<br>4311400000<br>4311500000<br>4311500000<br>4311500000<br>4311200000<br>43112000000<br>4311200000<br>431120000000<br>43112000000<br>4311200000000<br>43112000000000<br>4311200000000<br>43112000000000<br>431120000000000000<br>43112000000000<br>4311200000000000000000000000000000000000                                                                                                    | 17.882.93<br>138.413.01<br>435.74<br>11.883.49<br>90.674.22<br>2.706.40<br>15.289.22<br>6.765.00<br>156.00<br>22.796.17<br>15.289.22<br>15.289.22<br>15.289.00<br>155.38<br>3365.55<br>675.00<br>17.108.61<br>1.259.001.99<br>232.090.53<br>139.797.63<br>33.3665.06<br>166.493.37<br>336.035.00<br>33.700.00         |               |           |  |   |
| 002199 002199 00219 002199 002199 002199 002199 002199 002199 002199 002199 002199 002199 002199 002199 002199 002199 002199 002199 002199 002199 00219 00219 00219 0021 | 4 3000000<br>400100000<br>400200000<br>410100000<br>410100000<br>411130000<br>411130000<br>411130000<br>411180000<br>42210000<br>42210000<br>42210000<br>422230000<br>422230000<br>422230000<br>422230000<br>422230000<br>422230000<br>42210000<br>431120000<br>4311200000<br>4311200000<br>431120000<br>431120000<br>431120000<br>4311200000<br>4311200000<br>432100000<br>432100000<br>432100000<br>432100000<br>432100000<br>432100000<br>432100000<br>432100000<br>432100000<br>432100000<br>432100000<br>432100000<br>432100000<br>432100000<br>432100000<br>4321000000<br>4321000000<br>4321000000<br>4321000000<br>4321000000000000000000000000000000000000 | 17.882.93<br>138.413.01<br>435.74<br>11.883.49<br>90.674.22<br>2.706.40<br>15.289.22<br>6.765.00<br>155.29.00<br>155.234.00<br>3.365.58<br>075.00<br>17.108.61<br>1.259.901.99<br>232.990.53<br>13.955.58<br>139.797.63<br>33.366.56<br>139.797.63<br>33.366.56<br>156.493.77<br>33.693.50<br>33.700.00<br>230.046.77 |               |           |  | • |

Po przyciśnięciu klawisza

MKsięgowanie wyświetlony został komunikat.

| 🕞 Informacja       |              | <br>×                     |
|--------------------|--------------|---------------------------|
| Transfer zakończon | y pomyślnie. | -                         |
|                    |              | <br><ul><li>✓ ②</li></ul> |

oznaczający przekopiowanie wartości z raportu.

Można zweryfikować w dowolnym raporcie SAP (wykorzystującym MPK) efekt naszej pracy. Należy otworzyć dwa raporty (odrębnie dla 2015 i 2016 r.). Np. za pomocą raportu ZZ02, do którego wchodzi się przez transakcję GR55.

Poniżej przykładowo wypełniony ekran selekcji dla 2015 r. (rok zgodny z wzorcem przyjętym w transakcji ZCO\_PLAN\_COPY) – wartości rzeczywiste.

| E Program Edycja Skok do Otoczenie System Pomoc                                 |
|---------------------------------------------------------------------------------|
| 🔮 🔽 🗸 🖌 🖌 🚱 🚱 😫 🔚 🛗 🔛 🏷 🏠 🏷 🐨 💭                                                 |
| Raport wszystkich kosztów na MPK: Wybór                                         |
| 😳 🔁 📇 Wariantowanie 🛛 👪 Parametry wyprowadzania Źródło danych Parametry wyciągu |
| Wartości ograniczeń                                                             |
| Obszar rachunku kosztów PW01                                                    |
| Rok obrotowy 2015                                                               |
| Od okresu 1                                                                     |
| Do okresu 16                                                                    |
| Wersja planu w16                                                                |
| Wybór grup                                                                      |
| Grupa MPK                                                                       |
| lub wartość(ci) 1030002199 do 🔗                                                 |
| Grupa rodzajów kosztów R_K_BEZ                                                  |
| lub wartość(ci) do 🕞                                                            |

Można wywołać raport 🍄

| E Raport Edycja Skok do Wgląd Dodatki Ustawienia System             | <u>P</u> om | 10C                                                              |                           |                                                                                                    |               |          |
|---------------------------------------------------------------------|-------------|------------------------------------------------------------------|---------------------------|----------------------------------------------------------------------------------------------------|---------------|----------|
| ✓ ↓ ↓ Ⅰ ♥ ♥ ₽ ₩ ₩ ₺ ₽ ₡                                             | 1 \$2       |                                                                  |                           |                                                                                                    |               |          |
| MPK: Rzeczywiste/Planowe/Odchylenie                                 |             |                                                                  |                           |                                                                                                    |               |          |
| 🎏 🕼 🏪 📑 🛅 I 🖪 🖪 🐨 I 🧣 🛅 I 🌣 🛆 🖼 🏷 📇 🤻                               | 7   6       | 🗟 🛗 Kolumna 🔣 🖌 🕨 🗎                                              | 1 🕆 사 사 책 :               | ie in the second second second second second second second second second second second second second second se |               |          |
| Westerlands 100%                                                    |             |                                                                  |                           |                                                                                                    |               | _        |
| ✓ GI * Grupa MPK                                                    |             | Obszar rachunku kosztów                                          | PW01                      | Politechnika Wars                                                                                              | zaveka        |          |
| • 1030002199 KW koszty wydziałowe                                   |             |                                                                  |                           |                                                                                                    | Janoka        |          |
| • 🔞 1032002199 KW koszty wydziałowe                                 |             | Kok obrotowy                                                     | 2015                      |                                                                                                    |               |          |
| 1033002199 KW koszty wydziałowe     1034002199 KW koszty wydziałowe |             | Od okresu                                                        | 1                         |                                                                                                    |               |          |
| • 1035002199 KW koszty wydziałowe                                   |             | Do okresu                                                        | 16                        |                                                                                                    |               |          |
| 1036002199 KW koszty wydziałowe     1038002199 KW koszty wydziałowe |             | Wersja planu                                                     | W16                       |                                                                                                    |               |          |
|                                                                     |             | MPK/Grupa                                                        | 1030002199,1              |                                                                                                    |               |          |
|                                                                     |             | Grupa rodzajów kosztów                                           | R K BEZ                   | Kosztv bezpośredn                                                                                              | ie            |          |
|                                                                     |             |                                                                  |                           |                                                                                                    |               | ]        |
|                                                                     |             |                                                                  |                           |                                                                                                    |               |          |
|                                                                     |             | MPK: Rzeczywiste/Planowe/Odchy                                   | lenie Data:               | 20.01.2016                                                                                                    | Strona:       | 2/3      |
|                                                                     |             | MPK/Grupa 10<br>Osoba odpowiedzialna: PW<br>Okres sprawozdawczy: | 30002199,1<br>1 do 16 20  | 15                                                                                                    |               |          |
|                                                                     |             | Rodzaje kosztów                                                  | Koszty rz.                | Koszty pl.                                                                                                    | Odch.bezw.    | Odch.(%) |
|                                                                     | Æ           | *** Amortyzacja                                                  | 7.387.381,35              |                                                                                                    | 7.387.381,35  |          |
|                                                                     |             | *** Zużycie materiałów i ener                                    | 1.832.644,09              |                                                                                                    | 1.832.644,09  |          |
|                                                                     | · 🙀         | *** Podatki i opłaty                                             | 34.979,10                 | -                                                                                                    | 34.979,10     |          |
|                                                                     | Þ           | *** Wynagrodzenia                                                | 7.622.689,01              |                                                                                                    | 7.622.689,01  |          |
|                                                                     | Œ           | *** Ubezp. Społ. i in. świad.                                    | 1.525.198,23              |                                                                                                    | 1.525.198,23  |          |
|                                                                     |             | *** Pozostałe koszty rodzajow                                    | 137.673,14                |                                                                                                    | 137.673,14    |          |
|                                                                     | 1           | **** Kosztv                                                      | 19,133,270,00             |                                                                                                    | 19.133.270.00 |          |
|                                                                     | _           |                                                                  |                           |                                                                                                    |               |          |
|                                                                     |             | MPK: Rzeczywiste/Planowe/Odchy                                   | lenie Data:               | 20.01.2016                                                                                                    | Strona:       | 3 / 3    |
|                                                                     |             | MPK/Grupa 10<br>Osoba odpowiedzialna: PW<br>Okres sprawozdawczy: | 30002199,1<br>1 do 16 20: | 15                                                                                                    | Kolumna:      | 1 / 2    |
|                                                                     |             | Versus dans setoppin kaingeren                                   | Deconunia                 | Tlość                                                                                                    | ]             |          |
|                                                                     |             | wbrowadzone wscébure zsrédowau                                   | RZECZYWIB.                | 11020                                                                                                    |               |          |
|                                                                     |             | Grupa rodz. kosztów                                              | 8.617,74                  | 11000                                                                                                    |               |          |

W odrębnym raporcie należy wyświetlić dane dla 2016 r.

Przykładowy ekran selekcji dla 2016 r. (rok/wersja planu zgodna z celem przyjętym w transakcji ZCO\_PLAN\_COPY) – wartości planowane.

| 🔄 P <u>r</u> ogram <u>E</u> dycja <u>S</u> kok | do <u>O</u> toczenie S <u>v</u> stem <u>P</u> omoc        |
|------------------------------------------------|-----------------------------------------------------------|
| Ø -                                            |                                                           |
| Raport wszystkich ł                            | cosztów na MPK: Wybór                                     |
| 🕒 🔁 📇 Wariantowanie 🚦                          | 🖥 Parametry wyprowadzania Źródło danych Parametry wyciągu |
| Wartości ograniczeń                            |                                                           |
| Obszar rachunku kosztów                        | PW01                                                      |
| Rok obrotowy                                   | 2016                                                      |
| Od okresu                                      | 1                                                         |
| Do okresu                                      | 12                                                        |
| Wersja planu                                   | W16                                                       |
| Mobór orup                                     |                                                           |
| Grupa MPK                                      |                                                           |
| lub wartość(ci)                                | 1030002199 do                                             |
| Grupa rodzajów kosztów                         | R K RFZ                                                   |
| lub wartość(ci)                                | do S                                                      |
|                                                |                                                           |

Można wywołać raport 🕒

| <ul> <li>Raport Edycja Skok do Wgląd Dodatki Ustawier</li> <li>Q III C Q Q III C A III</li> </ul> | ia S⊻stem <u>P</u> om<br>B <b> \$D100\$D</b> | oc 📧 🖉 🛯 🔞 🖫                                                     |                                 |                   |                |          |
|---------------------------------------------------------------------------------------------------|----------------------------------------------|------------------------------------------------------------------|---------------------------------|-------------------|----------------|----------|
| MPK: Rzeczywiste/Planowe/Odchylenie                                                               |                                              |                                                                  |                                 |                   |                |          |
| 1: 🖉 🖶 🔲 🚺 🖓 🌆 🐨 🔍 🖬 🗁 🛆 🐿 🎦                                                                      | 8 🛛 👖 🖉   6                                  | 🗟 🛗 Kolumna 🛛 🖌 🕨 🗎                                              |                                 | \$ <b>1</b> 8     |                |          |
| Wariantowanie: MPK                                                                                |                                              |                                                                  |                                 |                   |                |          |
| 🝷 🕣 * Grupa MPK                                                                                   |                                              | Obszar rachunku kosztów                                          | PW01 P                          | Politechnika Wars | zawska         |          |
| <ul> <li>1030002199 KW koszty wydziałowe</li> </ul>                                               |                                              |                                                                  |                                 |                   |                |          |
| 1031002199 KW koszty wydziałowe                                                                   |                                              | Rok obrotowy                                                     | 2016                            |                   |                |          |
| • 🖬 1032002199 KW koszty wydziałowe                                                               |                                              | Od okresu                                                        | 1                               |                   |                |          |
| <ul> <li>1034002199 KW koszty wydziałowe</li> </ul>                                               |                                              |                                                                  |                                 |                   |                |          |
| • 🗃 1035002199 KW koszty wydziałowe                                                               |                                              | Do okresu                                                        | 12                              |                   |                |          |
| <ul> <li>1036002199 KW koszty wydziałowe</li> </ul>                                               |                                              | Wersja planu                                                     | W16                             |                   |                |          |
|                                                                                                   |                                              |                                                                  |                                 |                   |                |          |
|                                                                                                   |                                              | MPK/Grupa                                                        | 1030002199,1                    |                   |                |          |
|                                                                                                   |                                              | Grupa rodzajów kosztów                                           | R_K_BEZ H                       | (oszty bezpośredn | ie             |          |
|                                                                                                   |                                              |                                                                  |                                 |                   |                |          |
|                                                                                                   |                                              | MPK: Rzeczywiste/Planowe/Odchy                                   | vlenie Data:                    | 20.01.2016        | Strona:        | 2 / 2    |
|                                                                                                   |                                              | MPK/Grupa 10<br>Osoba odpowiedzialna: PV<br>Okres sprawozdawczy: | )30002199,1<br>7<br>1 do 12 201 | .6                | Kolumna:       | 1 / 2    |
|                                                                                                   |                                              | Rodzaje kosztów                                                  | Koszty rz.                      | Koszty pl.        | Odch.bezw.     | Odch.(%) |
|                                                                                                   |                                              | *** Amortyzacia                                                  |                                 | 7,387,381 35      | 7,387,381,35-  | 100.00-  |
|                                                                                                   | <b>1</b>                                     | *** Zużycie materiałów i ener                                    |                                 | 1.832.644,09      | 1.832.644,09-  | 100,00   |
|                                                                                                   | <b>T</b>                                     | *** Usługi obce                                                  |                                 | 453.983,70        | 453.983,70-    | 100,00   |
|                                                                                                   |                                              | *** Podatki i opłaty                                             |                                 | 34.979,10         | 34.979,10-     | 100,00   |
|                                                                                                   |                                              | *** Ubezp, Społ, i in. świad.                                    |                                 | 1.525.198.23      | 1.525.198.23-  | 100,00   |
|                                                                                                   | No.                                          | *** Pozostałe koszty rodzajow                                    | ,                               | 137.673,14        | 137.673,14-    | 100,00   |
|                                                                                                   | <u>Þ</u>                                     | *** Usługi wewnętrzne                                            |                                 | 138.721,38        | 138.721,38-    | 100,00   |
|                                                                                                   | <b>1</b>                                     | **** Kosztv                                                      |                                 | 19.133.270.00     | 19,133,270,00- | 100.00   |

Poniżej widać, że wartości rzeczywiste 2015 r. (kolumna "Koszty rz.") są takie same jak wartości planowane (przekopiowane) dla 2016 r. (kolumna "Koszty pl.")

| MPK: Rzeczywiste/Planowe/ | Odchyle | nie   | Da  | ta: 20.01.2016 | Strona:  | 2 / | 3 |
|---------------------------|---------|-------|-----|----------------|----------|-----|---|
|                           |         |       |     |                | Kolumna: | 1 / | 2 |
| MPK/Grupa                 | 1030    | 00219 | 9,1 |                |          |     |   |
| Osoba odpowiedzialna:     | PW      |       |     |                |          |     |   |
| Okres sprawozdawczy:      | 1       | do    | 16  | 2015           |          |     |   |

| Rodz | aje kosztów               | Koszty rz.    | Koszty pl. | Odch.bezw.    | Odch.(%) |
|------|---------------------------|---------------|------------|---------------|----------|
| ***  | Amortyzacia               | 7.387.381.35  |            | 7.387.381.35  |          |
| ***  | Zużycie materiałów i ener | 1.832.644,09  |            | 1.832.644,09  |          |
| ***  | Usługi obce               | 453.983,70    |            | 453.983,70    |          |
| ***  | Podatki i opłaty          | 34.979,10     |            | 34.979,10     |          |
| ***  | Wynagrodzenia             | 7.622.689,01  |            | 7.622.689,01  |          |
| ***  | Ubezp. Społ. i in. świad. | 1.525.198,23  |            | 1.525.198,23  |          |
| ***  | Pozostałe koszty rodzajow | 137.673,14    |            | 137.673,14    |          |
| ***  | Usługi wewnętrzne         | 138.721,38    |            | 138.721,38    |          |
| **** | Koszty                    | 19.133.270,00 |            | 19.133.270,00 |          |

| MPK: Rzeczywiste/P | lanowe/Odchylenie | Data: | 20.01.2016 | Strona:  | 2 / | 2 |
|--------------------|-------------------|-------|------------|----------|-----|---|
| MDIZ (Course       | 1020002100        |       |            | Kolumna: | 1 / | 2 |

MPK/Grupa 1030002199,1 Osoba odpowiedzialna: PW Okres sprawozdawczy: 1 do 12 2016

| Rodza | aje kosztów               | Koszty rz. | Koszty pl.    | Odch.bezw.     | Odch.(%) |
|-------|---------------------------|------------|---------------|----------------|----------|
| 4.4.4 |                           |            |               |                | 4.0.0    |
| ***   | Amortyzacja               |            | 7.387.381,35  | 7.387.381,35-  | 100,00-  |
| ***   | Zużycie materiałów i ener |            | 1.832.644,09  | 1.832.644,09-  | 100,00-  |
| ***   | Usługi obce               |            | 453.983,70    | 453.983,70-    | 100,00-  |
| ***   | Podatki i opłaty          |            | 34.979,10     | 34.979,10-     | 100,00-  |
| ***   | Wynagrodzenia             |            | 7.622.689,01  | 7.622.689,01-  | 100,00-  |
| ***   | Ubezp. Społ. i in. świad. |            | 1.525.198,23  | 1.525.198,23-  | 100,00-  |
| ***   | Pozostałe koszty rodzajow |            | 137.673,14    | 137.673,14-    | 100,00-  |
| ***   | Usługi wewnętrzne         |            | 138.721,38    | 138.721,38-    | 100,00-  |
| ****  | Koszty                    |            | 19.133.270,00 | 19.133.270,00- | 100,00-  |
|       |                           |            |               |                |          |

#### Przykład 3

**Cel przykładu**: Zmiana wartości wpisanych na wersji planu "K09" na kwoty rzeczywiście zaksięgowane w 2015 r. dla MPK 1141000123.

Raport z wartościami planu pierwotnie założonego na wersji "K09" oraz z wartościami rzeczywistymi, na które chcemy zmienić plan.

Wypełniony ekran selekcji (raport ZZ02 dostępny przez transakcję GR55):

| P <u>r</u> ogram <u>E</u> dycja <u>S</u> ko | k do <u>O</u> toczenie S <u>v</u> stem § | <u>P</u> omoc                                    |            |
|---------------------------------------------|------------------------------------------|--------------------------------------------------|------------|
| 20                                          |                                          | 1 44 1 ቀኋ ቀኋ 43 1 🐨 🗖                            |            |
|                                             |                                          | ] [[2]   1] [[2] [[2] [[2] [[2] [[2] [[2] [[2] [ |            |
| Raport wszystkich                           | kosztów na MPK: Wy                       | vbór                                             |            |
| 🕑 🔁 📇 Wariantowanie                         | A Parametry wyprowadzania                | . Źródło danych Parametr                         | ry wyciągu |
| Vartości ograniczeń                         |                                          |                                                  |            |
| Obszar rachunku kosztów                     | PW01                                     |                                                  |            |
| Rok obrotowy                                | 2015                                     |                                                  |            |
| Od okresu                                   | 1                                        |                                                  |            |
| Do okresu                                   | 16                                       |                                                  |            |
| Wersja planu                                | K0.9                                     |                                                  |            |
|                                             |                                          |                                                  |            |
| Vybór grup                                  |                                          |                                                  |            |
| Grupa MPK                                   |                                          |                                                  |            |
| lub wartość(ci)                             | 1141000123                               | do                                               | <b></b>    |
| Grupa rodzajów kosztów                      | R_PL_RZ_F                                |                                                  |            |
| lub wartość(ci)                             |                                          | do                                               | <b>P</b>   |
|                                             |                                          |                                                  |            |

Wywołanie raportu 🕸:

| ¢        | <u>R</u> aport                                                     | <u>E</u> dycja <u>S</u> kok do <u>W</u> gląd | <u>D</u> odatki <u>U</u> stawi | enia S <u>v</u> stem <u>P</u> | omoc          |          |  |
|----------|--------------------------------------------------------------------|----------------------------------------------|--------------------------------|-------------------------------|---------------|----------|--|
| C        | 7                                                                  | - 4 🕒 (                                      | 🏷 🚱 🚷 I 🖴 🕅                    | He   \$2 10 .0 \$             | )   🛒 🛃   🕜 🗉 |          |  |
|          |                                                                    |                                              |                                |                               |               |          |  |
| Λ        | MPK: Rz                                                            | eczywiste/Planowe                            | /Odchylenie                    |                               |               |          |  |
| -        |                                                                    |                                              |                                |                               |               | 14 4 1   |  |
| - F      | s 🕼 🖽                                                              |                                              |                                |                               |               | na 🖪 🖣 i |  |
| 5        | 3                                                                  |                                              |                                |                               |               |          |  |
| -        | MPK: Rzeczywiste/Planowe/Odchylenie Data: 20.01.2016 Strona: 2 / 2 |                                              |                                |                               |               |          |  |
|          |                                                                    |                                              |                                |                               |               |          |  |
|          | NDT (O                                                             |                                              |                                |                               | Kolumna:      | 1 / 2    |  |
|          | MPK/Gru                                                            | upa 114<br>Moowiedzielne: DW                 | 41000123                       | pp prace usi                  | tugowe        |          |  |
|          | Okres s                                                            | sprawozdawczy:                               | 1 do 16 2019                   | 5                             |               |          |  |
|          |                                                                    |                                              |                                |                               |               |          |  |
|          |                                                                    |                                              |                                |                               |               |          |  |
|          | Rodzaje                                                            | e kosztów                                    | Koszty rz.                     | Koszty pl.                    | Odch.bezw.    | Odch.(%) |  |
|          |                                                                    | 9000000427 Hoponamia-                        |                                | E 200 00                      | E 200 00-     | 100.00-  |  |
| 7        | ***                                                                | Wynagrodzenia                                |                                | 5 300,00                      | 5 300,00-     | 100,00-  |  |
|          |                                                                    | 9000000441 Składki.ZU                        |                                | 1.041.00                      | 1.041.00-     | 100,00-  |  |
| 1        | **                                                                 | Skł. z tyt. Ubezp. Spo                       |                                | 1.041,00                      | 1.041,00-     | 100,00-  |  |
| 1        | ***                                                                | Ubezp. Społ. i in. świ                       |                                | 1.041,00                      | 1.041,00-     | 100,00-  |  |
|          |                                                                    | 4601100000 Podróże sł                        | 215,64                         | 216,00                        | 0,36-         | 0,17-    |  |
| 1        | **                                                                 | Podróże służbowe                             | 215,64                         | 216,00                        | 0,36-         | 0,17-    |  |
| 1        | ***                                                                | Pozostałe koszty rodza                       | 215,64                         | 216,00                        | 0,36-         | 0,17-    |  |
| 1        | ****                                                               | Koszty bezpośrednie                          | 215,64                         | 6.557,00                      | 6.341,36-     | 96,71-   |  |
|          |                                                                    | 9000000521 Narzuty KW                        |                                | 2.029,00                      | 2.029,00-     | 100,00-  |  |
| 1        | ***                                                                | Koszty wydziałowe                            |                                | 2.029,00                      | 2.029,00-     | 100,00-  |  |
| -        |                                                                    | 9000000551 Narzuty KO                        |                                | 507,00                        | 507,00-       | 100,00-  |  |
|          | ***                                                                | Koszty ogólne                                |                                | 507,00                        | 507,00-       | 100,00-  |  |
|          | ****                                                               | Koszty pośrednie                             |                                | 2.536,00                      | 2.536,00-     | 100,00-  |  |
| <u> </u> | ****                                                               | Koszty bezp. i pośr.                         | 215,64                         | 9.093,00                      | 8.877,36-     | 97,63-   |  |
|          | *****                                                              | Grupa kosztów                                | 215,64                         | 9.093,00                      | 8.877,36-     | 97,63-   |  |
| -        |                                                                    | 7012300000 Przy. pb u                        | 9.380,00-                      | 9.380,00-                     |               |          |  |
|          | *****                                                              | Pozostałe przychody                          | 9.380,00-                      | 9.380,00-                     |               |          |  |
|          | ******                                                             | Grupa przychodow                             | 9.380,00-                      | 9.380,00-                     | 0 077 06      | 2 002 16 |  |
|          | ******                                                             | KOBZCY                                       | 9.104,36-                      | 287,00-                       | 0.077,36-     | 2.093,10 |  |

Przystępujemy do przekopiowania wartości rzeczywistych do planu.

Wypełniony ekran (transakcja ZCO\_PLAN\_COPY):

| Program do kopiowar                                        | nia danych rzeczy    | /wistyc  | h do planu    |                               |      |
|------------------------------------------------------------|----------------------|----------|---------------|-------------------------------|------|
| >                                                          |                      |          |               |                               |      |
| MPK<br>Grupa MPK                                           | 1141000123           | do       |               | •                             |      |
| Zlecenie<br>Grupa zleceń                                   |                      | do       |               | •                             |      |
| Element PSP<br>Grupa PSP                                   |                      | do       |               | •                             |      |
| Rodzaj kosztów<br>Grupa rodz. kosztów                      | r_pl_rz_f            | do       |               | <b>.</b>                      |      |
| /zorzec - Dane rzeczywiste<br>Okres<br>Rok                 | 1 2015               | do       | 16            |                               |      |
| el - Docelowa wersja planu<br>Wersja planu<br>Okres<br>Rok | K09<br>1<br>2016     | do       | 12            |                               |      |
| ✓Przebieg testowy Nadpisanie istniejących danyc            | h                    |          |               |                               |      |
| naciśnięciu 🕑 wyśw                                         | vietli się raport, p | orezenti | ujący wartośc | i, które będą podlegały kopie | owai |
| S <u>y</u> stem <u>P</u> omoc                              |                      |          |               |                               |      |
| 0                                                          | 🚽 🖉 🖉 🖉              | 2 🚷      |               | 10 🖧 😫   🛒 🛃   😵 📑            |      |

| MPK Zlecenie Element PSP Rodzaj kosztów Suma z okresów Komentarz            |
|-----------------------------------------------------------------------------|
| 1141000123 4601100000 215,64 Istnieją dane planowane. Pomięte w transfer    |
| 1141000123 7012300000 9.380,00- Istnieją dane planowane. Pomięte w transfer |

W związku z tym, że istnieje plan założony na wersji K09, a nie zaznaczyliśmy na ekranie selekcji Nadpisanie istniejących danych

widać w raporcie komunikat Istnieją dane planowane. Pomięte w transferze . System informuje, że na obiekcie CO i rodzaju kosztu istnieją już dane planowane. Kopiowanie nie nastąpi. Należy wrócić na ekran początkowy i zaznaczyć Nadpisanie istniejących danych i jeszcze raz wywołać raport 🚱.

| Ø            |          | •] (        | 🗏   😋 🙆 🌘      |                | 80 C      |   |
|--------------|----------|-------------|----------------|----------------|-----------|---|
| Lista danych |          |             |                |                |           |   |
| 🕮 Przebieg   | testowy  | 🖉 Log prog  | ramu           |                |           |   |
|              | ന്നം     |             |                | a.b.#          |           | ) |
| MPK          | Zlecenie | Element PSP | Rodzai kosztów | Suma z okresów | Komentarz | J |
| 1141000123   |          |             | 4601100000     | 215,64         |           |   |
| 1141000122   |          |             | 7012300000     | 9.380,00-      |           |   |

Po wciśnięciu możemy sprawdzić, czy kopiowanie zostanie przeprowadzone bezbłędnie. Jeżeli tak, to wyświetli się komunikat:

| ſĿ | Informacja                                       |          | × |
|----|--------------------------------------------------|----------|---|
| C  | Przebieg testowy transferu zakończony pomyślnie. | ר<br>ب   |   |
|    |                                                  |          |   |
|    |                                                  |          |   |
|    |                                                  | <b>⊻</b> |   |
|    |                                                  | e        | • |

Należy zaakceptować <sup>1</sup>, a następnie przyciskając <sup>4</sup> wycofać się do ekranu pierwszego w celu dokonania kopiowania wartości rzeczywistych do planu.

|                                                                                                    | vania danych rzeczy                                                                                       | wistych do planu                                          |                                                                           |  |
|----------------------------------------------------------------------------------------------------|----------------------------------------------------------------------------------------------------|-----------------------------------------------------------|---------------------------------------------------------------------------|--|
| ₽                                                                                                    |                                                                                                    |                                                           |                                                                           |  |
|                                                                                                    |                                                                                                    |                                                           | ÷                                                                         |  |
| MPK<br>Grupa MPK                                                                                                    | 1141000123                                                                                                | do                                                        | <b>S</b>                                                                  |  |
|                                                                                                    |                                                                                                    |                                                           |                                                                           |  |
| Zlecenie                                                                                                    |                                                                                                    | do                                                        |                                                                           |  |
| Grupa zleceń                                                                                                    |                                                                                                    | ]                                                         |                                                                           |  |
|                                                                                                    |                                                                                                    |                                                           |                                                                           |  |
| Element PSP                                                                                                    |                                                                                                    | do                                                        |                                                                           |  |
| Glupa For                                                                                                    |                                                                                                    |                                                           |                                                                           |  |
| Rodzaj kosztów                                                                                                    |                                                                                                    | ob                                                        |                                                                           |  |
| Grupa rodz. kosztów                                                                                                    | R_PL_RZ_F                                                                                                 |                                                           |                                                                           |  |
| Wzorzec - Dane rzeczywiste                                                                                                    |                                                                                                    |                                                           |                                                                           |  |
| Okres                                                                                                    | 1                                                                                                    | do 16                                                     |                                                                           |  |
| Rok                                                                                                    | 2015                                                                                                    |                                                           |                                                                           |  |
| Cel - Docelowa wersja planu                                                                                                    |                                                                                                    |                                                           |                                                                           |  |
| Wersja planu                                                                                                    | K0 9                                                                                                    |                                                           |                                                                           |  |
| Okres                                                                                                    | 1                                                                                                    | do 12                                                     |                                                                           |  |
| Nadpisanie istnieiacvch d                                                                                                    |                                                                                                    |                                                           |                                                                           |  |
|                                                                                                    |                                                                                                    |                                                           |                                                                           |  |
| leży odznaczyć                                                                                                    | Przebieg testowy                                                                                          | i wywołać rapo                                            | ort za pomocą 🚇                                                           |  |
| ileży odznaczyć<br>⊵ system ⊵omo                                                                                                    | Przebieg testowy                                                                                          | i wywołać rapo                                            | ort za pomocą 🕸                                                           |  |
| ileży odznaczyć<br>È System <u>P</u> omo<br>✔ [                                                                                                   | C                                                                                                    | i wywołać rapo                                            | ort za pomocą 🕑                                                           |  |
| lleży odznaczyć<br>☞ S <sub>Y</sub> stem <u>P</u> omo<br>☞ [ <br>Lista danycl                                                                     | Przebieg testowy                                                                                          | i wywołać rapo<br>🎨 🚱 🚷   🖴 (                             | ort za pomocą 🕑                                                           |  |
| Ależy odznaczyć<br>☞ System Pomo<br>☞ []<br>Lista danycl<br>ጮKsięgowanie                                                                          | C<br>Log programu                                                                                         | i wywołać rapo                                            | ort za pomocą 🕑                                                           |  |
| ależy odznaczyć<br>Pomo<br>System Pomo<br>(I<br>Lista danycl<br>Księgowanie                                                                       | Przebieg testowy<br>DC<br>DC<br>Log programu                                                              | i wywołać rapo                                            | ort za pomocą 🕑                                                           |  |
| Ależy odznaczyć<br>System Pomo<br>(Construction)<br>Lista danycł<br>(Construction)<br>Księgowanie<br>(Construction)<br>MPK Ziecen                 | Przebieg testowy<br>CC                                                                                    | i wywołać rapo                                            | ort za pomocą 🔛                                                           |  |
| Ależy odznaczyć<br>System Pomo<br>System Pomo<br>Lista danycł<br>MKsięgowanie<br>MPK Zlecen<br>1141000123                                         | Przebieg testowy<br>CC<br>C<br>Log programu<br>Element PSP Rodz<br>4601                                   | i wywołać rapo                                            | ort za pomocą 🕑                                                           |  |
| Ależy odznaczyć<br>System Pomo<br>()<br>Lista danych<br>()<br>Księgowanie<br>()<br>MPK Zlecen<br>1141000123<br>1141000123                         | Przebieg testowy<br>DC<br>C<br>Log programu<br>ie Element PSP Rodz<br>4601<br>7012                        | i wywołać rapo<br>C Q Q I I I I I I I I I I I I I I I I I | ort za pomocą<br>()<br>()<br>()<br>()<br>()<br>()<br>()<br>()<br>()<br>() |  |
| Ależy odznaczyć<br>System Pomo<br>Site Construction<br>Lista danycl<br>Księgowanie<br>Site Construction<br>MPK Zlecen<br>1141000123<br>1141000123 | Przebieg testowy<br>CC<br>C<br>C<br>C<br>C<br>C<br>C<br>C<br>C<br>C<br>C<br>C<br>C                        | i wywołać rapo<br>C C C C C C C C C C C C C C C C C C C   | ort za pomocą                                                             |  |
| Ależy odznaczyć<br>System Pomo<br>System Pomo<br>Lista danyci<br>Księgowanie<br>Księgowanie<br>MPK Zlecen<br>1141000123<br>1141000123             | Przebieg testowy<br>DC<br>C<br>Log programu<br>Log programu<br>ie Element PSP Rodz<br>4601<br>7012        | i wywołać rapo<br>C 2 2 1 1 1 1 1 1 1 1 1 1 1 1 1 1 1 1 1 | ort za pomocą 🚱                                                           |  |
| Ależy odznaczyć<br>System Pomo<br>System Pomo<br>Lista danycł<br>Księgowanie<br>Sięgowanie<br>MPK Zlecen<br>1141000123<br>1141000123              | DC<br>Przebieg testowy<br>DC<br>DC<br>Log programu<br>ME FILL SILL<br>ie Element PSP Rodz<br>4601<br>7012 | i wywołać rapo<br>C C C C C C C C C C C C C C C C C C C   | ort za pomocą                                                             |  |
| Ależy odznaczyć<br>System Pomo<br>System Pomo<br>Lista danyci<br>MKsięgowanie<br>MPK Zlecen<br>1141000123<br>1141000123                           |                                                                                                    | i wywołać rapo<br>C C C C C C C C C C C C C C C C C C C   | ort za pomocą                                                             |  |

rzeczywistych do planu.

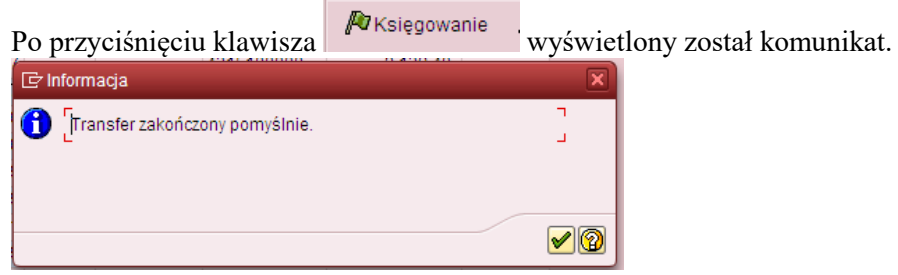

oznaczający przekopiowanie wartości z raportu.

Można zweryfikować w dowolnym raporcie SAP (wykorzystującym MPK) efekt naszej pracy. Np. za pomocą raportu ZZ02, do którego wchodzi się przez transakcję GR55.

Poniżej przykładowo wypełniony ekran selekcji dla 2015 r. (rok/wersja planu zgodna z celem przyjętym w transakcji ZCO\_PLAN\_COPY)

| ⊡ P <u>r</u> ogram <u>E</u> dycja <u>S</u> kok do <u>O</u> toczenie S <u>v</u> stem <u>P</u> omoc |
|---------------------------------------------------------------------------------------------------|
| 🖉 🔄 🗸 🔲 🔇 🚱 😫 🔛 🛗 🔛 🖄 🏝 🔛 💭 🖓 📲                                                                   |
| Raport wszystkich kosztów na MPK: Wybór                                                           |
| 🕑 🔁 🖧 Wariantowanie 👪 Parametry wyprowadzania Źródło danych Parametry wyciągu                     |
| Wartości ograniczeń                                                                               |
| Obszar rachunku kosztów PW01 🗇                                                                    |
| Rok obrotowy 2015                                                                                 |
| Od okresu 1                                                                                       |
| Do okresu 16                                                                                      |
| Wersja planu K09                                                                                  |
|                                                                                                   |
| Wybór grup                                                                                        |
| Grupa MPK                                                                                         |
| lub wartość(ci) 1141000123 do                                                                     |
| Grupa rodzajów kosztów R_PL_RZ_F                                                                  |
| lub wartość(ci) do 🕒                                                                              |
|                                                                                                   |

Można wywołać raport 🔛

| ¢  | <u>R</u> aport <u>I</u> | <u>E</u> dycja <u>S</u> kok do <u>W</u> gląd | <u>D</u> odatki <u>U</u> stawi | enia S <u>v</u> stem <u>F</u>                    | omoc          |           |
|----|-------------------------|----------------------------------------------|--------------------------------|--------------------------------------------------|---------------|-----------|
| Ø  |                         | - 4 🖪 €                                      | S 🐼 🐼 I 🗅 🕅                    | <u>በዚ    የ  ጥ                               </u> | )   🐺 🗖   📀 🗖 |           |
| -  |                         |                                              |                                |                                                  |               | -         |
| N  | 1PK: Rz                 | eczywiste/Planowe                            | /Odchylenie                    |                                                  |               |           |
| -  | a 🖓 🖓 🖉                 |                                              | TI 54 A 🗖 🕅                    |                                                  | 🖓 🖪 💾 Kolum   | na 14 4 ( |
| iG |                         |                                              |                                |                                                  |               |           |
|    | ]                       |                                              |                                |                                                  |               |           |
|    | MPK: Rz                 | eczywiste/Planowe/Odchyl                     | lenie Data:                    | 20.01.2016                                       | Strona:       | 2/2       |
|    |                         |                                              |                                |                                                  | Kolumna:      | 1/2       |
|    | MPK/Gru                 | ipa 114                                      | 1000123                        | pb prace us                                      | Lugowe        | - / -     |
|    | Osoba o                 | dpowiedzialna: PW                            |                                |                                                  |               |           |
|    | Okres s                 | prawozdawczy: 1                              | l do 16 201                    | 5                                                |               |           |
|    | <b></b>                 |                                              |                                |                                                  |               |           |
|    | Rodzaje                 | kosztów                                      | Koszty rz.                     | Koszty pl.                                       | Odch.bezw.    | Odch.(%)  |
|    |                         | 9000000437 Honoraria-                        |                                | 5,300,00                                         | 5.300.00-     | 100.00-   |
| 1  | ***                     | Wynagrodzenia                                |                                | 5.300,00                                         | 5.300,00-     | 100,00-   |
|    |                         | 9000000441 Składki.ZU                        |                                | 1.041,00                                         | 1.041,00-     | 100,00-   |
| 1  | **                      | Skł. z tyt. Ubezp. Spo                       |                                | 1.041,00                                         | 1.041,00-     | 100,00-   |
|    | ***                     | Ubezp. Społ. i in. świ                       |                                | 1.041,00                                         | 1.041,00-     | 100,00-   |
| -  |                         | 4601100000 Podróże sł                        | 215,64                         | 215,64                                           |               |           |
|    | **                      | Podróże służbowe                             | 215,64                         | 215,64                                           |               |           |
|    | ***                     | Pozostałe koszty rodza                       | 215,64                         | 215,64                                           | 6 241 00      | 06.71     |
|    |                         | ROSZLY DEZPOSTEdnie                          | 213,04                         | 0.000,04                                         | 0.341,00-     | 100,00-   |
| 7  | ***                     | Koszty wydziałowe                            |                                | 2.029.00                                         | 2.029,00-     | 100,00-   |
|    |                         | 9000000551 Narzuty KO                        |                                | 507,00                                           | 507,00-       | 100,00-   |
| 1  | ***                     | Koszty ogólne                                |                                | 507,00                                           | 507,00-       | 100,00-   |
| 1  | ****                    | Koszty pośrednie                             |                                | 2.536,00                                         | 2.536,00-     | 100,00-   |
| 1  | ****                    | Koszty bezp. i pośr.                         | 215,64                         | 9.092,64                                         | 8.877,00-     | 97,63-    |
| 1  | *****                   | Grupa kosztów                                | 215,64                         | 9.092,64                                         | 8.877,00-     | 97,63-    |
| _  |                         | 7012300000 Przy. pb u                        | 9.380,00-                      | 9.380,00-                                        |               |           |
|    | ****                    | Pozostałe przychody                          | 9.380,00-                      | 9.380,00-                                        |               |           |
|    | *****                   | Grupa przychodów                             | 9.380,00-                      | 9.380,00-                                        |               |           |
|    | ******                  | Koszty                                       | 9.164,36-                      | 287,36-                                          | 8.877,00-     | 3.089,16  |

Zmianie uległy jedynie te wartości planowane (kolumna "Koszty pl."), które obejmowała rzeczywistość (kolumna "Koszty rz."). Pozostałe pozycje planu pozostały niezmienione.

#### Przykład 4

**Cel przykładu:** Zmiana wartości wpisanych na wersji planu "K09" na kwoty zaksięgowane w 2015 r. dla MPK 1141000121.

Raport z wartościami planu pierwotnie założonego na wersji K09 oraz z wartościami rzeczywistymi, na które chcemy zmienić plan.

Wypełniony ekran selekcji (raport ZZ02 dostępny przez transakcję GR55):

| Progr        | ram <u>E</u> dycja <u>S</u> kok do <u>O</u> tocze                                                                                                    | nie S <u>y</u> stem <u>P</u> orr                                                                                                    | 100                                                                                                    |                                                                                                    |                                                                                                    |
|--------------|----------------------------------------------------------------------------------------------------|----------------------------------------------------------------------------------------------------|----------------------------------------------------------------------------------------------------|----------------------------------------------------------------------------------------------------|----------------------------------------------------------------------------------------------------|
|              | - 4 🕒 i 🕻                                                                                                    | > 🖸 🚷 I 🖨 M M                                                                                                    |                                                                                                    | 💥 🗾   🕜 📑                                                                                                    |                                                                                                    |
| Rapo         | ort wszystkich kosztów                                                                                                    | na MPK: Wybć                                                                                                    | br                                                                                                    |                                                                                                    |                                                                                                    |
| » 🔁          |                                                                                                    | try wyprowadzania                                                                                                    | Źródło danych Pa                                                                                                    | arametry wyciadu                                                                                                    |                                                                                                    |
|              |                                                                                                    | ., .,,,,,,,,,,,,,,,,,,,,,,,,,,,,,,,,,,,                                                                                                    |                                                                                                    | , and a set of the set of the set                                                                                                    |                                                                                                    |
| /artości     | i ograniczeń                                                                                                    |                                                                                                    |                                                                                                    |                                                                                                    |                                                                                                    |
| Obszar       | r rachunku kosztów                                                                                                    | 101                                                                                                    |                                                                                                    |                                                                                                    |                                                                                                    |
| Rok ob       | protowy 2                                                                                                    | 015                                                                                                    |                                                                                                    |                                                                                                    |                                                                                                    |
| Od okr       | esu                                                                                                    | 1                                                                                                    |                                                                                                    |                                                                                                    |                                                                                                    |
| Do okr       | esu                                                                                                    | 16                                                                                                    |                                                                                                    |                                                                                                    |                                                                                                    |
| Wersja       | r planu r                                                                                                    |                                                                                                    |                                                                                                    |                                                                                                    |                                                                                                    |
| Vybór gr     | rup                                                                                                    |                                                                                                    |                                                                                                    |                                                                                                    |                                                                                                    |
| Grupa        | MPK                                                                                                    |                                                                                                    |                                                                                                    |                                                                                                    |                                                                                                    |
| lub wa       | rtość(ci)                                                                                                    | 141000121                                                                                                    | do                                                                                                    | <b>_</b>                                                                                                    |                                                                                                    |
| Grupa        | rodzajów kosztów R                                                                                                    | PL_RZ_F                                                                                                    |                                                                                                    | _                                                                                                    |                                                                                                    |
| lub wa       | rtość(ci)                                                                                                    |                                                                                                    | do                                                                                                    | <b>_</b>                                                                                                    |                                                                                                    |
|              | <b>A</b>                                                                                                    |                                                                                                    |                                                                                                    |                                                                                                    |                                                                                                    |
| wo           | łanie raportu 🜌:                                                                                                    |                                                                                                    |                                                                                                    |                                                                                                    |                                                                                                    |
| Rang         | ort Edvcia Skokido Wolad                                                                                                    | Dodatki Ustawi                                                                                                    | ienia System F                                                                                                    | omoc                                                                                                    |                                                                                                    |
| apt          | <u>Eajaja Skokuo M</u> giqu                                                                                                    |                                                                                                    |                                                                                                    |                                                                                                    |                                                                                                    |
|              | - < □                                                                                                    |                                                                                                    | 12 2 2 2 3                                                                                                    | 3   💥 👰   🌚 📕                                                                                                    |                                                                                                    |
| MOK          | : Rzeczywiste/Planow                                                                                                    | e/Odchvlenie                                                                                                    |                                                                                                    |                                                                                                    |                                                                                                    |
| WPA          | · · · · · · · · · · · · · · · · · · ·                                                                                                    |                                                                                                    |                                                                                                    |                                                                                                    |                                                                                                    |
|              |                                                                                                    |                                                                                                    |                                                                                                    |                                                                                                    |                                                                                                    |
| ivirr<br>🗟 🗗 | 🏪 🔲 🗉 I 🖪 🚹 🕅 I 🤻                                                                                                    | 🛅   🛛 🛧 🔁 🖺                                                                                                    | • • •                                                                                                    | 🔄 🖻 🕞 Kolum                                                                                                    | na n n                                                                                                    |
|              | ta 🖬 🖬 I 🞝 🚹 🦉 I 🤸                                                                                                    | 1 3 2 1                                                                                                    |                                                                                                    | Kolum                                                                                                    | na N N                                                                                                    |
|              | Am 🔝 🔝   🖓 🕪 🐨   🤸<br>K: Rzeczywiste/Planowe/Odch:                                                                                                    | I I I I I I I I I I I I I I I I I I I                                                                                                    | 20.01.2016                                                                                                    | Strona:                                                                                                    | 2 / 2                                                                                                    |
|              | 👫 🔝 🚺 🖓 👫 😨 🦂<br>K: Rzeczywiste/Planowe/Odch                                                                                                    | ylenie Data:                                                                                                    | 20.01.2016                                                                                                    | Strona:<br>Kolumna:                                                                                                    | 2 / 2<br>1 / 2                                                                                                    |
|              | Am     Im     Im     Im     Im     Im       K:     Rzeczywiste/Planowe/Odch       K:     Rzeczywiste/Planowe/Odch                                                                                                    | Imilia Section 10000121                                                                                                    | 20.01.2016<br>pb zl.p.podi                                                                                                    | Strona:<br>Kolumna:<br>n.kraj                                                                                                    | 2 / 2<br>1 / 2                                                                                                    |
|              | Image: Second state       Image: Second state       Image: Second state<                                                                                                    | Image: Non-State         Image: Non-State         Image: Non-State  | 20.01.2016<br>pb zl.p.podi                                                                                                    | Strona:<br>Kolumna:<br>a.kraj                                                                                                    | 2 / 2<br>1 / 2                                                                                                    |
|              | Image: Second system       Image: Second system       Image: Second system <td< th=""><th>141000121 1 do 16 2011</th><th>20.01.2016<br/>pb zl.p.pods</th><th>Strona:<br/>Kolumna:<br/>n.kraj</th><th>2 / 2<br/>1 / 2</th></td<>                                                                                                    | 141000121 1 do 16 2011                                                                                                    | 20.01.2016<br>pb zl.p.pods                                                                                                    | Strona:<br>Kolumna:<br>n.kraj                                                                                                    | 2 / 2<br>1 / 2                                                                                                    |
|              | Image: Image: | Image: Non-State         Image: Non-State         Image: Non-State< | 20.01.2016<br>pb 21.p.pod                                                                                                    | Cal Es jag Kolum<br>Strona:<br>Kolumna:<br>a.kraj<br>Odoh.bezw.                                                                                                    | 2 / 2<br>1 / 2<br>Odch. (\$)                                                                                                    |
|              | Image: Image: | Image: Non-State         Image: Non-State         Image: Non-State< | 20.01.2016<br>pb zl.p.pod                                                                                                    | Cal Es <b>jaj</b> Kolumna:<br>Kolumna:<br>a.kraj<br>Odch.bezw.<br>126.193,00                                                                                                    | 2 / 2<br>1 / 2<br>Odch.(\$)                                                                                                    |
|              | Image: Second Second | Koszty rz.         126.193,00           126.193,00         2.500,00                                                                                                    | 20.01.2016<br>pb 21.p.pod                                                                                                    | Cdch.bezw.<br>Cdch.bezw.<br>126.193,00<br>2.500,00                                                                                                    | 2 / 2<br>1 / 2<br>Odch.(\$)                                                                                                    |
|              | Image: Second Second | Koszty rz.         126.193,00           128.693.00         128.693.00                                                                                                    | 20.01.2016<br>pb zl.p.podt<br>5<br>Koszty pl.                                                                                                    | Cal E3 [j] Kolumna:<br>Kolumna:<br>a.kraj<br>Odch.bezw.<br>126.193,00<br>2.500,00<br>128.700,00                                                                                                    | 2 / 2<br>1 / 2<br>Odch.(\$)                                                                                                    |
|              | Image: Second system       Image: Second system         K: Rzeczywiste/Planowe/Odchy         K: Rzeczywiste/Planowe/Odchy         boba odpowiedzialna:         poba odpowiedzialna:         Pres sprawczdawczy:         dzaje kosztów         4322100000         Honoraria         900000437         Ynagrodzenia         441110000         FP od ofp                                                                                                    | Koszty rz.         126.193,00           128.693,00         818,30                                                                                                    | 20.01.2016<br>pb zl.p.podt<br>5<br>Koszty pl.<br>128.700,00                                                                                                    | Cal E3 [j] Kolumna:<br>Kolumna:<br>n.kraj<br>Odch.bezw.<br>126.193,00<br>2.500,00<br>128.700,00-<br>7,00-<br>818,30                                                                                                    | 2 / 2<br>1 / 2<br>Odch. (\$)                                                                                                    |
|              | Image: Second state       Image: Second state       Image: Second state         K: Rzeczywiste/Planowe/Odchy         K: Rzeczywiste/Planowe/Odchy         bab odpowiedzialna:       P         oba odpowiedzialna:       P         res sprawozdawczy:       P         dzaje kosztów       4322100000         4322100000       Bezos. fu         900000437       Ronoraria         Wynagrodzenia       4411210000         4411210000       FP bfp, h                                                                                                    | Koszty rz.           126.193,00           128.693,00           818,30           2.337,95                                                                                                    | 20.01.2016<br>pb zl.p.podb<br>5<br>Koszty pl.<br>128.700,00<br>128.700,00                                                                                                    | Cdch.bezw.<br>Cdch.bezw.<br>126.193,00<br>2.500,00<br>128.700,00-<br>7,00-<br>818,30<br>2.237,95<br>2.237,95                                                                                                    | 2 / 2<br>1 / 2<br>Odch.(\$)<br>100,00-<br>0,01-                                                                                                    |
|              | Image: Second Second | Koszty rz.           126.193,00           126.93,00           2.500,00           2.500,00           2.6193,00           2.500,00           2.500,00           2.500,00           2.500,00           2.500,00           2.500,00           2.500,00           2.500,00           2.500,00           2.500,00           2.500,00           2.500,00           2.500,00           2.500,00           2.500,00           2.500,00           2.500,00           2.500,00           2.500,00           2.500,00           2.500,00           2.500,00           2.500,00           2.500,00           2.500,00           2.500,00           2.500,00           2.500,00           2.500,00           2.500,00           2.500,00           2.500,00           2.500,00           2.500,00           2.500,00           2.500,00           2.500,00           2.500,00           2.500,00                                                                                                    | 20.01.2016<br>pb zl.p.podb<br>5<br>Koszty pl.<br>128.700,00<br>128.700,00                                                                                                    | Cal E3 [j] Kolumna:<br>Kolumna:<br>n.kraj<br>Odch.bezw.<br>126.193,00<br>2.500,00<br>128.700,00-<br>7,00-<br>818,30<br>2.237,95<br>3.056,25<br>21.615 57                                                                                                    | 2 / 2<br>1 / 2<br>Odch.(\$)                                                                                                    |
|              | Image: Second State       Image: Second State         K: Rzeczywiste/Planowe/Odch         K: Rzeczywiste/Planowe/Odch         k: Rzeczywiste/Planowe/Odch         k: Rzeczywiste/Planowe/Odch         k: Rzeczywiste/Planowe/Odch         k: Rzeczywiste/Planowe/Odch         k: Rzeczywiste/Planowe/Odch         k: Rzeczywiste/Planowe/Odch         k: Rzeczywiste/Planowe/Odch         dzaje kosztów         dzaje kosztów         4322100000         Honoraria         * Wynagrodzenia         441120000       FP od ofp         Składki na Fundusz FP         441120000 Skł ZUS b         900000441       Składki.z                                                                                                    | Koszty rz.           1 do 16 2011           N           1 do 16 2011           N           1 26.193,00           128.693,00           128.693,00           128.693,00           2.500,00           128.693,00           2.818,30           2.237,95           3.056,25           21.615,57                                                                                                    | 20.01.2016<br>pb zl.p.podb<br>5<br>Koszty pl.<br>128.700,00<br>24.700,00                                                                                                    | Cal E3 [j] Kolumna:<br>Kolumna:<br>n.kraj<br>Odch.bezw.<br>126.193,00<br>2.500,00<br>128.700,00-<br>818,30<br>2.237,95<br>3.056,25<br>21.615,57<br>24.700,00-                                                                                                    | 2 / 2<br>1 / 2<br>Odch.(\$)<br>100,00-<br>0,01-<br>100,00-                                                                                                    |
|              | Image: Second Second | Koszty rz.           1 do 16 201;           Koszty rz.           126.193,00           128.693,00           128.693,00           128.693,00           2.500,00           128.693,00           2.81,30           2.37,95           3.056,25           21.615,57           24.671,82                                                                                                    | 20.01.2016<br>pb zl.p.pods<br>5<br>Koszty pl.<br>128.700,00<br>128.700,00<br>24.700,00                                                                                                    | Cal E3 [j] Kolumna:<br>Kolumna:<br>.kraj<br>Odch.bezw.<br>126.193,00<br>128.700,00-<br>818,30<br>2.237,95<br>3.056,25<br>21.615,57<br>24.700,00-<br>28,18-                                                                                                    | 2 / 2<br>1 / 2<br>Odch. (\$)<br>100,00-<br>0,01-<br>100,00-<br>0,11-                                                                                                    |
| MPIC MPIC    | Image: Second State       Image: Second State         K: Rzeczywiste/Planowe/Odch         K: Rzeczywiste/Planowe/Odch         k: Rzeczywiste/Planowe/Odch         doba odpowiedzialna:         res sprawozdawczy:         dzaje kosztów         4322100000 Honoraria         4322100000 Bezos. fu         900000437 Honoraria         441110000 FP od ofp         Skłacki na Fundusz Fr         44120000 Skł ZUS b         900000441 Skłaki, z         Skł. z tyt. Ubezp. Sp         Ubezp. Społ. i in. św                                                                                                    | Koszty rz.           1 do 16 2011           N           1 do 16 2011           N           1 26.193,00           2.500,00           128.693,00           2.305,25           21.615,57           24.671,82           24.671,82                                                                                                    | 20.01.2016<br>pb zl.p.pods<br>5<br>Koszty pl.<br>128.700,00<br>24.700,00<br>24.700,00                                                                                                    | Cal E3 [j] Kolumna:<br>Strona:<br>Kolumna:<br>a.kraj<br>Odch.bezw.<br>126.193,00<br>2.500,00<br>128.700,00-<br>7,00-<br>818,30<br>2.237,95<br>3.056,25<br>21.615,57<br>24.700,00-<br>28,18-<br>28,18 | 2 / 2<br>1 / 2<br>Odeh.(\$)<br>100,00-<br>0,01-<br>100,00-<br>0,11-<br>0,11-                                                                                                    |
|              | Image: Second Second | Koszty rz.           1 do 16 2011           N           1 do 16 2011           N           1 26.193,00           2.500,00           128.693,00           2.37,95           3.056,25           21.615,57           24.671,82           153.364,25           33.740,26                                                                                                    | 20.01.2016<br>pb zl.p.podt<br>5<br>Koszty pl.<br>128.700,00<br>128.700,00<br>24.700,00<br>24.700,00<br>24.700,00<br>153.400,00<br>34.000,00                                                                                                    | Cal E3 (mg Kolumna:<br>Kolumna:<br>A.kraj<br>Odch.bezw.<br>126.193,00<br>2.500,00<br>128.700,00<br>128.700,00<br>2.237,95<br>3.056,25<br>21.615,57<br>24.700,00<br>28,18-<br>28,18-<br>28, | 2 / 2<br>1 / 2<br>Odeh.(\$)<br>100,00-<br>0,01-<br>100,00-<br>0,11-<br>0,12-<br>0,72-<br>0,72-                                                                                                    |
|              | Image: Second Second | Koszty rz.           1 do 16 2011           N           1 do 16 2011           N           1 26.193,00           2.500,00           128.693,00           818,30           2.237,92           3.056,25           21.615,57           24.671,82           153.364,25           33.740,26                                                                                                    | 20.01.2016<br>pb zl.p.pod<br>5<br>Koszty pl.<br>128.700,00<br>128.700,00<br>24.700,00<br>24.700,00<br>24.700,00<br>34.000,00<br>34.000,00                                                                                                    | Cal E3 [j] Kolumna:<br>Kolumna:<br>Kolumna:<br>N.kraj<br>Odch.bezw.<br>126.193,00<br>2.500,00<br>128.700,00-<br>7,00-<br>818,30<br>2.237,95<br>3.056,25<br>21.615,57<br>24.700,00-<br>28,18-<br>25,9,74-<br>259,74-<br>259,74-<br>259,74-                                                                                                    | 2 / 2<br>1 / 2<br>Odch.(1)<br>100,00-<br>0,01-<br>100,00-<br>0,11-<br>0,12-<br>0,76-<br>0,76-                                                                                                    |
|              | Image: Second Second | Koszty rz.           1 do 16 2011           W           1 do 16 2011           W           1 26.193,00           128.693,00           818,30           2.237,95           3.056,25           21.615,57           24.671,82           153.364,22           3.3.740,26           12.269,18                                                                                                    | 20.01.2016<br>pb zl.p.podt<br>5<br>Koszty pl.<br>128.700,00<br>128.700,00<br>24.700,00<br>24.700,00<br>24.700,00<br>153.400,00<br>34.000,00<br>12.000,00                                                                                                    | Cdch.bezw.<br>Kolumna:<br>n.kraj<br>Odch.bezw.<br>126.193,00<br>2.500,00<br>128.700,00-<br>7,00<br>818,30<br>2.237,95<br>3.056,25<br>21.615,57<br>24.700,00-<br>28,18-<br>25,74-<br>259,74-<br>259,74-<br>269,18                                                                                                    | 2 / 2<br>1 / 2<br>Odch.(1)<br>100,00-<br>0,01-<br>100,00-<br>0,11-<br>0,12-<br>0,76-<br>2,24                                                                                                    |
|              | Image: Image: | Koszty rz.           1 do 16 2011           Koszty rz.           1 26.193,00           126.693,00           126.693,00           2.500,00           128.693,00           2.4.671,82           24.671,82           24.671,82           24.671,82           13.740,26           12.269,18           12.269,18                                                                                                    | 20.01.2016<br>pb zl.p.podb<br>5<br>Koszty pl.<br>128.700,00<br>128.700,00<br>24.700,00<br>24.700,00<br>153.400,00<br>34.000,00<br>12.000,00<br>12.000,00<br>12.000,00                                                                                                    | Cel E3 [m] Kolumna:<br>Kolumna:<br>N.kraj<br>Odch.bezw.<br>126.193,00<br>2.500,00<br>128.700,00-<br>7,00-<br>818,30<br>2.237,95<br>3.056,25<br>21.615,57<br>24.700,00-<br>28,18-<br>28,18-<br>28,18-<br>28,74-<br>259,74-<br>269,18<br>269,18<br>9,44                                                                                                    | 2 / 2<br>1 / 2<br>1 / 2<br>Odch. (\$)<br>100,00-<br>0,01-<br>100,00-<br>0,11-<br>0,12-<br>0,76-<br>0,76-<br>0,76-<br>2,24<br>2,24<br>2,24                                                                                                    |
|              | Image: Image: | Koszty rz.           1 do 16 2011           N           1 do 16 2011           N           1 256.193,00           128.693,00           128.693,00           128.693,00           128.693,00           128.693,00           128.693,00           128.693,00           128.693,00           128.693,00           128.693,00           128.693,00           128.693,00           128.693,00           12.237,95           3.056,25           21.615,57           224.671,82           153.364,82           33.740,26           32.740,26           12.269,18           12.269,18           12.269,18           12.269,18           12.269,18           19.9374,26                                                                                                    | 20.01.2016<br>pb zl.p.podb<br>5<br>Koszty pl.<br>128.700,00<br>128.700,00<br>24.700,00<br>24.700,00<br>24.700,00<br>153.400,00<br>34.000,00<br>12.000,00<br>12.000,00<br>12.000,00<br>12.000,00<br>12.000,00                                                                                                    | Cal E3 [j] Kolumna:<br>Kolumna:<br>Kolumna:<br>N.kraj<br>Odch.bezw.<br>126.193,00<br>2.500,00<br>128.700,00-<br>7,00-<br>818,30<br>2.237,95<br>3.056,25<br>21.615,57<br>24.700,00-<br>28,18-<br>259,74-<br>259,74-<br>250,74-<br>250,74-<br>250,74-<br>250,74-<br>250,74-<br>250,74-<br>250,74-<br>250,74-<br>250,74-<br>250,74-<br>250,74-<br>250,74-<br>250,74-<br>260,74-<br>260                                                     | 2 / 2<br>1 / 2<br>1 / 2<br>Odch. (*)<br>100,00-<br>0,01-<br>100,00-<br>0,11-<br>0,12-<br>0,76-<br>0,76-<br>2,24<br>2,24<br>0,02-<br>0,01-                                                                                                    |
|              | Image: Image: | Koszty rz.           1 do 16 2013           Koszty rz.           126.193,00           128.693,00           128.693,00           128.693,00           128.693,00           128.693,00           128.693,00           128.693,00           128.693,00           128.693,00           128.693,00           128.693,00           128.693,00           128.693,00           128.693,00           128.693,00           128.693,00           128.693,00           128.693,00           128.693,00           128.693,00           128.693,00           128.693,00           128.693,00           128.693,00           128.693,00           128.693,00           128.693,00           128.693,00           128.693,00           129.691,81           12.269,18           129.374,26           199.374,26                                                                                                    | 20.01.2016<br>pb zl.p.podb<br>5<br>Koszty pl.<br>128.700,00<br>128.700,00<br>24.700,00<br>24.700,00<br>24.700,00<br>153.400,00<br>34.000,00<br>34.000,00<br>12.000,00<br>12.000,00<br>19.400,00                                                                                                    | Cal E3 [j] Kolumna:<br>Strona:<br>Kolumna:<br>n.kraj<br>Odch.bezw.<br>126.193,00<br>2.500,00<br>128.700,00-<br>818,30<br>2.237,95<br>3.056,25<br>21.615,57<br>24.700,00-<br>28,18-<br>25,74-<br>259,74-<br>259,74-<br>269,18<br>9,44<br>25,74-<br>25,74-<br>25,74-<br>25,74-<br>25,74-                                                                                                    | 2 / 2<br>1 / 2<br>1 / 2<br>Odch. (\$)<br>100,00-<br>0,01-<br>100,00-<br>0,11-<br>0,12-<br>0,76-<br>2,24<br>0,02-<br>0,01-<br>0,01-                                                                                                    |
|              | Image: Image: | Koszty rz.           1 do 16 2011           N           1 do 16 2011           N           1 26.193,00           2.500,00           128.693,00           2.337,95           3.056,25           21.615,57           24.671,82           153.364,82           12.269,18           46.009,44           199.374,26           199.374,26                                                                                                    | 20.01.2016<br>pb zl.p.pod<br>5<br>Koszty pl.<br>128.700,00<br>128.700,00<br>24.700,00<br>24.700,00<br>24.700,00<br>24.700,00<br>12.000,00<br>12.000,00<br>12.000,00<br>12.000,00<br>199.400,00<br>199.400,00                                                                                                    | Cal E3 (m) Kolumna:<br>Kolumna:<br>A.kraj<br>Odch.bezw.<br>126.193,00<br>2.500,00<br>128.700,00<br>128.700,00<br>128.700,00<br>2.500,00<br>128.700,00<br>2.500,00<br>128.700,00<br>2.500,00<br>128.700,00<br>2.500,00<br>128.700,00<br>2.500,00<br>128.700,00<br>2.500,00<br>128.700,00<br>2.500,00<br>128.700,00<br>2.500,00<br>128.700,00<br>2.500,00<br>128.700,00<br>2.500,00<br>128.700,00<br>2.500,00<br>128.700,00<br>2.500,00<br>128.700,00<br>2.500,00<br>128.700,00<br>128.700                                                                                                    | 2 / 2<br>1 / 2<br>1 / 2<br>Odeh.(\$)<br>100,00-<br>0,01-<br>0,01-<br>0,11-<br>0,2-<br>0,76-<br>2,24<br>2,24<br>0,02<br>0,01-<br>100,00-<br>100,00-<br>0,11-<br>0,2-<br>0,76-<br>2,24<br>2,24<br>0,02<br>0,01-<br>0,01-<br>0,00-<br>0,01-<br>0,01-<br>0,00-<br>0,01-<br>0,00-<br>0,01-<br>0,00-<br>0,01-<br>0,00-<br>0,01-<br>0,00-<br>0,01-<br>0,00-<br>0,01-<br>0,01-<br>0,01-<br>0,01-<br>0,00-<br>0,01-<br>0,01-<br>0 |
|              | Image: Image: | Koszty rz.           1 do 16 2013           N           1 do 16 2013           Koszty rz.           1 26.193,00           2.500,00           128,693,00           2.500,00           128,693,00           2.500,00           128,693,00           2.500,00           128,693,00           2.1615,57           24,671,82           133,740,26           12,269,18           46,009,44           199,374,26           199,374,26           199,374,26           100,000,00-           160,000,00-                                                                                                    | 20.01.2016<br>pb zl.p.pod<br>5<br>Koszty pl.<br>128.700,00<br>128.700,00<br>24.700,00<br>24.700,00<br>24.700,00<br>12.000,00<br>12.000,00<br>12.000,00<br>19.400,00<br>19.400,00<br>19.400,00                                                                                                    | Cal Es (m) Kolumna:<br>Kolumna:<br>N. kraj<br>Odch.bezw.<br>126.193,00<br>2.500,00<br>128.700,00-<br>7,00-<br>818,30<br>2.237,95<br>3.056,25<br>21.615,57<br>24.700,00-<br>28,18-<br>25,74-<br>26,18<br>269,18<br>269,18<br>269,18<br>269,18<br>269,18<br>269,18<br>269,18<br>269,18<br>269,18<br>269,18<br>269,18<br>269,18<br>269,18<br>269,18<br>269,18<br>269,18<br>269,18<br>269,18<br>269,18<br>269,18<br>269,19<br>261,100,00<br>160.000,00<br>160.000,00-                                                                                                    | 2 / 2<br>1 / 2<br>1 / 2<br>Odeh.(\$)<br>100,00-<br>0,01-<br>0,01-<br>0,11-<br>0,12-<br>0,76-<br>2,24<br>2,24<br>0,02-<br>0,01-<br>100,00-<br>100,00-<br>100,00-<br>100,00-<br>100,00-<br>0,01-<br>0,01-<br>0,0     |
|              | Image: Image: | Image: Non-Section 2010         Image: Non-Section 2010           W         I         do         16         2011           I         do         16         2011           Koszty rz.         I         Image: Non-Section 2010         Image: Non-Section 2010           I         126.193,00         128.693,00         Image: Non-Section 2010         Image: Non-Section 2010           I         128.693,00         Image: Non-Section 2010         Image: Non-Section 2010         Image: Non-Section 2010         Image: Non-Section 2010           I         128.693,00         Image: Non-Section 2010         Image: Non-Section 2010                                                                       | 20.01.2016<br>pb zl.p.podt<br>5<br>Koszty pl.<br>128.700,00<br>128.700,00<br>24.700,00<br>24.700,00<br>24.700,00<br>13.400,00<br>12.000,00<br>12.000,00<br>160.000,00-<br>160.000,00-                                                                                                    | Cal E3 [m] Kolumna:<br>Kolumna:<br>Kolumna:<br>N.kraj<br>Odch.bezw.<br>126.193,00<br>2.500,00<br>128.700,00-<br>7,00-<br>818,30<br>2.237,95<br>3.056,25<br>21.615,57<br>24.700,00-<br>28,18-<br>259,74-<br>259,74-<br>259,74-<br>259,74-<br>259,74-<br>257,74-<br>160.000,00<br>160.000,00-<br>40.000,00                                                                                                    | 2 / 2<br>1 / 2<br>1 / 2<br>Odeh. (1)<br>100,00-<br>0,01-<br>0,01-<br>0,11-<br>0,02-<br>0,76-<br>2,24<br>0,02-<br>0,76-<br>2,24<br>0,02-<br>0,01-<br>100,00-<br>100,00-<br>100,                                                                                                    |
|              | Image: Image: | Koszty rz.           1         do         16         2011           Koszty rz.         126.193,00         2.500,00         128.693,00           128.693,00         2.237,95         3.056,25         21.615,57           24.671,82         123.3740,26         12.269,18         12.269,18           12.269,18         12.269,18         12.269,18         12.269,18           12.269,18         12.269,18         12.269,18         12.269,18           12.269,18         12.269,18         12.269,18         12.269,18           12.269,19         12.269,18         12.269,18         12.269,18           12.269,19         12.269,18         12.269,18         12.269,18           12.269,19         12.269,18         12.269,18         12.269,18           12.269,19         12.269,18         12.269,18         12.269,18           12.269,19         14.000,00-44         199.374,26         160.000,00-160.000,00-1                                                                                                    | 20.01.2016<br>pb zl.p.podb<br>5<br>Koszty pl.<br>128.700,00<br>128.700,00<br>24.700,00<br>24.700,00<br>24.700,00<br>153.400,00<br>12.000,00<br>12.000,00<br>199.400,00<br>160.000,00-<br>160.000,00-                                                                                                    | Cdch.bezw.<br>Kolumna:<br>n.kraj<br>Odch.bezw.<br>126.193,00<br>2.500,00<br>128.700,00-<br>7,00<br>818,30<br>2.237,95<br>3.056,25<br>21.615,57<br>24.700,00-<br>28,18-<br>25,74-<br>25,74- | 2 / 2<br>1 / 2<br>1 / 2<br>Odch.(*)<br>100,00-<br>0,01-<br>100,00-<br>0,11-<br>0,11-<br>0,02-<br>0,76-<br>2,24<br>2,24<br>0,02-<br>0,76-<br>2,24<br>0,01-<br>100,00-<br>100,00                                                                                                    |
|              | Image: Image: | Koszty rz.           1 do 16 2011           Koszty rz.           1 do 16 2011           Koszty rz.           1 26.193,00           1 28.693,00           1 28.693,00           1 28.693,00           1 28.693,00           2.500,00           1 28.693,00           2.500,00           1 28.693,00           2.500,00           2.500,00           1 28.693,00           2.500,00           2.500,00           1 28.693,00           2.500,00           2.500,00           2.500,00           2.500,00           2.500,00           2.500,00           2.237,95           3.740,26           3.740,26           12.269,18           12.269,18           12.269,18           12.269,18           12.269,18           160.000,00-           160.000,00-           40.000,00-           40.000,00-                                                                                                    | 20.01.2016<br>pb zl.p.podb<br>5<br>Koszty pl.<br>128.700,00<br>128.700,00<br>24.700,00<br>24.700,00<br>153.400,00<br>15.3.400,00<br>12.000,00<br>12.000,00<br>199.400,00<br>160.000,00-<br>40.000,00-                                                                                                    | Cal Es (p) Kolumna:<br>Kolumna:<br>N.kraj<br>Odch.bezw.<br>126.193,00<br>2.500,00<br>128.700,00-<br>7,00-<br>818,30<br>2.237,95<br>3.056,25<br>21.615,57<br>24.700,00-<br>28,18-<br>28,18-<br>259,74-<br>259,74-<br>259,74-<br>259,74-<br>259,74-<br>259,74-<br>259,74-<br>160.000,00-<br>160.000,00-<br>40.000,00-                                                                                                    | 2 / 2<br>1 / 2<br>1 / 2<br>Odch.(\$)<br>100,00-<br>0,01-<br>100,00-<br>0,11-<br>0,02-<br>0,76-<br>0,76-<br>0,76-<br>0,76-<br>0,76-<br>0,76-<br>0,01-<br>100,00-<br>100,00-<br>1                                                                                                    |
|              | Image: Image: | Mile         Area         Mile           v/lenie         Data:           1         do         16         2011           N         1         do         16         2011           N         1         do         16         2011           N         1         do         16         2011           N         1         2.500,00         818,30         2.500,00           128.693,00         2.237,95         3.056,25         21.615,57         24.671,82         153.364,82         33.740,26         33.740,26         33.740,26         33.740,26         33.740,26         12.269,18         12.269,18         12.269,18         12.269,18         12.269,18         12.269,18         12.269,18         160.000,00-         160.000,00-         160.000,00-         160.000,00-         160.000,00-         20.000,00-         20.000,00-         20.000,00-         20.000,00-         20.000,00-         20.000,00-         20.000,00-         20.000,00-         20.000,00-         20.000,00-         20.000,00-         20.000,00-         20.000,00-         20.000,00-         20.000,00-         20.000,00-         20.000,00-         20.000,00-         20.000,00-         20.000,00-         20.000,00-         20.0000,00-         20.0000,00-         20.0                                                                                                    | 20.01.2016<br>pb zl.p.podt<br>5<br>Koszty pl.<br>128.700,00<br>128.700,00<br>24.700,00<br>24.700,00<br>24.700,00<br>24.700,00<br>153.400,00<br>12.000,00<br>12.000,00<br>19.400,00<br>19.400,00<br>19.400,00<br>160.000,00-<br>40.000,00-<br>200,000,00-                                                                                                    | Cal Es Ind Kolumna:<br>Kolumna:<br>N.kraj<br>Odch.bezw.<br>126.193,00<br>2.500,00<br>128.700,00-<br>7,00-<br>818,30<br>2.237,95<br>3.056,25<br>21.615,57<br>24.700,00-<br>28,18-<br>259,74-<br>259,74-<br>259,74-<br>259,74-<br>259,74-<br>259,74-<br>259,74-<br>259,74-<br>259,74-<br>259,74-<br>259,74-<br>160.000,00-<br>160.000,00-<br>40.000,00-<br>40.000,00-                                                                                                    | 2 / 2<br>1 / 2<br>1 / 2<br>Odch. (1)<br>100,00-<br>0,11-<br>0,12-<br>0,76-<br>0,76-<br>0,76-<br>2,24<br>2,24<br>0,02-<br>0,01-<br>100,00-<br>100,00-<br>100,00-                                                                                                    |
|              | Image: Image: | Mile         A total           v/lenie         Data:           1 do         16 2011           N         1           1 do         16 2011           N         126.193,00           128.693,00         2.500,00           128.693,00         2.237,95           3.056,25         21.615,57           2         124.671,82           13.740,26         33.740,26           12.269,18         12.269,18           46.009,41         199.374,26           160.000,00-         160.000,00-           2         40.000,00-           2         0.000,00-                                                                                                    | 20.01.2016<br>pb zl.p.podt<br>5<br>Koszty pl.<br>128.700,00<br>128.700,00<br>128.700,00<br>24.700,00<br>24.700,00<br>24.700,00<br>153.400,00<br>153.400,00<br>12.000,00<br>12.000,00<br>160.000,00-<br>160.000,00-<br>40.000,00-<br>40.0 | Cal E3 (F) (Kolumna:<br>Kolumna:<br>N. kraj<br>Odch.bezw.<br>126.193,00<br>2.500,00<br>128.700,00-<br>7,00-<br>818,30<br>2.237,95<br>3.056,25<br>21.615,57<br>24.700,00-<br>28,18-<br>259,74-<br>259,74-<br>250,00-<br>160.000,00-<br>40.000,00-<br>40.000,00-<br>40.000,00-<br>20.00-<br>20.00-<br>20                             | 2 / 2<br>1 / 2<br>1 / 2<br>Odeh.(\$)<br>100,00-<br>0,01-<br>0,01-<br>0,11-<br>0,02-<br>0,76-<br>2,24<br>0,02-<br>0,01-<br>100,00-<br>100,00-<br>100,00-<br>100,00-<br>100,00-                                                                                                    |

Przystępujemy do przekopiowania wartości rzeczywistych do planu.

Wypełniony ekran (transakcja ZCO\_PLAN\_COPY):

| Program do konjowania                     | danych rzeczuw | vietvo | h do planu |             |
|-------------------------------------------|----------------|--------|------------|-------------|
| nogram do kopiowama                       | uanych izeczyw | istyc  | n do pland |             |
| <b>,</b>                                  |                |        |            |             |
| IPK                                       | 1141000121     | do     |            |             |
| Grupa MPK                                 |                | 00     |            |             |
|                                           |                |        |            |             |
| Zlecenie                                  |                | do     |            |             |
| Grupa zleceń                              |                |        |            |             |
|                                           |                |        |            |             |
| Flement PSP                               |                | do     |            |             |
| Sruna PSP                                 |                | 00     |            |             |
| Sidpartor                                 |                |        |            |             |
|                                           |                |        |            |             |
| Rodzaj kosztów                            |                | do     |            | <b>&gt;</b> |
| Grupa rodz. kosztów                       | R_PL_RZ_F      |        |            | _           |
| zorzec - Dane rzeczywiste                 |                |        |            |             |
| Okres                                     | 1              | do     | 16         |             |
| Rok                                       | 2015           |        |            |             |
|                                           |                |        |            |             |
| A - Docerowa wersja pranu<br>Versia planu | KUA            |        |            |             |
| Dkres                                     | 1              | do     | 12         |             |
| Rok                                       | 2015           |        |            |             |
|                                           |                |        |            |             |

Po naciśnięciu 🖾 wyświetli się raport, prezentujący wartości, które będą podlegały kopiowaniu

| ₽ S <u>y</u> stem | <u>P</u> omoc    |             |                |                |                                               |
|-------------------|------------------|-------------|----------------|----------------|-----------------------------------------------|
| Ø                 |                  | - 4         | 🗏   🗘 🙆 🌘      |                | 49 fb 49   💥 🔊   😵 📑                          |
| Lista da          | anych            |             |                |                |                                               |
| 🖽 Przebieg        | testowy          | 📓 Log prog  | ramu           |                |                                               |
|                   | <b>ລາເກດ</b> າເກ |             |                |                |                                               |
|                   |                  |             |                |                |                                               |
| MPK               | Zlecenie         | Element PSP | Rodzaj kosztów | Suma z okresów | Komentarz                                     |
| 1141000121        |                  |             | 4321100000     | 2.500,00       |                                               |
| 1141000121        |                  |             | 4322100000     | 126.193,00     |                                               |
| 1141000121        |                  |             | 4411110000     | 818,30         |                                               |
| 1141000121        |                  |             | 4411200000     | 21.615,57      |                                               |
| 1141000121        |                  |             | 4411210000     | 2.237,95       |                                               |
| 1141000121        |                  |             | 7012100000     | 160.000,00-    |                                               |
| 1141000121        |                  |             | 7859509000     | 40.000,00-     |                                               |
| 1141000121        |                  |             | 9000000521     | 33.740,26      | Istnieją dane planowane. Pomięte w transferze |
| 1141000121        |                  |             | 9000000551     | 12.269,18      | Istnieją dane planowane. Pomięte w transferze |
|                   |                  |             |                |                |                                               |

W związku z tym, że istenieje plan założony na wersji K09, a nie zaznaczyliśmy na ekranie selekcji Nadpisanie istniejących danych

widać w raporcie komunikat Istnieją dane planowane. Pomięte w transferze informuje on o tym, że na obiekcie CO i rodzaju kosztu istnieją już dane planowane. Kopiowanie na tych

obiektach nie nastąpi. Należy wrócić na ekran początkowy i zmienić go zaznaczając i jeszcze raz wywołać raport 🕸.

| Ø [            |          | • 4            | 🗏   😋 🙆 🌘      |                    | 200       |
|----------------|----------|----------------|----------------|--------------------|-----------|
| Lista da       | nych     |                |                |                    |           |
| 🖳 Przebieg     | testowy  | 🛛 🖼 Log prog   | Iramu          |                    |           |
| ()<br>()<br>() | Przebi   | eg testowy ksi | ęgowania (F7)  | @ <u>,</u> []] []] |           |
| MPK            | Zlecenie | Element PSP    | Rodzaj kosztów | Suma z okresów     | Komentarz |
| 1141000121     |          |                | 4321100000     | 2.500,00           |           |
| 1141000121     |          |                | 4322100000     | 126.193,00         |           |
| 1141000121     |          |                | 4411110000     | 818,30             |           |
| 1141000121     |          |                | 4411200000     | 21.615,57          |           |
| 1141000121     |          |                | 4411210000     | 2.237,95           |           |
| 1141000121     |          |                | 7012100000     | 160.000,00-        |           |
| 1141000121     |          |                | 7859509000     | 40.000,00-         |           |
| 1141000121     |          |                | 900000521      | 33.740,26          |           |
| 1141000121     |          |                | 9000000551     | 12 269 18          |           |

🖷 Przebieg testowy możemy sprawdzić, czy kopiowanie zostanie przeprowadzone bezbłędnie. Po wciśnięciu Jeżeli tak, to wyświetli się komunikat:

|   | 🔄 Informacja                                     | ×          |
|---|--------------------------------------------------|------------|
|   | Przebieg testowy transferu zakończony pomyślnie. | L<br>L     |
| - |                                                  | <b>√</b> @ |
| 1 |                                                  |            |

Należy zaakceptować *Image dokonania kopiowania wartości rzeczywistych do planu.* ¢ wycofać się do ekranu pierwszego w celu

|                                                            | - 4 🕒 😋 🚱 😫 🖨                 | ₩ K\$   \$ 10 40 \$   <mark>9</mark> | 3 🗵   😗 📑      |                     |                      |        |
|------------------------------------------------------------|-------------------------------|--------------------------------------|----------------|---------------------|----------------------|--------|
| Program do kopio                                           | wania danych rzeczy           | wistych do planu                     |                |                     |                      |        |
|                                                            |                               |                                      |                |                     |                      |        |
| Grupa MPK                                                  | 1141000121                    |                                      |                |                     |                      |        |
| Zlecenie                                                   |                               | do                                   | <b>(</b>       |                     |                      |        |
| Grupa zleceń                                               |                               |                                      |                |                     |                      |        |
| Element PSP<br>Grupa PSP                                   |                               | do                                   | •              |                     |                      |        |
| Rodzaj kosztów                                             |                               | do                                   | \$             |                     |                      |        |
| Grupa rodz. kosztów                                        | R_PL_RZ_F                     |                                      |                |                     |                      |        |
| Wzorzec - Dane rzeczywiste<br>Okres                        | 1                             | do 16                                |                |                     |                      |        |
| Rok                                                        | 2015                          |                                      |                |                     |                      |        |
| Cel - Docelowa wersja planu<br>Wersja planu                | KUð                           |                                      |                |                     |                      |        |
| Okres                                                      | 1                             | do 12                                |                |                     |                      |        |
| Rok                                                        | 2015                          |                                      |                |                     |                      |        |
| I liste denveh                                             | -] ଏ 🔲 । 😋 😧 😒                | 000000000                            | 1 🏝   🛒 🗾   (  |                     |                      |        |
|                                                            | a programu                    |                                      |                |                     |                      |        |
|                                                            |                               |                                      |                |                     |                      |        |
| MPK Zlecenie Ele                                           | ment PSP Rodzaj kosztów Sr    | uma z okresów Komentarz              | J              |                     |                      |        |
| 1141000121                                                 | 4321100000                    | 2.500,00                             |                |                     |                      |        |
| 1141000121                                                 | 4322100000                    | 818.30                               |                |                     |                      |        |
| 1141000121                                                 | 4411200000                    | 21.615,57                            |                |                     |                      |        |
| 1141000121                                                 | 4411210000                    | 2.237,95                             |                |                     |                      |        |
| 1141000121                                                 | 7012100000                    | 40.000.00-                           |                |                     |                      |        |
| 1141000121                                                 | 900000521                     | 33.740,26                            |                |                     |                      |        |
| 1141000121                                                 | 900000551                     | 12.269,18                            |                |                     |                      |        |
|                                                            |                               |                                      |                |                     |                      |        |
|                                                            | og tostows:                   |                                      | Nowa Księg     | owanie .<br>która i |                      |        |
| eona Przebi                                                | zosta                         | uła zastapiona n                     | owu            | , KIUIA             | imoziiwia kopiowanie | wartos |
| cona Przebi<br>zeczywistych do                             | zosta<br>o planu.             | iła zastąpiona r                     | lowų           | , גוסומ             | imoznwia kopiowanie  | wartos |
| cona Przebi<br>zeczywistych do<br>o przyciśnieciu          | zosta<br>o planu.<br>klawisza | ięgowanie wyś                        | wietlony zosta | ał komunikat.       | imoziiwia kopiowanie | wartoś |
| cona<br>zeczywistych do<br>o przyciśnięciu<br>informacja   | zosta<br>o planu.<br>klawisza | ięgowanie<br>wyś                     | wietlony zosta | , ktora t           | imozniwia kopiowanie | wartoś |
| Cona<br>zeczywistych do<br>o przyciśnięciu<br>P Informacja | zosta<br>o planu.<br>klawisza | iła zastąpiona r<br>wyś              | wietlony zosta | ł komunikat.        | imoznwia kopiowanie  | wartoś |
| cona<br>ceczywistych do<br>o przyciśnięciu<br>informacja   | zosta<br>o planu.<br>klawisza | ięgowanie<br>wyś                     | wietlony zosta | ł komunikat.        | imoznwia kopiowanie  | wartoś |

oznaczający przekopiowanie wartości z raportu. Można zweryfikować w dowolnym raporcie SAP (wykorzystującym MPK) efekt naszej pracy. Np. za pomocą raportu ZZ02, do którego wchodzi się przez transakcję GR55.

Poniżej przykładowo wypełniony ekran selekcji dla 2015 r. (rok/wersja planu zgodna z celem przyjętym w transakcji ZCO\_PLAN\_COPY)

| 9                                                                                                    | - 🛛 🖪 🗠 🤅                                                                                                    |                                                                                                    |                                                                                                    |                                                                                                    |                                                                                                    |  |  |  |  |  |  |  |
|----------------------------------------------------------------------------------------------------|----------------------------------------------------------------------------------------------------|----------------------------------------------------------------------------------------------------|----------------------------------------------------------------------------------------------------|----------------------------------------------------------------------------------------------------|----------------------------------------------------------------------------------------------------|--|--|--|--|--|--|--|
| Raport w                                                                                                    | szystkich kosztów na                                                                                                    | MPK: Wybór                                                                                                    |                                                                                                    |                                                                                                    | Raport wszystkich kosztów na MPK: Wybór                                                                                                    |  |  |  |  |  |  |  |
| ∋ি⊳≣w                                                                                                    | 'ariantowanie 👪 Parametry wy                                                                                                    | prowadzania Źró                                                                                                    | dło danych Parame                                                                                                    | etrv wyciagu                                                                                                    |                                                                                                    |  |  |  |  |  |  |  |
| Nortaási sara                                                                                                    | aiotoń                                                                                                    |                                                                                                    |                                                                                                    |                                                                                                    |                                                                                                    |  |  |  |  |  |  |  |
| Obszar rachi                                                                                                    | inku kosztów                                                                                                    | 7                                                                                                    |                                                                                                    |                                                                                                    |                                                                                                    |  |  |  |  |  |  |  |
| Rok obrotow                                                                                                    | v 2015                                                                                                    |                                                                                                    |                                                                                                    |                                                                                                    |                                                                                                    |  |  |  |  |  |  |  |
| Od okresu                                                                                                    | , [1]                                                                                                    |                                                                                                    |                                                                                                    |                                                                                                    |                                                                                                    |  |  |  |  |  |  |  |
| Do okresu                                                                                                    | 16                                                                                                    |                                                                                                    |                                                                                                    |                                                                                                    |                                                                                                    |  |  |  |  |  |  |  |
| Wersja planu                                                                                                    | I KO 9                                                                                                    |                                                                                                    |                                                                                                    |                                                                                                    |                                                                                                    |  |  |  |  |  |  |  |
| Nybór grup                                                                                                    |                                                                                                    |                                                                                                    |                                                                                                    |                                                                                                    |                                                                                                    |  |  |  |  |  |  |  |
| Grupa MPK                                                                                                    |                                                                                                    |                                                                                                    |                                                                                                    |                                                                                                    |                                                                                                    |  |  |  |  |  |  |  |
| lub wartość(o                                                                                                    | ci) 11410                                                                                                    | 00121 do                                                                                                    |                                                                                                    | <b>_</b>                                                                                                    |                                                                                                    |  |  |  |  |  |  |  |
| Grupa rodzaj                                                                                                    | ów kosztów R_PL_                                                                                                    | RZ_F                                                                                                    |                                                                                                    |                                                                                                    |                                                                                                    |  |  |  |  |  |  |  |
| lub wartość(d                                                                                                    | ci)                                                                                                    | do                                                                                                    |                                                                                                    | <b></b>                                                                                                    |                                                                                                    |  |  |  |  |  |  |  |
|                                                                                                    | <b>7</b>                                                                                                    |                                                                                                    |                                                                                                    |                                                                                                    |                                                                                                    |  |  |  |  |  |  |  |
| ożna wy                                                                                                    | wołać raport 🔛                                                                                                    |                                                                                                    |                                                                                                    |                                                                                                    |                                                                                                    |  |  |  |  |  |  |  |
| ≩ Raport                                                                                                    | Edycja Skok do Wglad                                                                                                    | Dodatki Ustawi                                                                                                    | enia System P                                                                                                    | omoc                                                                                                    |                                                                                                    |  |  |  |  |  |  |  |
| 8                                                                                                    |                                                                                                    |                                                                                                    |                                                                                                    | -<br>                                                                                                    | 1                                                                                                    |  |  |  |  |  |  |  |
|                                                                                                    |                                                                                                    |                                                                                                    |                                                                                                    |                                                                                                    | 3                                                                                                    |  |  |  |  |  |  |  |
| MPK: R                                                                                                    | zeczywiste/Planowe/                                                                                                    | Odchylenie                                                                                                    |                                                                                                    |                                                                                                    |                                                                                                    |  |  |  |  |  |  |  |
|                                                                                                    | -                                                                                                    | -                                                                                                    | ад 🖂 🕸 🖓 I                                                                                                    | a n                                                                                                    |                                                                                                    |  |  |  |  |  |  |  |
|                                                                                                    |                                                                                                    |                                                                                                    |                                                                                                    |                                                                                                    |                                                                                                    |  |  |  |  |  |  |  |
| Tia 🕼 🛗                                                                                                    | 🔲 🗉   🖪 🚹 📅   🔍 🕻                                                                                                    |                                                                                                    |                                                                                                    |                                                                                                    | na 19 🖣 🖡                                                                                                    |  |  |  |  |  |  |  |
| i: ••• •••                                                                                                    | 1 🔢 🗈 1 🔂 🚹 🔞 1 🔩 🚺                                                                                                    |                                                                                                    |                                                                                                    |                                                                                                    | na 14 4 🖡                                                                                                    |  |  |  |  |  |  |  |
| ⊫a <b>(</b> 2] ∰<br>Mbk: 1                                                                                                    | 🔢 🚺   🔄 🚹 📅   🛰 🕻<br>Rzeczywiste/Planowe/Odchyl                                                                                                    |                                                                                                    | 20.01.2016                                                                                                    | Strona:                                                                                                    | 2 / 2                                                                                                    |  |  |  |  |  |  |  |
|                                                                                                    | Rzeczywiste/Planowe/Odchyl                                                                                                    | ∐ ♥ ☎ ₩ ⊡<br>Lenie Data:                                                                                                    | 20.01.2016                                                                                                    | Strona:                                                                                                    | 2 / 2                                                                                                    |  |  |  |  |  |  |  |
|                                                                                                    | Rzeczywiste/Planowe/Odchyl                                                                                                    | Lenie Data:                                                                                                    | 20.01.2016                                                                                                    | Strona:<br>Kolumna:                                                                                                    | 2 / 2<br>1 / 2                                                                                                    |  |  |  |  |  |  |  |
| MPK: F                                                                                                    | Rzeczywiste/Planowe/Odchyl<br>odpowiedzialna: PW                                                                                                    | Lenie Data:                                                                                                    | 20.01.2016<br>pb zl.p.podm                                                                                                    | Strona:<br>Kolumna:                                                                                                    | 2 / 2<br>1 / 2                                                                                                    |  |  |  |  |  |  |  |
| MPK: F<br>MPK/G1<br>Osoba<br>Okres                                                                                                    | Rzeczywiste/Planowe/Odchyl<br>adpowiedzialna: PW<br>sprawozdawczy: 1                                                                                                    | Lenie Data:<br>1000121<br>1 do 16 2015                                                                                                    | 20.01.2016<br>pb zl.p.podm                                                                                                    | Strona:<br>Kolumna:                                                                                                    | 2 / 2<br>1 / 2                                                                                                    |  |  |  |  |  |  |  |
| MPK: P                                                                                                    | Rzeczywiste/Planowe/Odchyl<br>rupa 114<br>odpowiedzialna: PW<br>sprawozdawczy: 1                                                                                                    | Lenie Data:<br>1000121<br>1 do 16 2011                                                                                                    | 20.01.2016<br>pb zl.p.podm                                                                                                    | Strona:<br>Kolumna:                                                                                                    | 2 / 2<br>1 / 2                                                                                                    |  |  |  |  |  |  |  |
| MPK: F<br>MPK/G1<br>Osoba<br>Okres                                                                                                    | Rzeczywiste/Planowe/Odchyl<br>rupa 114<br>odpowiedzialna: PW<br>sprawozdawczy: 1<br>je kosztów                                                                                                    | Lenie Data:<br>41000121<br>1 do 16 2014<br>Koszty rz.                                                                                                    | 20.01.2016<br>pb zl.p.podm                                                                                                    | Strona:<br>Kolumna:<br>kraj<br>Odch.bezw.                                                                                                    | 2 / 2<br>1 / 2<br>Odch.(\$)                                                                                                    |  |  |  |  |  |  |  |
| MPK: E<br>MPK/G<br>Osoba<br>Okres                                                                                                    | Rzeczywiste/Planowe/Odchyl<br>rupa 114<br>odpowiedzialna: PW<br>sprawozdawczy: 1<br>je kosztów<br>4322100000 Honoraria                                                                                                    | Lenie Data:<br>41000121<br>1 do 16 2014<br>Koszty rz.<br>126.193,00                                                                                                    | 20.01.2016<br>pb zl.p.podr<br>5<br>Koszty pl.<br>126.193,00                                                                                                    | Strona:<br>Kolumna:<br>.kraj<br>Odch.bezw.                                                                                                    | 2 / 2<br>1 / 2<br>Odch. (%)                                                                                                    |  |  |  |  |  |  |  |
| MPK: I<br>MPK/Gi<br>Osoba<br>Okres                                                                                                    | Rzeczywiste/Planowe/Odchyl<br>rupa 114<br>odpowiedzialna: PW<br>sprawozdawczy: 1<br>je kosztów<br>4322100000 Honoraria<br>4321100000 Bezos. fun                                                                                                    | Lenie Data:<br>1000121<br>1 do 16 2019<br>Koszty rz.<br>126.193,00<br>2.500,00                                                                                                    | 20.01.2016<br>pb zl.p.podm<br>5<br>Koszty pl.<br>126.193,00<br>2.500,00                                                                                                    | Strona:<br>Kolumna:<br>.kraj<br>Odch.bezw.                                                                                                    | 2 / 2<br>1 / 2<br>Odch. (%)                                                                                                    |  |  |  |  |  |  |  |
| MPK/G:<br>Osoba<br>Okres                                                                                                    | Rzeczywiste/Planowe/Odchyl<br>rupa 114<br>odpowiedzialna: PW<br>sprawozdawczy: 1<br>je kosztów<br>4322100000 Honoraria<br>4321100000 Bezos. fun<br>900000437 Honoraria-                                                                                                    | Lenie Data:<br>41000121<br>1 do 16 2014<br>Koszty rz.<br>126.193,00<br>2.500,00                                                                                                    | 20.01.2016<br>pb zl.p.podm<br>5<br>Kozzty pl.<br>126.193,00<br>2.500,00<br>128.700,00                                                                                                    | Carlos (Contraction)<br>Strona:<br>Kolumna:<br>.kraj<br>Odch.bezw.                                                                                                    | 2 / 2<br>1 / 2<br>Odch. (\$)                                                                                                    |  |  |  |  |  |  |  |
| MPK: I<br>MPK/GJ<br>Osoba<br>Okres                                                                                                    | Rzeczywiste/Planowe/Odchyl<br>rupa 114<br>odpowiedzialna: FW<br>sprawozdawczy: 1<br>je kosztów<br>4322100000 Honoraria<br>4321100000 Bezos. fun<br>900000437 Honoraria-<br>Wynagrodzenia<br>441110000 FP od ofn                                                                                                    | Lenie Data:<br>1000121<br>1 do 16 2011<br>Koszty rz.<br>126.193,00<br>2.500,00<br>128.693,00<br>818.30                                                                                                    | 20.01.2016<br>pb zl.p.podm<br>5<br>Koszty pl.<br>126.193,00<br>2.500,00<br>128.700,00<br>257.393,00<br>818.30                                                                                                    | Cdch.bezw.<br>128.700,00-<br>128.700,00-                                                                                                    | 2 / 2<br>1 / 2<br>Odch.(\$)<br>100,00-<br>50,00-                                                                                                    |  |  |  |  |  |  |  |
| MPK: I<br>MPK: I<br>MPK/GJ<br>Osoba<br>Okres                                                                                                    | Rzeczywiste/Planowe/Odchyl<br>rupa 114<br>odpowiedzialna: PW<br>sprawozdawczy: 1<br>je kosztów<br>4322100000 Honoraria<br>4321100000 Bezos. fun<br>900000437 Honoraria-<br>Wynagrodzenia<br>441110000 FP od ofp<br>4411210000 FP bfp, ho                                                                                                    | Lenie Data:<br>1000121<br>1 do 16 2011<br>Koszty rz.<br>126.193,00<br>2.500,00<br>128.693,00<br>818,30<br>2.237,95                                                                                                    | 20.01.2016<br>pb zl.p.podm<br>5<br>Koszty pl.<br>126.193,00<br>2.500,00<br>128.700,00<br>257.393,00<br>818,30<br>2.237,95                                                                                                    | Cdch.bezw.<br>128.700,00-<br>128.700,00-                                                                                                    | 2 / 2<br>1 / 2<br>Odch.(\$)<br>100,00-<br>50,00-                                                                                                    |  |  |  |  |  |  |  |
| MPK: I<br>MPK/GI<br>Osoba<br>Okres                                                                                                    | Rzeczywiste/Planowe/Odchyl<br>rupa 114<br>odpowiedzialna: PW<br>sprawozdawczy: 1<br>be kosztów<br>4322100000 Honoraria<br>4321100000 Bezos. fun<br>900000437 Honoraria-<br>Wynagrodzenia<br>441110000 FP od ofp<br>4411210000 FP od ofp<br>4411210000 FP bfp, ho<br>Składki na Fundusz Pra                                                                                                    | Lenie Data:<br>1000121<br>1 do 16 2019<br>Koszty rz.<br>126.193,00<br>2.500,00<br>128.693,00<br>818,30<br>2.37,95<br>3.056,25                                                                                                    | 20.01.2016<br>pb zl.p.podm<br>5<br>Koszty pl.<br>126.193,00<br>2.500,00<br>128.700,00<br>257.393,00<br>818,30<br>2.237,95<br>3.056,25                                                                                                    | Cdi (2) (2) (0) (0) (0) (0) (0) (0) (0) (0) (0) (0                                                                                                    | 2 / 2<br>1 / 2<br>Odch.(\$)<br>100,00-<br>50,00-                                                                                                    |  |  |  |  |  |  |  |
| E O HERE                                                                                                    | Rzeczywiste/Planowe/Odchyl<br>rupa 114<br>odpowiedzialna: PW<br>sprawozdawczy: 1<br>be kosztów<br>4322100000 Honoraria<br>4321100000 Bezos. fun<br>900000437 Honoraria-<br>Wynagrodzenia<br>441110000 FP od ofp<br>441120000 FP bfp, ho<br>Składki na Fundusz Pra<br>441120000 Skł 2US bf                                                                                                    | Lenie Data:<br>1000121<br>1 do 16 2014<br>Koszty rz.<br>126.193,00<br>2.500,00<br>128.693,00<br>818,30<br>2.237,95<br>3.056,25<br>21.615,57                                                                                                    | 20.01.2016<br>pb zl.p.podm<br>5<br>Koszty pl.<br>126.193,00<br>2.500,00<br>128.700,00<br>257.393,00<br>818,30<br>2.237,95<br>3.056,25<br>21.615,57                                                                                                    | Cdch.bezw.<br>128.700,00-<br>128.700,00-                                                                                                    | 2 / 2<br>1 / 2<br>Odch.(%)<br>100,00-<br>50,00-                                                                                                    |  |  |  |  |  |  |  |
| E O HERE                                                                                                    | Rzeczywiste/Planowe/Odchyl<br>rupa 114<br>odpowiedzialna: PW<br>sprawozdawczy: 1<br>be kosztów<br>4322100000 Honoraria<br>4321100000 Bezos. fun<br>9000000437 Honoraria-<br>Wynagrodzenia<br>4411110000 FP od ofp<br>4411210000 FP od ofp<br>441120000 FP od ofp<br>441120000 FP do fp<br>5kładki na Fundusz Pra<br>441120000 Skł ZUS bf<br>900000441 Składki.ZU<br>Skł z tur Ukary Stałki.ZU                                                                                                    | Lenie Data:<br>1000121<br>1 do 16 2013<br>Koszty rz.<br>126.193,00<br>2.500,00<br>128.693,00<br>818,30<br>2.237,95<br>3.056,25<br>21.615,57<br>24.671,82                                                                                                    | 20.01.2016<br>pb zl.p.podm<br>5<br>Koszty pl.<br>126.193,00<br>2.500,00<br>128.700,00<br>257.393,00<br>818,30<br>2.237,95<br>3.056,25<br>21.615,57<br>24.700,00<br>49.971 92                                                                                                    | Cd (2 (2 (2 (2 (2 (2 (2 (2 (2 (2 (2 (2 (2                                                                                                    | 2 / 2<br>1 / 2<br>Odch.(\$)<br>100,00-<br>50,00-<br>100,00-                                                                                                    |  |  |  |  |  |  |  |
| Rodza                                                                                                    | Rzeczywiste/Planowe/Odchyl<br>rupa 114<br>odpowiedzialna: PW<br>sprawozdawczy: 1<br>pe kosztów<br>4322100000 Honoraria<br>432100000 Honoraria-<br>Wynagrodzenia<br>441110000 FP od ofp<br>4411210000 FP ofp, ho<br>Składki na Fundusz Pra<br>441120000 Skł ZUS bf<br>900000441 Kładki.ZU<br>Skł. z tyt. Ubezp. Spo<br>Ubezp. Społ. i in. świ                                                                                                    | Lenie Data:<br>1000121<br>do 16 201:<br>Koszty rz.<br>126.193,00<br>2.500,00<br>128.693,00<br>818,30<br>2.237,95<br>3.056,25<br>21.615,57<br>24.671,82<br>24.671,82                                                                                                    | 20.01.2016<br>pb zl.p.podm<br>5<br>Koszty pl.<br>126.193,00<br>2.500,00<br>128.700,00<br>257.393,00<br>818,30<br>2.237,95<br>3.056,25<br>21.615,57<br>24.700,00<br>49.371,82<br>49.371,82                                                                                                    | Cd (2 (2 (2 (2 (2 (2 (2 (2 (2 (2 (2 (2 (2                                                                                                    | 2 / 2<br>1 / 2<br>Odch.(\$)<br>100,00-<br>50,03-<br>50,03-<br>50,03-                                                                                                    |  |  |  |  |  |  |  |
| ES CO Contraction of the second second secon | Rzeczywiste/Planowe/Odchyl<br>rupa 114<br>odpowiedzialna: PW<br>sprawozdawczy: 1<br>be kosztów<br>4322100000 Honoraria<br>4321100000 Bezos. fun<br>900000437 Honoraria-<br>Wynagrodzenia<br>4411110000 FP od ofp<br>4411210000 FP bfp, ho<br>Składki na Fundusz Pra<br>441120000 Skł ZUS bf<br>900000441 Składki.ZU<br>Skł. z tyt. Ubezp. Spo<br>Ubezp. Społ. i n. świ<br>Koszty bezpóźrednie                                                                                                    | Lenie Data:<br>1000121<br>1 do 16 2013<br>Koszty rz.<br>126.193,00<br>2.500,00<br>128.693,00<br>818,30<br>2.237,95<br>3.056,25<br>21.615,57<br>24.671,82<br>24.671,82<br>153.364,82                                                                                                    | 20.01.2016<br>pb 21.p.podm<br>5<br>Koszty p1.<br>126.193,00<br>2.500,00<br>128.700,00<br>257.393,00<br>818,30<br>2.237,95<br>3.056,25<br>21.615,57<br>24.700,00<br>49.371,82<br>49.371,82<br>306.764,82                                                                                                    | Cd (g) (G) (Columna:<br>Strona:<br>Kolumna:<br>kraj<br>Odch.bezw.<br>128.700,00-<br>128.700,00-<br>24.700,00-<br>24.700,00-<br>24.700,00-<br>153.400,00-                                                                                                    | 2 / 2<br>1 / 2<br>Odch.(\$)<br>100,00-<br>50,03-<br>50,03-<br>50,03-<br>50,03-                                                                                                    |  |  |  |  |  |  |  |
| ES CO Contraction of the second second secon | Rzeczywiste/Planowe/Odchyl<br>rupa 114<br>odpowiedzialna: PW<br>sprawozdawczy: 1<br>be kosztów<br>4322100000 Honoraria<br>4321100000 Bezos. fun<br>900000437 Honoraria<br>441120000 FP od ofp<br>441120000 FP od ofp<br>441120000 FP od ofp<br>441120000 FP bfp, ho<br>Składki na Fundusz Pra<br>441120000 Skł ZUS bf<br>9000000441 Składki.ZU<br>Skł. z tyt. Ubezp. Spo<br>Ubezp. Społ. i in. świ<br>Koszty bezpośrednie<br>900000521 Narzuty KW                                                                                                    | Lenie Data:<br>Lenie Data:<br>Koszty rz.<br>126.193,00<br>2.500,00<br>128.693,00<br>818,30<br>2.237,95<br>3.056,25<br>21.615,57<br>24.671,82<br>24.671,82<br>24.671,82<br>23.364,82<br>33.740,26                                                                                                    | 20.01.2016<br>pb 21.p.podm<br>5<br>Koszty p1.<br>126.193,00<br>2.500,00<br>128.700,00<br>257.393,00<br>818,30<br>2.237,95<br>3.056,25<br>21.615,57<br>24.700,00<br>49.371,82<br>49.371,82<br>306.764,82<br>33.740,26                                                                                                    | Cd (g) (k) (k) (k) (k) (k) (k) (k) (k) (k) (k                                                                                                    | 2 / 2<br>1 / 2<br>Odch.(\$)<br>100,00-<br>50,00-<br>100,00-<br>50,03-<br>50,03-<br>50,01-                                                                                                    |  |  |  |  |  |  |  |
| Rodza                                                                                                    | Rzeczywiste/Planowe/Odchyl<br>rupa 114<br>odpowiedzialna: PW<br>sprawozdawczy: 2<br>be kosztów<br>4322100000 Honoraria<br>4321100000 Bezos. fun<br>900000437 Honoraria<br>Wynągrodzenia<br>441110000 FP od ofp<br>441120000 FP bfp, ho<br>Składki na Fundusz Pra<br>441120000 FP bfp, ho<br>Składki na Fundusz Pra<br>44120000 Skł ZUS bf<br>900000041 Składki.ZU<br>Skł. z tyt. Ubezp. Spo<br>Ubezp. Społ. i in. świ<br>Koszty wzdziałowe<br>900000521 Narzuty KW                                                                                                    | Lenie Data:<br>41000121<br>1 do 16 2013<br>Koszty rz.<br>126.193,00<br>2.500,00<br>128.693,00<br>818,30<br>2.237,95<br>3.056,25<br>21.615,57<br>24.671,82<br>24.671,82<br>24.671,82<br>23.740,26<br>33.740,26<br>33.740,26                                                                                                    | 20.01.2016<br>pb 21.p.podm<br>5<br>Koszty p1.<br>126.193,00<br>2.500,00<br>128.700,00<br>257.393,00<br>818,30<br>2.237,95<br>3.056,255<br>21.615,57<br>24.700,00<br>49.371,82<br>49.371,82<br>306.764,82<br>33.740,26<br>33.740,26<br>33.740,26                                                                                                    | Cd (g) (k) (k) (k) (k) (k) (k) (k) (k) (k) (k                                                                                                    | 2 / 2<br>1 / 2<br>Odch. (\$)<br>100,00-<br>50,00-<br>100,00-<br>50,00-<br>100,00-<br>50,00-                                                                                                    |  |  |  |  |  |  |  |
| Rodza                                                                                                    | Rzeczywiste/Planowe/Odchyl<br>rupa 114<br>odpowiedzialna: PW<br>sprawozdawczy: 2<br>je kosztów<br>4322100000 Honoraria<br>4321100000 Bezos. fun<br>900000437 Honoraria<br>Wynągrodzenia<br>441110000 FP od ofp<br>441120000 FP od ofp<br>441120000 FP od ofp<br>441120000 FP bfp, ho<br>Skłaki na Fundusz Pra<br>441120000 FP bfp, ho<br>Skłaki na Fundusz Pra<br>441120000 Skł ZUS bf<br>900000041 Składki.ZU<br>Skł. z tyt. Ubezp. Spo<br>Ubezp. Społ. i in. świ<br>Koszty wydziałowe<br>900000551 Narzuty KO<br>Koszty ogólna                                                                                                    | Lenie Data:<br>1000121<br>1 do 16 2019<br>Koszty rz.<br>126.193,00<br>2.500,00<br>128.693,00<br>128.693,00<br>128.693,00<br>128.693,00<br>128.693,00<br>2.37,95<br>3.056,25<br>21.615,57<br>24.671,82<br>24.671,82<br>24.671,82<br>24.671,82<br>33.740,26<br>12.269,18<br>12.269,18                                                                                                    | 20.01.2016<br>pb zl.p.podm<br>5<br>Koszty pl.<br>126.193,00<br>2.500,00<br>128.700,00<br>257.393,00<br>818,30<br>2.237,95<br>3.056,25<br>21.615,57<br>24.700,00<br>49.371,82<br>49.371,82<br>306.764,82<br>33.740,26<br>12.269,18<br>12.269,18                                                                                                    | Cdch.bezw.<br>Cdch.bezw.<br>128.700,00-<br>128.700,00-<br>24.700,00-<br>24.700,00-<br>153.400,00-                                                                                                    | 2 / 2<br>1 / 2<br>Odch. (\$)<br>100,00-<br>50,00-<br>100,00-<br>50,03-<br>50,03-<br>50,01-                                                                                                    |  |  |  |  |  |  |  |
| Rodza                                                                                                    | Rzeczywiste/Planowe/Odchyl         odpowiedzialna:         prawozdawczy:         je         kosztów         4322100000         Honoraria         4322100000         Becosztów         4322100000         Becosztów         4322100000         Becosztów         4321100000         Becosztów         441110000         Składki na Fundusz Pra         441120000         Skł. z tyt. Ubezp. Spo         Ubezp. Społ. i in. świ         Koszty wydziałowe         9000000551         Narzuty K0         Koszty opółne         Koszty opółne                                                                                                    | Lenie Data:<br>1000121<br>1 do 16 2013<br>Koszty rz.<br>126.193,00<br>2.500,00<br>128.693,00<br>818,30<br>2.237,95<br>3.056,25<br>21.615,57<br>24.671,82<br>24.671,82<br>24.672,82<br>24.672,82                                                                                                    | 20.01.2016<br>pb zl.p.podm<br>5<br>Koszty pl.<br>126.193,00<br>2.500,00<br>128.700,00<br>257.393,00<br>818,30<br>2.237,95<br>3.056,25<br>21.615,57<br>24.700,00<br>49.371,82<br>306.764,82<br>33.740,26<br>12.269,18<br>12.269,18<br>12.269,18                                                                                                    | Cal (2) (2) (000000000000000000000000000000                                                                                                    | 2 / 2<br>1 / 2<br>Odch.(\$)<br>100,00-<br>50,00-<br>100,00-<br>50,03-<br>50,03-<br>50,01-                                                                                                    |  |  |  |  |  |  |  |
| Rodza                                                                                                    | Rzeczywiste/Planowe/Odchyl         rupa       114         odpowiedzialna:       PW         sprawozdawczy:       1         je       kosztów         4322100000       Honoraria         4321100000       Bezos. fun         900000437       Honoraria         441110000       FP od ofp         4411210000       FP bfp, ho         Składki na Fundusz Pra         441120000       Skł Ub bf         9000000441       Składki.ZU bf         9000000521       Narzuty KW         Koszty wydziałowe       900000551         900000551       Narzuty KO         Koszty pośrednie       Koszty pośrednie         Koszty bezp. i pośr.       i pośr.                                                                                                    | Lenie Data:<br>1000121<br>do 16 2013<br>Koszty rz.<br>126.193,00<br>2.500,00<br>128.693,00<br>818,30<br>2.237,95<br>3.056,25<br>21.615,57<br>24.671,82<br>24.671,82<br>24.671,82<br>24.671,82<br>153.364,82<br>33.740,26<br>33.740,26<br>12.269,18<br>12.269,18<br>12.269,18<br>46.009,44<br>199.374,26                                                                                                    | 20.01.2016<br>pb zl.p.podm<br>20.01.2016<br><b>Koszty pl.</b><br>126.193,00<br>2.500,00<br>128.700,00<br>257.393,00<br>818,30<br>2.237,95<br>3.056,25<br>21.615,57<br>24.700,00<br>49.371,82<br>306.764,82<br>33.740,26<br>33.740,26<br>12.269,18<br>12.269,18<br>12.26 | Cdch.bezw.<br>Cdch.bezw.<br>Cdch.bezw.<br>128.700,00-<br>128.700,00-<br>24.700,00-<br>24.700,00-<br>153.400,00-<br>153.400,00-                                                                                                    | 2 / 2<br>1 / 2<br>Odch.(\$)<br>100,00-<br>50,00-<br>100,00-<br>50,03-<br>50,03-<br>50,03-<br>50,01-<br>43,48-                                                                                                    |  |  |  |  |  |  |  |
| Rodza                                                                                                    | Rzeczywiste/Planowe/Odchyl<br>Rzeczywiste/Planowe/Odchyl<br>odpowiedzialna: PW<br>sprawozdawczy: 114<br>odpowiedzialna: PW<br>4322100000 Honoraria<br>4321100000 Bezos. fun<br>9000000437 Honoraria-<br>Wynagrodzenia<br>4411110000 FP od ofp<br>4411210000 FP od ofp<br>441120000 FP od ofp<br>441120000 FP od ofp<br>441120000 FP od ofp<br>05Xładki na Fundusz Pra<br>441120000 Skł ZUS bf<br>90000041 Składki.ZU<br>Skł. z tyt. Ubezp. Spo<br>Ubezp. Społ. i in. świ<br>Koszty bezpośrednie<br>900000551 Narzuty KW<br>Koszty pośrednie<br>Koszty pośrednie<br>Koszty pośrednie<br>Koszty pezp. i póśr.<br>Koszty bezp. i póśr.                                                                                                    | Lenie Data:<br>1000121<br>do 16 2019<br>Koszty rz.<br>126.193,00<br>2.500,00<br>128.693,00<br>128.693,00<br>128.693,00<br>2.37,95<br>3.056,25<br>21.615,57<br>24.671,82<br>24.671,82<br>24.671,82<br>24.671,82<br>153.364,82<br>33.740,26<br>33.740,26<br>12.269,18<br>12.269,18<br>12.269,1                                                                                                    | 20.01.2016<br>pb zl.p.podm<br>5<br>Koszty pl.<br>126.193,00<br>2.500,00<br>128.700,00<br>257.393,00<br>257.393,00<br>257.393,00<br>237,95<br>3.056,25<br>21.615,57<br>24.700,00<br>49.371,82<br>306.764,82<br>33.740,26<br>33.740,26<br>33.740,26<br>12.269,18<br>12.269,18<br>12    | Strona:<br>Kolumna:<br>Kolumna:<br>128.700,00-<br>128.700,00-<br>24.700,00-<br>24.700,00-<br>153.400,00-<br>153.400,00-<br>153.400,00-                                                                                                    | 2 / 2<br>1 / 2<br>Odch.(\$)<br>100,00-<br>50,00-<br>100,00-<br>50,03-<br>50,03-<br>50,01-<br>43,48-<br>43,48-<br>43,48-                                                                                                    |  |  |  |  |  |  |  |
| E MPK: I<br>MPK: I<br>MPK/G:<br>Osoba<br>Okres<br>Rodza<br>Rodza                                                                                                    | Rzeczywiste/Planowe/Odchyl<br>Rzeczywiste/Planowe/Odchyl<br>odpowiedzialna: PW<br>sprawozdawczy: 1<br>be kosztów<br>4322100000 Honoraria<br>4321100000 Bezos. fun<br>9000000437 Honoraria-<br>Wynagrodzenia<br>441110000 FP od ofp<br>4411210000 FP od ofp<br>441120000 FP od ofp<br>441120000 FP od skł<br>900000041 Składki.ZU<br>Skł. z tyt. Ubezp. Spo<br>Ubezp. Społ. i in. świ<br>Koszty bezpośrednie<br>900000551 Narzuty KW<br>Koszty pośrednie<br>900000551 Narzuty KW<br>Koszty pośrednie<br>800000551 Narzuty KW<br>Koszty poźrednie<br>Koszty pośrednie<br>Koszty pośrednie<br>Koszty bezp. i pośr.                                                                                                    | Lenie Data:<br>1000121<br>do 16 2019<br>Koszty rz.<br>126.193,00<br>2.500,00<br>128.693,00<br>2.500,00<br>128.693,00<br>2.37,95<br>3.056,25<br>21.615,57<br>24.671,82<br>24.671,82<br>24.671,82<br>24.671,82<br>153.364,82<br>33.740,26<br>33.740,26<br>12.269,18<br>12.269,18<br>46.009,44<br>199.374,26<br>199.374,26                                                                                                    | 20.01.2016<br>pb zl.p.podm<br>5<br>Koszty pl.<br>126.193,00<br>2.500,00<br>128.700,00<br>257.393,00<br>257.393,00<br>2237,95<br>3.056,25<br>21.615,57<br>24.700,82<br>33.740,26<br>33.740,26<br>33.740,26<br>12.269,18<br>12.269,18<br>12.    | Strona:<br>Strona:<br>Kolumna:<br>kraj<br>Odch.bezw.<br>128.700,00-<br>128.700,00-<br>24.700,00-<br>24.700,00-<br>153.400,00-<br>153.400,00-<br>153.400,00-<br>153.400,00-                                                                                                    | 2 / 2<br>1 / 2<br>1 / 2<br>Odch.(\$)<br>100,00-<br>50,00-<br>50,00-<br>50,03-<br>50,03-<br>50,01-<br>43,48-<br>43,48-<br>43,48-<br>100,00-                                                                                                    |  |  |  |  |  |  |  |
| Rodza                                                                                                    | Rzeczywiste/Planowe/Odchyl<br>rupa 114<br>odpowiedzialna: PW<br>sprawozdawczy: 1<br>pe kosztów<br>4322100000 Honoraria<br>4321100000 Bezos. fun<br>900000437 Honoraria-<br>Wynagrodzenia<br>441110000 FP od ofp<br>4411210000 FP od ofp<br>441120000 FP od ofp<br>441120000 FP bfp, ho<br>Składki na Fundusz Pra<br>441120000 Skł ZUS bf<br>900000441 Składki.ZU<br>Skł. z vyt. Ubezp. Spo<br>Ubezp. Społ. i n. świ<br>Koszty bezpóźrednie<br>900000551 Narzuty KW<br>Koszty wydziałowe<br>900000551 Narzuty KW<br>Koszty pośrednie<br>Koszty pośrednie<br>Koszty koszty<br>Koszty koszty<br>Koszty koszty<br>Koszty koszty<br>Koszty koszty<br>Koszty koszty<br>Koszty | Lenie Data:<br>1000121<br>do 16 2013<br>Koszty rz.<br>126.193,00<br>2.500,00<br>128.693,00<br>818,30<br>2.237,95<br>3.056,25<br>21.615,57<br>24.671,82<br>24.671,82<br>24.671,82<br>153.364,82<br>33.740,26<br>12.269,18<br>12.269,18<br>12.269,19<br>12.269,18<br>12.269,18<br>1                                                                                                    | 20.01.2016<br>pb zl.p.podm<br>5<br>Koszty pl.<br>126.193,00<br>2.500,00<br>128.700,00<br>257.393,00<br>818,30<br>2.237,95<br>3.056,25<br>21.615,57<br>24.700,00<br>49.371,82<br>306.764,82<br>33.740,26<br>33.740,26<br>12.269,18<br>12.269,18<br>12.26    | Strona:           Strona:           Kolumna:          kraj           Odch.bezw.           128.700,00-           128.700,00-           24.700,00-           24.700,00-           153.400,00-           153.400,00-           153.400,00-           160.000,00                                                             | 2 / 2<br>1 / 2<br>Odch.(\$)<br>100,00-<br>50,00-<br>100,00-<br>50,03-<br>50,03-<br>50,03-<br>50,01-<br>43,48-<br>43,48-<br>43,48-<br>100,00-<br>50,01-                                                                                                    |  |  |  |  |  |  |  |
| Rodza                                                                                                    | Rzeczywiste/Planowe/Odchyl<br>rupa 114<br>odpowiedzialna: PW<br>sprawozdawczy: 1<br>be kosztów<br>4322100000 Honoraria<br>4321100000 Bezos. fun<br>900000437 Honoraria-<br>Wynagrodzenia<br>441110000 FP od ofp<br>441120000 FP od ofp<br>441120000 FP od ofp<br>441120000 FP bfp, ho<br>Składki na Fundusz Pra<br>441120000 Skł ZUS bf<br>9000000411 Składki.ZU<br>Skł. z tyt. Ubezp. Spo<br>Ubezp. Społ. i n. świ<br>Koszty wydziałowe<br>900000551 Narzuty KW<br>Koszty wydziałowe<br>900000551 Narzuty KW<br>Koszty ogólne<br>Koszty pośrednie<br>Koszty pośrednie<br>Koszty bezp. i pośr.<br>Grupa kosztów<br>70120000 Przy.pb zł<br>Pozostałe przychody                                                                                                    | <pre>Lenie Data:<br/>Lenie Data:<br/>Koszty rz.<br/>126.193,00<br/>2.500,00<br/>128.693,00<br/>818,30<br/>2.237,95<br/>3.056,25<br/>21.615,57<br/>24.671,82<br/>24.671,82<br/>24.671,82<br/>153.364,82<br/>33.740,26<br/>122.269,18<br/>12.269,18<br/>12.269,10<br/>12.269,10<br/>12.</pre> | 20.01.2016<br>pb 21.p.podm<br>20.01.2016<br><b>Koszty p1.</b><br>126.193,00<br>2.500,00<br>128.700,00<br>257.393,00<br>818,30<br>2.237,95<br>3.056,25<br>21.615,57<br>24.700,00<br>49.371,82<br>49.371,82<br>306.764,82<br>33.740,26<br>12.269,18<br>12.269,18<br>12.269,10<br>12.2774,26<br>152.774,26<br>152.774,                           | Strona:           Strona:           Kolumna:          kraj           Odch.bezw.           128.700,00-           128.700,00-           24.700,00-           24.700,00-           153.400,00-           153.400,00-           153.400,00-           160.000,00           40.000,00                                         | 2 / 2<br>1 / 2<br>Odch.(\$)<br>100,00-<br>50,03-<br>50,03-<br>50,03-<br>50,03-<br>50,01-<br>43,48-<br>43,48-<br>100,00-<br>50,00-<br>100,00-<br>50,00-                                                                                                    |  |  |  |  |  |  |  |
| Image: Second second second                                | Rzeczywiste/Planowe/Odchyl<br>Rzeczywiste/Planowe/Odchyl<br>odpowiedzialna: PW<br>sprawozdawczy: 1<br>be kosztów<br>4322100000 Honoraria<br>4321100000 Bezos. fun<br>900000437 Honoraria<br>441120000 FP od ofp<br>441120000 FP od ofp<br>441120000 FP od ofp<br>441120000 FP bfp, ho<br>Składki na Fundusz Pra<br>441120000 Skł ZUS bf<br>900000051 Narzuty KW<br>Koszty bezpośrednie<br>900000521 Narzuty KW<br>Koszty bezpośrednie<br>900000521 Narzuty KW<br>Koszty pośrednie<br>Koszty pośrednie<br>Koszty pośrednie<br>Koszty pośrednie<br>Koszty pośrednie<br>Koszty pośrednie<br>Koszty pośrednie<br>Koszty pośrednie<br>Koszty pośrednie<br>Koszty pośrednie<br>Koszty bezp. i pośr.<br>* Grupa kosztów<br>701100000 Przost.prz<br>7012100000 Przy ze sp<br>785950900 Przy ze sp                                                                                                    | Lenie Data:<br>1000121<br>1 do 16 2013<br>1 do 16 2013<br>1 26.193,00<br>2.500,00<br>128.693,00<br>818,30<br>2.237,95<br>3.056,25<br>21.615,57<br>24.671,82<br>24.671,82<br>153.364,82<br>33.740,26<br>12.269,18<br>12.269,18<br>12.269,18<br>12.269,18<br>12.269,18<br>199.374,26<br>199.374,26<br>160.000,00-<br>160.000,00-                                                                                                    | 20.01.2016<br>pb zl.p.podm<br>5<br>Kozzty pl.<br>126.193,00<br>2.500,00<br>128.700,00<br>257.393,00<br>818,30<br>2.237,95<br>3.056,25<br>21.615,57<br>24.700,00<br>49.371,82<br>49.371,82<br>306.764,82<br>33.740,26<br>12.269,18<br>12.269,18<br>12.269,10<br>10.000,00-<br>160.000,00-<br>160.000,00-<br>1                                              | Cal (2) (2) (0) (0) (0) (0) (0) (0) (0) (0) (0) (0                                                                                                    | 2 / 2<br>1 / 2<br>Odch.(\$)<br>100,00-<br>50,00-<br>100,00-<br>50,03-<br>50,03-<br>50,03-<br>50,01-<br>43,48-<br>43,48-<br>43,48-<br>100,00-<br>50,00-<br>100,00-<br>50,00-                                                                                                    |  |  |  |  |  |  |  |
| Image: Second second second                                | Image: Image:                                                                                                    | Lenie Data:<br>1000121<br>1 do 16 2011<br>Koszty rz.<br>126.193,00<br>2.500,00<br>128.693,00<br>128.693,00<br>129.69,18<br>12.269,18<br>12.269,18<br>12.269,18<br>12.269,18<br>12.269,18<br>12.000,00-<br>160.000,00-<br>40.000,00-<br>4                                                                                                    | 20.01.2016<br>pb zl.p.podm<br>5<br>Koszty pl.<br>126.193,00<br>2.500,00<br>128.700,00<br>257.393,00<br>818,30<br>2.237,95<br>3.056,25<br>21.615,57<br>24.700,00<br>49.371,82<br>49.371,82<br>306.764,82<br>33.740,26<br>12.269,18<br>12.269,18<br>12.269,18<br>12.269,18<br>12.269,18<br>12.269,18<br>12.269,18<br>12.269,18<br>12.269,18<br>12.269,18<br>12.269,18<br>12.269,18<br>12.269,18<br>12.269,18<br>12.269,18<br>12.269,100,00-<br>160.000,00-<br>160.000,00-<br>80.000,00-<br>80.000,00-                                                                                                    | Cal (2) (2) (0) (0) (0) (0) (0) (0) (0) (0) (0) (0                                                                                                    | 2 / 2<br>1 / 2<br>Cdch.(\$)<br>100,00-<br>50,00-<br>100,00-<br>50,03-<br>50,03-<br>50,03-<br>50,03-<br>50,03-<br>50,01-<br>43,48-<br>43,48-<br>43,48-<br>43,48-<br>43,48-<br>50,00-<br>50,00-<br>50,00-                                                                                                    |  |  |  |  |  |  |  |
| ES COLAS                                                                                                    | Image: Second Second                                                                                                    | Lenie Data:<br>1000121<br>1 do 16 2011<br>Koszty rz.<br>126.193,00<br>2.500,00<br>128.693,00<br>128.693,00<br>129.693,00<br>129.693,                                                                                                    | 20.01.2016<br>pb zl.p.podm<br>5<br>Koszty pl.<br>126.193,00<br>2.500,00<br>128.700,00<br>257.393,00<br>818,30<br>2.237,95<br>3.056,25<br>21.615,57<br>24.700,00<br>49.371,82<br>306.764,82<br>33.740,26<br>12.269,18<br>12.269,18<br>12.269,10<br>35.774,26<br>160.000,00-<br>160.000,00-<br>40.000,00-<br>40.000,00-<br>40.000,00-                                                                                                    | Cal (S) (A) (Columna:<br>Strona:<br>Kolumna:<br>kraj<br>Odch.bezw.<br>128.700,00-<br>128.700,00-<br>128.700,00-<br>128.700,00-<br>153.400,00-<br>153.400,00-<br>153.400,00-<br>160.000,00<br>40.000,00<br>200.000,00                                                                                                    | 2 / 2<br>1 / 2<br>Odch.(\$)<br>100,00-<br>50,00-<br>50,03-<br>50,03-<br>50,03-<br>50,01-<br>43,48-<br>43,48-<br>43,48-<br>100,00-<br>50,00-<br>50,00-<br>50,00-<br>50,00-<br>50,00-                                                                                                    |  |  |  |  |  |  |  |
| ES OL MPK: I<br>MPK: I<br>Osoba<br>Okres<br>Rodza<br>****                                                                                                    | Image: Second Second                                                                                                    | Lenie Data:<br>1000121<br>1 do 16 2013<br>Koszty rz.<br>126.193,00<br>2.500,00<br>128.693,00<br>818,30<br>2.237,95<br>3.056,25<br>21.615,57<br>24.671,82<br>24.671,82<br>24.671,82<br>24.671,82<br>153.364,82<br>33.740,26<br>12.269,18<br>12.269,18                                                                                                    | 20.01.2016<br>pb zl.p.podm<br>5<br>Koszty pl.<br>126.193,00<br>2.500,00<br>128.700,00<br>257.393,00<br>818,30<br>2.237,95<br>3.056,25<br>21.615,57<br>24.700,00<br>49.371,82<br>306.764,82<br>33.740,26<br>12.269,18<br>12.269,18<br>12.269,10<br>00,00-<br>160.000,00-<br>40.000,00-<br>40.000,00-<br>40.000,00-                                                                                                    | Strona:<br>Strona:<br>Kolumna:<br>Kolumna:<br>128.700,00-<br>128.700,00-<br>128.700,00-<br>24.700,00-<br>24.700,00-<br>153.400,00-<br>153.400,00-<br>153.400,00-<br>160.000,00<br>40.000,00<br>40.000,00                                                                                                    | 2 / 2<br>1 / 2<br>Odch.(\$)<br>100,00-<br>50,00-<br>50,00-<br>50,03-<br>50,03-<br>50,03-<br>50,03-<br>50,03-<br>50,03-<br>50,00-<br>100,00-<br>50,00-<br>100,00-<br>100,00-<br>100,00-                                     |  |  |  |  |  |  |  |
| ES CI HINK: I<br>MPK: I<br>MPK/G:<br>Osoba<br>Okres<br>Rodza<br>****<br>****<br>****<br>****<br>****<br>****<br>****<br>*                                                                                                    | Rzeczywiste/Planowe/Odchyl<br>Rzeczywiste/Planowe/Odchyl<br>odpowiedzialna: PW<br>sprawozdawczy: 1<br>be kosztów<br>4322100000 Honoraria<br>4321100000 Bezos. fun<br>9000000437 Honoraria-<br>Wynagrodzenia<br>441110000 FP od ofp<br>4411210000 FP od ofp<br>441120000 Skł ZUS bf<br>900000441 Składki.ZU<br>Skł. z tyt. Ubezp. Spo<br>Ubezp. Społ. i in. świ<br>Koszty wydziałowe<br>900000551 Narzuty KO<br>Koszty pośrednie<br>8000000551 Narzuty KO<br>Koszty poźrednie<br>8000000551 Narzuty KO<br>Koszty poźrednie<br>Koszty pezp. i późr.<br>6 Grupa kosztów<br>701100000 Przy ze sp<br>7259509000 Przy ze sp<br>Przychody wemętrzne i<br>6 Grupa przychodów<br>900000799 Planowane                                                                                                    | Lenie Data:<br>1000121<br>1 do 16 2019<br>Koszty rz.<br>126.193,00<br>2.500,00<br>128.693,00<br>128.693,00<br>129.693,10<br>129.693,10<br>129.693,10<br>129.693,10<br>129.693,10<br>129.693,10<br>129.693,10<br>129.693,10<br>129.693,10<br>129.693,10<br>129.000,00<br>100,00<br>100,00                                                                                                    | 20.01.2016<br>pb zl.p.podm<br>5<br>Koszty pl.<br>126.193,00<br>2.500,00<br>128.700,00<br>257.393,00<br>257.393,00<br>257.393,00<br>2237,95<br>3.056,25<br>21.615,57<br>24.700,00<br>49.371,82<br>306.764,82<br>33.740,26<br>33.740,26<br>33.740,26<br>12.269,18<br>12.269,18<br>12.200,00- 10.000,00- 10.000,00- 10.000,00- 10.000,00- 10.000,00- 10.200,00- 10.200,00- 1                                                                                                | Strona:           Strona:           Kolumna:          kraj           Odch.bezw.           128.700,00-           128.700,00-           128.700,00-           24.700,00-           24.700,00-           153.400,00-           153.400,00-           160.000,00           40.000,00           40.000,00           40.000,00 | 2 / 2<br>1 / 2<br>Odch.(\$)<br>100,00-<br>50,00-<br>50,00-<br>50,01-<br>43,48-<br>43,48-<br>43,48-<br>100,00-<br>50,00-<br>50,00-<br>50,00-<br>50,00-<br>100,00-<br>50,00-<br>100,00-<br>50,00-<br>100,00-<br>50,00-<br>100,00-<br>50,00-<br>50,00- |  |  |  |  |  |  |  |

Zmianie uległy jedynie te wartości planowane (kolumna "Koszty pl."), które obejmowała rzeczywistość (kolumna "Koszty rz."). Pozostałe pozycje planu są bez zmian.

Porównanie planu założonego na wersji "K09" przed i po zmianie – konsekwencje.

| Plan p     | rzed zn        | nianą                                  |                                |                               |               |                | po    | o zmianie                     |
|------------|----------------|----------------------------------------|--------------------------------|-------------------------------|---------------|----------------|-------|-------------------------------|
| ē <u>F</u> | aport <u>E</u> | dycja <u>S</u> kok do <u>W</u> gląd    | <u>D</u> odatki <u>U</u> stawi | enia S <u>v</u> stem <u>F</u> | omoc          |                | vieni | ia S <u>v</u> stem <u>P</u> o |
| ~          |                |                                        | N (A) ( T) J.R.                | ብዱ ነው ቀኑ በእል                  |               |                | 1.00  | ነ ምጉምጉ ቦኑ ሐቦ                  |
| <b>S</b>   |                | ▼ < 🖽 <                                | 9 68 🕅 🗎 🕅                     | B) 21 61 67 8                 | ]   💥 🖉   🛞 🖥 |                |       | 3   42 42 42 42 42            |
|            |                |                                        |                                |                               |               |                |       |                               |
| M          | PK: RZ         | eczywiste/Planowe/                     | Odchylenie                     |                               |               |                |       |                               |
| <b>1</b>   | 🔊 🗛 🛛          |                                        |                                |                               |               | no <b>14 4</b> | 2     | A 🖵 🕸 🔽 🗆                     |
|            |                |                                        |                                |                               |               |                |       |                               |
| <b>-</b> - | l              |                                        |                                |                               |               | 1              |       |                               |
|            | MPK: Rz        | eczywiste/Planowe/Odchyl               | lenie Data:                    | 20.01.2016                    | Strona:       | 2/2            | 20    | 0.01.2016                     |
|            |                |                                        |                                |                               |               |                |       |                               |
|            |                |                                        |                                |                               | Kolumna:      | 1/2            |       |                               |
|            | MPK/Gruj       | pa 114                                 | 1000121                        | pb zl.p.podr                  | n.kraj        |                |       | pb zl.p.podm                  |
|            | Olonga or      | apowiedziaina: PW                      | do 16 2018                     |                               |               |                | =     |                               |
|            | Okres s        | prawozdawczy:                          | 1 00 16 2013                   | •                             |               |                | .5    |                               |
|            |                |                                        |                                |                               |               | ]              | -     |                               |
|            | Rodzaje        | kosztów                                | Koszty rz.                     | Koszty pl.                    | Odch.bezw.    | Odch.(%)       |       | Koszty pl.                    |
|            |                |                                        |                                |                               |               |                |       |                               |
|            |                | 4322100000 Honoraria                   | 126.193,00                     |                               | 126.193,00    |                |       | 126.193,00                    |
|            |                | 4321100000 Bezos. fun                  | 2.500,00                       | 100 700 00                    | 2.500,00      | 100.00         |       | 2.500,00                      |
| -          |                | 900000437 Honoraria-                   | 100 600 00                     | 128.700,00                    | 128.700,00-   | 100,00-        |       | 128.700,00                    |
|            | * * *          | Wynagrodzenia                          | 128.693,00                     | 128.700,00                    | 7,00-         | 0,01-          |       | 257.393,00                    |
|            |                | 4411110000 FP od ofp                   | 818,30                         |                               | 818,30        |                |       | 818,30                        |
| -          |                | 4411210000 FP bip, no                  | 2.237,95                       |                               | 2.237,95      |                |       | 2.237,95                      |
|            | *              | AAAAAAAAAAAAAAAAAAAAAAAAAAAAAAAAAAAAAA | 3.056,25                       |                               | 3.056,25      |                |       | 3.030,23                      |
|            |                | 4411200000 Skr 205 DI                  | 21.015,57                      | 24 700 00                     | 21.015,57     | 100.00         |       | 21.015,57                     |
| -          |                | Skl a tut Ubern Sne                    | 24 671 92                      | 24.700,00                     | 24.700,00-    | 0,11           |       | 49.271.92                     |
| -          |                | There shell in Ari                     | 24.0/1,02                      | 24.700,00                     | 20,10-        | 0,11-          |       | 49.371,02                     |
| -          | ****           | Voestu beznoérednie                    | 153 364 92                     | 153 400 00                    | 20,10-        | 0,11-          |       | 306 764 82                    |
|            |                | 9000000521 Narauty KW                  | 33 740 26                      | 34 000 00                     | 259 74-       | 0,02-          |       | 33 740 26                     |
| 1          | ***            | Koszty wydziałowe                      | 33 740 26                      | 34,000,00                     | 259,74        | 0,76-          |       | 33,740,26                     |
|            |                | 9000000551 Narzuty KO                  | 12,269,18                      | 12,000,00                     | 269.18        | 2,24           |       | 12,269,18                     |
| 1          | ***            | Koszty ogólne                          | 12,269,18                      | 12,000,00                     | 269,18        | 2,24           |       | 12,269,18                     |
| 7          | ****           | Koszty pośrednie                       | 46.009,44                      | 46,000,00                     | 9,44          | 0,02           |       | 46.009,44                     |
| 7          | *****          | Koszty bezp. i pośr.                   | 199.374.26                     | 199.400.00                    | 25.74-        | 0,01-          |       | 352.774,26                    |
| 1          | *****          | Grupa kosztów                          | 199.374,26                     | 199.400,00                    | 25,74-        | 0,01-          |       | 352.774,26                    |
|            |                | 7011000000 Pozost.prz                  |                                | 160.000,00-                   | 160.000,00    | 100,00-        |       | 160.000,00-                   |
|            |                | 7012100000 Przy.pb zl                  | 160.000,00-                    |                               | 160.000,00-   |                | -     | 160.000,00-                   |
| 1          | ****           | Pozostałe przychody                    | 160.000,00-                    | 160.000,00-                   |               |                | -     | 320.000,00-                   |
|            |                | 7819501000 Przy ze sp                  |                                | 40.000,00-                    | 40.000,00     | 100,00-        |       | 40.000,00-                    |
|            |                | 7859509000 Przy ze sp                  | 40.000,00-                     |                               | 40.000,00-    |                | -     | 40.000,00-                    |
| 1          | ****           | Przychody wewnętrzne i                 | 40.000,00-                     | 40.000,00-                    |               |                | -     | 80.000,00-                    |
| 1          | *****          | Grupa przychodów                       | 200.000,00-                    | 200.000,00-                   |               |                | -     | 400.000,00-                   |
|            |                | 9000000799 Planowane                   |                                | 40.000,00-                    | 40.000,00     | 100,00-        |       | 40.000,00-                    |
| 1          | *****          | Grupa pozostałych decy                 |                                | 40.000,00-                    | 40.000,00     | 100,00-        |       | 40.000,00-                    |
| 1          | ******         | Koszty                                 | 625,74-                        | 40.600,00-                    | 39.974,26     | 98,46-         | -     | 87.225,74-                    |

Plan kosztów wprowadzony pierwotnie na wersji "K09" wykorzystywał tzw. "długie 9" (kolumna "Koszty pl." - plan przed zmianą). Po przekopiowaniu wartości rzeczywistych (kolumna "Koszty rz.") do planu (kolumna "Koszty pl." – plan po zmianach) spowodowało, że zostały "zdublowany" – "doplanowane" kwoty na rodzaju kosztów zaczynające się od 4\*.

#### KOPIOWANIE NA ZLECENIACH CO

#### Przykład 5

**Cel przykładu:** Przekopiowanie wszystkich rodzajów kosztów zaksięgowanych w 2014 r. dla wariantu zleceń ".1010\_4210" (są to zlecenia z CZ: 1010 i OF: 4210) do wersji planu "W15" dla 2015 r.

Wypełniony ekran (transakcja ZCO\_PLAN\_COPY):

| 🖙 P <u>r</u> ogram <u>E</u> dycja <u>S</u> kok do S | ystem <u>P</u> omoc |        |                  |           |
|-----------------------------------------------------|---------------------|--------|------------------|-----------|
| Ø 🔹 🗸 🖌                                             | 😋 😧 🚷   🖴 🖟         |        | \$P 1P 1P 2P   😿 | 2   🔞 🖫   |
| Program do kopiowania                               | danych rzeczyw      | vistyc | h do planu       |           |
| •                                                   |                     |        |                  |           |
|                                                     |                     |        |                  |           |
| MPK                                                 |                     | do     |                  | <b>\$</b> |
| Grupa MPK                                           |                     |        |                  |           |
|                                                     |                     |        |                  |           |
| Zlecenie                                            |                     | do     |                  | <b>\$</b> |
| Grupa zleceń                                        | .1010_4210          |        |                  |           |
|                                                     |                     |        |                  |           |
| Element PSP                                         |                     | do     |                  | <b>\$</b> |
| Grupa PSP                                           |                     |        |                  |           |
|                                                     |                     |        |                  |           |
| Rodzaj kosztów                                      |                     | do     |                  | <b>\$</b> |
| Grupa rodz. kosztów                                 |                     |        |                  |           |
| Wzorzec - Dane rzeczywiste                          |                     |        |                  |           |
| Okres                                               | 1                   | do     | 16               |           |
| Rok                                                 | 2014                |        |                  |           |
| Cel - Docelowa wersia planu                         |                     |        |                  |           |
| Wersja planu                                        | W15                 |        |                  |           |
| Okres                                               | 1                   | do     | 12               |           |
| Rok                                                 | 2015                |        |                  |           |
|                                                     |                     |        |                  |           |
| Przebieg testowy                                    | L                   |        |                  |           |
| Nadpisanie istniejących danych                      |                     |        |                  |           |

Po naciśnięciu 🖾 wyświetli się raport, prezentujący wartości, które będą podlegały kopiowaniu

| ۵ | ēr s | ystem <u>P</u> omo | oc          |                |                |           |                   |  |
|---|------|--------------------|-------------|----------------|----------------|-----------|-------------------|--|
|   | 0    | [                  | • <         | 1 🔲 I 😋 🙆      | 😧 I 🗅 M Ka     | 1200      | 5 \$1   🛒 🔁   😨 📑 |  |
| [ | Lis  | sta danvci         | h           |                |                |           |                   |  |
|   | -    |                    |             |                |                |           |                   |  |
|   | e P  | Przebieg testow    | y 🐰 Log pro | ogramu         |                |           |                   |  |
|   |      | AQM                |             |                |                |           | 1                 |  |
|   | MPK  | Ziecenie           | Element PSP | Rodzaj kosztów | Suma z okresów | Komentarz | _                 |  |
|   |      | 542100300527       |             | 94203          | 6 413 33       |           |                   |  |
|   |      | 542100300527       |             | 94101          | 2 561 63       |           |                   |  |
|   |      | 542100300527       |             | 4111900000     | 291.05         |           |                   |  |
|   |      | 542100300527       |             | 4311100000     | 2,589,54       |           |                   |  |
|   |      | 542100300527       |             | 4322100000     | 9.140.00       |           |                   |  |
|   |      | 542100300527       |             | 4411100000     | 508,59         |           |                   |  |
|   |      | 542100300527       |             | 4411200000     | 1.298,04       |           |                   |  |
|   |      | 542100300527       |             | 4601200000     | 7.123,82       |           |                   |  |
|   |      | 542100300527       |             | 4735000000     | 395,90         |           |                   |  |
|   |      | 542100300527       |             | 4800000000     | 198,00         |           |                   |  |
|   |      | 542100300527       |             | 4901000000     | 30.519,90-     |           |                   |  |
|   |      | 542100300527       |             | 7003050000     | 19.114,00-     |           |                   |  |
|   |      | 542100300527       |             | 7203050000     | 30.519,90      |           |                   |  |
|   |      | 542100300527       |             | 8463050000     | 1.886,00-      |           |                   |  |
|   |      | 542100300528       |             | 94203          | 109,44         |           |                   |  |
|   |      | 542100300528       |             | 94101          | 60,16          |           |                   |  |
|   |      | 542100300528       |             | 4601100000     | 501,40         |           |                   |  |
|   |      | 542100300528       |             | 4901000000     | 671,00-        |           |                   |  |
|   |      | 542100300528       |             | 7003050000     | 820,00-        |           |                   |  |
|   |      | 542100300528       |             | 7203050000     | 671,00         |           |                   |  |
|   |      | 542100300530       |             | 94101          | 22,98          |           |                   |  |
|   |      | 542100300530       |             | 94203          | 69,05          |           |                   |  |
|   |      | 542100300530       |             | 4111900000     | 191,49         |           |                   |  |
|   |      | 542100300530       |             | 4901000000     | 283,52-        |           |                   |  |
|   |      | 542100300530       |             | 7203050000     | 283,52         |           |                   |  |
|   |      | 542100300531       |             | 94101          | 488,51         |           |                   |  |
|   |      | 542100300531       |             | 94203          | 523,45         |           |                   |  |
|   |      | 542100300531       |             | 4111700000     | 75,00          |           |                   |  |
|   |      | 542100300531       |             | 4111900000     | 1.109,13       |           |                   |  |
|   |      | 542100300531       |             | 4225000000     | 774,90         |           |                   |  |
|   |      | 542100300531       |             | 4321100000     | 900,00         |           |                   |  |
|   |      | 542100300531       |             | 4411200000     | 154,71         |           |                   |  |
|   | -    | 542100300531       |             | 4601100000     | 949,38         |           |                   |  |
|   | -    | 542100300531       |             | 4735000000     | 107,80         |           |                   |  |

Po wciśnięciu

Rrzebieg testowy

możemy sprawdzić, czy kopiowanie zostanie przeprowadzone bezbłędnie.

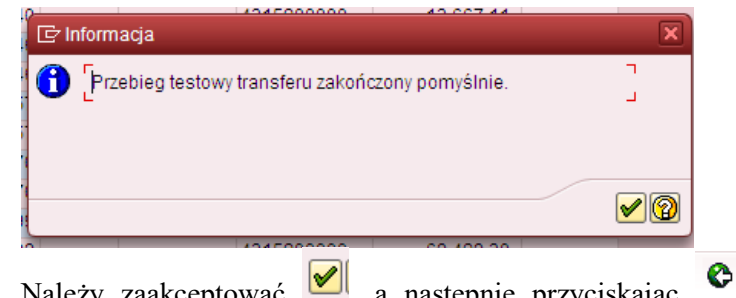

Należy zaakceptować *Image dokonania kopiowania wartości rzeczywistych do planu.* 

wycofać się do ekranu pierwszego w celu

| Program do kopiowania                                       | danych rzeczyw                          | /istyc | h do planu |           |
|-------------------------------------------------------------|-----------------------------------------|--------|------------|-----------|
| Ð                                                           | , , , , , , , , , , , , , , , , , , , , |        |            |           |
| MPK<br>Grupa MPK                                            |                                         | do     |            | <b>\$</b> |
| Zlecenie<br>Grupa zleceń                                    | .1010_4210                              | do     |            | \$        |
| Element PSP<br>Grupa PSP                                    |                                         | do     |            | *         |
| Rodzaj kosztów<br>Grupa rodz. kosztów                       |                                         | do     |            | \$        |
| Vzorzec - Dane rzeczywiste<br>Okres<br>Rok                  | 1 2014                                  | do     | 16         |           |
| čel - Docelowa wersja planu<br>Wersja planu<br>Okres<br>Rok | W15<br>1<br>2015                        | do     | 12         |           |
| Przebieg testowy                                            |                                         |        |            |           |

| Należy odzi        | naczyć                 | Przebieg testowy          | i wywołać raport za pomocą 🏵 |
|--------------------|------------------------|---------------------------|------------------------------|
| Er System Pomoc    | 2                      |                           |                              |
| © [I               | - 0 🗉 🗠 🙆              | 8 9 9 9 9 9 9 9 9 9 9 9 9 |                              |
| Lista danych       |                        |                           |                              |
| 🎤 Księgowanie 🖉 Lo | g programu             |                           |                              |
|                    | 7. 2.%. 0              | a.a. 🗉 🖪 🔳                |                              |
| MPK Ziecenie Elem  | ent PSP Rodzai kosztów | Suma z okresów Komentarz  |                              |
| 542100300527       | 94203                  | 6.413.33                  |                              |
| 542100300527       | 94101                  | 2.561,63                  |                              |
| 542100300527       | 4111900000             | 291,05                    |                              |
| 542100300527       | 4311100000             | 2.589,54                  |                              |
| 542100300527       | 4322100000             | 9.140,00                  |                              |
| 542100300527       | 4411100000             | 508,59                    |                              |
| 542100300527       | 4411200000             | 1.298,04                  |                              |
| 542100300527       | 4601200000             | 7.123,82                  |                              |
| 542100300527       | 4735000000             | 395,90                    |                              |
| 542100300527       | 480000000              | 198,00                    |                              |
| 542100300527       | 4901000000             | 30.519,90-                |                              |
| 542100300527       | 7003050000             | 19.114,00-                |                              |
| 542100300527       | 7203050000             | 30.519,90                 |                              |
| 542100300527       | 8463050000             | 1.886,00-                 |                              |
| 542100300528       | 94203                  | 109,44                    |                              |
| 542100300528       | 94101                  | 504.40                    |                              |
| 542100300528       | 4001100000             | 501,40                    |                              |
| 542100300528       | 7003050000             | 820.00-                   |                              |
| 542100300528       | 7203050000             | 671.00                    |                              |
| 542100300530       | 94101                  | 22.98                     |                              |
| 542100300530       | 94203                  | 69.05                     |                              |
| 542100300530       | 4111900000             | 191.49                    |                              |
| 542100300530       | 4901000000             | 283.52-                   |                              |
| 542100300530       | 7203050000             | 283,52                    |                              |
| 542100300531       | 94101                  | 488,51                    |                              |
| 542100300531       | 94203                  | 523,45                    |                              |
| 542100300531       | 4111700000             | 75,00                     |                              |
| 542100300531       | 4111900000             | 1.109,13                  |                              |
| 542100300531       | 4225000000             | 774,90                    |                              |
| 542100300531       | 4321100000             | 900,00                    |                              |
| 542100300531       | 4411200000             | 154,71                    |                              |
| 542100300531       | 4601100000             | 949,38                    |                              |
| 542100300531       | 4735000000             | 107,80                    |                              |
| E40400200E24       | 400400000              | E 000 00                  |                              |

Ikona rzeczywistych do planu. Po przyciśnięciu klawisza Riegowanie wyświetlony został komunikat.

| 🕝 Informacja                   | × |
|--------------------------------|---|
| Transfer zakończony pomyślnie. | ٦ |
|                                | - |
|                                |   |
|                                |   |
|                                |   |

oznaczający przekopiowanie wartości z raportu.

Można zweryfikować w dowolnym raporcie SAP (wykorzystującym zlecenia) efekt naszej pracy. Np. za pomocą raportu S\_ALR\_87012993.

Poniżej przykładowo wypełniony ekran selekcji dla 2014 r. – raport danych rzeczywistych.

| 'P <u>r</u> ogram <u>E</u> dycja <u>S</u> ko | ik do <u>O</u> toczenie S <u>v</u> stem <u>P</u> omoc             |
|----------------------------------------------|-------------------------------------------------------------------|
| 8                                            | 7   4      4 4 4 1 4 1 4 1 4 1 4 1 4 1 4                          |
| Zlecenie: Rzecz./P                           | lan./Odchyl.: Wybór                                               |
| 🕀 📴 📇 Wariantowanie                          | 👪 Parametry wyprowadzania Źródło danych Parametry wyciągu Raporty |
| Wartości ograniczeń                          |                                                                   |
| Obszar rachunku kosztów                      | PW01                                                              |
| Rok obrotowy                                 | 2014                                                              |
| Od okresu                                    | 1                                                                 |
| Do okresu                                    | 16                                                                |
| Wersja planu                                 | W15                                                               |
|                                              |                                                                   |
| Wybór grup                                   |                                                                   |
| Grupa zleceń                                 | .1010_4210                                                        |
| lub wartość(ci)                              | do                                                                |
| Grupa rodzajów kosztów                       |                                                                   |
| lub wartość(ci)                              | do 🔁                                                              |
| lub wartość(ci)                              | do                                                                |

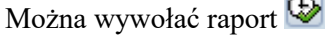

| I Raport Edycja Skok do Wgląd Dodatki Ustawienia System    | <u>P</u> om   | DC                              |                                                    |                      |          |               |            |
|------------------------------------------------------------|---------------|---------------------------------|----------------------------------------------------|----------------------|----------|---------------|------------|
| Ø 4 B 6 9 9 9 5 € 6 8 5 5 5 5                              | 1 🕄           | 🐹 🔁   😵 🖪                       |                                                    |                      |          |               |            |
| Zlecenie: Rzecz./Plan./Odchyl.                             |               |                                 |                                                    |                      |          |               |            |
|                                                            | <b>Z</b>   63 |                                 |                                                    | - 20 20              |          |               |            |
|                                                            |               |                                 |                                                    |                      |          |               |            |
| Raporty                                                    |               |                                 | (21 (04-11                                         |                      |          |               |            |
| Ziecenie: Rzecz./Plan./Odchyl                              |               | Ziecenie: kze                   | cz./Pian./Odcnyi. L                                | Jata: 22.01.2016 08  | :33:54   | Strona:       | 2/2        |
|                                                            |               | Nr zlecenia/G<br>Okres sprawozo | rupa .1010_4210 JC<br>dawczy 1 - 16 2014           | 0 1010 - dd odp.za s | tu.pody. |               |            |
|                                                            |               | Rodzaje koszta                  | ów                                                 | Rzeczywiste          | Plan     | Odch. (bezw.) | Odchyl. (% |
|                                                            |               | 94101                           | Narzuty KO                                         | 3.133,28             |          | 3.133,28      |            |
|                                                            |               | 94102                           | Narzuty KW                                         | 7 115 27             |          | 7 115 27      |            |
| Wariantowanie: Nr zlec.                                    |               | 4111700000                      | Zuż materiał elektro                               | 75.00                |          | 75.00         |            |
| 1010_4210 JO 1010 - dd odp.za stu.pody.                    |               | 4111900000                      | Zuż materiał pozosta                               | 1,591,67             |          | 1,591,67      |            |
| <ul> <li>S42100300527 Studium Podyplomowe D.K.</li> </ul>  |               | 4225000000                      | Pozostałe usługi obce                              | 774,90               |          | 774.90        |            |
| <ul> <li>542100300528 Studium Podvplomowe UiGP</li> </ul>  |               | 4311100000                      | Wynag - OFP na                                     | 2,589,54             |          | 2.589.54      |            |
| <ul> <li>542100300529 Studium Podvolomowe D K</li> </ul>   |               | 4321100000                      | Bezosobowy fundusz płac                            | 900,00               |          | 900,00        |            |
| <ul> <li>542100300530 Studium Podyplomowe LliGP</li> </ul> |               | 4322100000                      | Honoraria                                          | 9.140,00             |          | 9.140,00      |            |
| 642100200521 Studium Rodyplomowe LliCP                     |               | 4411100000                      | Składka ZUS od ofp                                 | 508,59               |          | 508,59        |            |
| <ul> <li>542100300637 onioty zo dvolomy.</li> </ul>        |               | 4411110000                      | FP od ofp                                          |                      |          |               |            |
| • 15 542 100300627 opraty za dyptomy                       |               | 4411200000                      | Skł ZUS bfp, honor                                 | 1.452,75             |          | 1.452,75      |            |
|                                                            |               | 4601100000                      | Podróże służbowe krajowe                           | 1.450,78             |          | 1.450,78      |            |
|                                                            |               | 4601200000                      | Podróże służb zagran                               | 7.123,82             |          | 7.123,82      |            |
|                                                            |               | 4735000000                      | Pozostałe koszty                                   | 503,70               |          | 503,70        |            |
|                                                            |               | 480000000                       | Koszty usług wewnętrznych                          | 198,00               |          | 198,00        |            |
|                                                            |               | 490100000                       | Rozl.kosztu własnego                               | 36.557,30-           |          | 36.557,30-    |            |
|                                                            |               | 4901000780                      | Rozl.KWS usł.wew.                                  |                      |          |               |            |
|                                                            |               | 7003050000                      | Opł.za stu.podyplom.                               | 18.317,00-           |          | 18.317,00-    |            |
|                                                            |               | 7004090000                      | Pozostałe opłaty                                   | 420,00-              |          | 420,00-       |            |
|                                                            |               | 7203050000                      | KWS dd stu.podypl.                                 | 36.557,30            |          | 36.557,30     |            |
|                                                            | 1             | 7869510000                      | Przy ze sp usł wew                                 |                      |          |               |            |
|                                                            |               | 7869510100                      | KWS ze sp usł wew                                  |                      |          |               |            |
|                                                            |               | 8463050000                      | Opi za stud podyplom                               | 37.194,00-           |          | 37.194,00-    |            |
|                                                            |               | 9000000521                      | Narzuty KW statystyczne<br>Narzuty KO statystyczne |                      |          |               |            |
|                                                            | 1             | * Koszty                        |                                                    | 19.373,70-           |          | 19.373,70-    |            |
|                                                            | 1             | ** Saldo                        |                                                    | 19.373,70-           |          | 19.373,70-    |            |

I porównać go z wartosciami przekopiowanymi do wersji planu "W15" w roku 2015. – wartości planowane.

Poniżej przykładowo wypełniony ekran selekcji dla 2015 r. (rok/wersja planu zgodna z celem przyjętym w transakcji ZCO\_PLAN\_COPY)

| •                       | 4 📕   🛠 🚱   📮 🛗 🔛 12 12 13   🛒 🗾   🍄 🚭                            |
|-------------------------|-------------------------------------------------------------------|
| Zlecenie: Rzecz./Pla    | n./Odchyl.: Wybór                                                 |
| 🕑 🔁 🖧 Wariantowanie 🚦   | 👪 Parametry wyprowadzania Źródło danych Parametry wyciągu Raporty |
| Vartości ograniczeń     |                                                                   |
| Obszar rachunku kosztów | PW01                                                              |
| Rok obrotowy            | 2015                                                              |
| Od okresu               | 1                                                                 |
| Do okresu               | 12                                                                |
| Wersja planu            | W15                                                               |
|                         |                                                                   |
| Vybór grup              |                                                                   |
| Grupa zleceń            | .1010_4210                                                        |
| lub wartość(ci)         | do 🗢                                                              |
| Grupa rodzajów kosztów  |                                                                   |
| lub wartość(ci)         | do 🕒                                                              |

Można wywołać raport 🕀

| ☞ <u>R</u> aport <u>E</u> dycja <u>S</u> kok do <u>W</u> gląd <u>D</u> odatki <u>U</u> stawienia S <u>v</u> stem <u>P</u> | omo | c                                                                   |                      |            |               |            |
|----------------------------------------------------------------------------------------------------|-----|---------------------------------------------------------------------|----------------------|------------|---------------|------------|
| 8 C C C C C C C C C C C C C C C C C C C                                                                                   | 3   | x 2   🕲 🖪                                                           |                      |            |               |            |
| Zlecenie: Rzecz./Plan./Odchyl.                                                                                            |     |                                                                     |                      |            |               |            |
| ╬:@% \$# 🗄 🗉 🕼 10 14 🖬   ତ 소 🖻 🖆 4 🗟 %                                                                                    | 6   | 🗟 🎁 Kolumna 🛛 🖣 🕨 🖻 器 器                                             | 5 å 6 å 6            |            |               |            |
| Banaty                                                                                                    |     |                                                                     |                      |            |               |            |
| Zlecenie: Rzecz/Plan./Odchyl.                                                                                             | -   | Zlecenie: Rzecz./Plan./Odchyl.                                      | Data: 22.01.2016 08  | :38:23     | Strona:       | 2 / 2      |
| Zlecenie: Rzecz./Plan./Odchyl.                                                                                            |     | Nr zlecenia/Grupa .1010_4210 J<br>Okres sprawozdawczy 1 - 12 2015   | 0 1010 - dd odp.za s | stu.pody.  |               |            |
|                                                                                                    |     | Rodzaje kosztów                                                     | Rzeczywiste          | Plan       | Odch. (bezw.) | Odchyl. (% |
|                                                                                                    |     | 94101 Narzuty KO<br>94102 Narzuty KW                                | 1.851,22             |            | 1.851,22      |            |
| Wariantowanie: Nr zlec                                                                                                    |     | 94203 Koszty wydziałowe                                             | 5.830,42             |            | 5.830,42      |            |
| 101 1010 4210 JO 1010 - dd odp za stu pody                                                                                |     | 4111700000 Zuż materiał elektro                                     | 17.00                | 75,00      | 75,00-        | 100,00-    |
| • Station 2000                                                                                                    |     | 4111900000 Zuz materiał pozosta<br>4225000000 Pozostałe usługi obce | 47,26                | 1.591,67   | 1.544,41-     | 97,03-     |
| <ul> <li>542100300528 Studium Podvolomowe UiGP</li> </ul>                                                                 |     | 4311100000 Wynag - OFP na                                           |                      | 2,589,54   | 2.589.54-     | 100,00-    |
| <ul> <li>542100300529 Studium Podyplomowe D K</li> </ul>                                                                  |     | 4321100000 Bezosobowy fundusz płac                                  | 5,400,00             | 900,00     | 4,500,00      | 500,00     |
| <ul> <li>Station Studium Podyplomowe LliGP</li> </ul>                                                                     |     | 4322100000 Honoraria                                                | 9.004,00             | 9.140,00   | 136,00-       | 1,49-      |
| 542100300531 Studium Podyplomowe LliGP                                                                                    |     | 4411100000 Składka ZUS od ofp                                       |                      | 508,59     | 508,59-       | 100,00-    |
| <ul> <li>542100300627 ordativ za dvolomy</li> </ul>                                                                       |     | 4411110000 FP od ofp                                                | 5,88                 |            | 5,88          |            |
|                                                                                                    |     | 4411200000 Skł ZUS bfp, honor                                       | 969,52               | 1.452,75   | 483,23-       | 33,26-     |
|                                                                                                    |     | 4601100000 Podróże służbowe krajowe                                 |                      | 1.450,78   | 1.450,78-     | 100,00-    |
|                                                                                                    |     | 4601200000 Podróże służb zagran                                     |                      | 7.123,82   | 7.123,82-     | 100,00-    |
|                                                                                                    |     | 4/35000000 Pozostałe koszty                                         |                      | 503,70     | 503,70-       | 100,00-    |
|                                                                                                    |     | 4901000000 Rozi koszty własnego                                     |                      | 36 557 30- | 36 557 30     | 100,00-    |
|                                                                                                    |     | 4901000780 Bozl.KWS ust.wew.                                        |                      | 001007,00  | 001007,00     | 100,00     |
|                                                                                                    |     | 7003050000 Opł.za stu.podvplom.                                     | 80.394.00-           | 18,317,00- | 62.077.00-    | 338,90     |
|                                                                                                    |     | 7004090000 Pozostałe opłaty                                         |                      | 420,00-    | 420,00        | 100,00-    |
|                                                                                                    |     | 7203050000 KWS dd stu.podypl.                                       |                      | 36.557,30  | 36.557,30-    | 100,00-    |
|                                                                                                    |     | 7869510000 Przy ze sp usł wew                                       |                      |            |               |            |
|                                                                                                    |     | 7869510100 KWS ze sp usł wew                                        |                      |            |               |            |
|                                                                                                    |     | 8463050000 Opł za stud podyplom                                     | 37.194,00            | 37.194,00- | 74.388,00     | 200,00-    |
|                                                                                                    |     | 9000000521 Narzuty KW statystyczne                                  |                      | 7.115,27   | 7.115,27-     | 100,00-    |
|                                                                                                    |     | 9000000551 Narzuty KO statystyczne                                  |                      | 3.133,28   | 3.133,28-     | 100,00-    |
|                                                                                                    | =   | * Koszty                                                            | 20.091,70-           | 19.373,70- | 718,00-       | 3,71       |
|                                                                                                    |     | ** Saldo                                                            | 20.091,70-           | 19.373,70- | 718,00-       | 3,71       |

Proszę zauważyć, że w związku z tym, że kopiując dane nie wprowadzono ograniczenia na rodzaj kosztów/grupę rodzaj kosztów to przekopiowały się również wartości na kontach 720\*, 846\* (kolumna "Plan"). Kolumna "Rzeczywiste" zawiera zaksięgowane w 2015 r. wartości rzeczywiste.

Poniżej zrzuty ekranów z tym samym raportem ograniczonym do grupy RK: "R\_PL\_RZ\_F", by pokazać, że wartości kosztów pośrednich z tzw. krótkich 9 zostały przekopiowane na właściwe im tzw. długie 9. Kolumna "Rzeczywiste" zawiera zaksięgowane w systemie wartości (zgodnie z okresem/rokiem wybranym na ekranie selekcji poszczególnych raportów – informacja w nagłówku raportu). Kolumna "Plan" to wartości planu 2015 r. - kwoty księgowań rzeczywistych przekopiowane z 2014 r za pomocą transakcji ZCO\_PLAN\_COPY.

|          | Zlecenie             | : Rzecz./Plan./Odchyl.                              | Data: 22.01.2016 08  |          | Zleceni             | e: Rzecz./Plan./Odchyl. I                            | Data: 22.01.2016 08  | :53:43     | Strona:       | 2 / 2      |
|----------|----------------------|-----------------------------------------------------|----------------------|----------|---------------------|------------------------------------------------------|----------------------|------------|---------------|------------|
|          | Nr zlece<br>Okres sp | enia/Grupa .1010_4210 J<br>prawozdawczy 1 - 16 2014 | 0 1010 - dd odp.za s | r<br>-   | Nr zlec<br>Okres sj | enia/Grupa .1010_4210 JC<br>prawozdawczy 1 - 12 2015 | ) 1010 - dd odp.za s | stu.pody.  |               |            |
|          | Rodzaje              | kosztów                                             | Rzeczywiste          | i i      | Rodzaje             | kosztów                                              | Rzeczywiste          | Plan       | Odch. (bezw.) | Odchyl. (% |
|          |                      | 4111000000 Zuż wstariał pozost                      | 1 501 67             |          |                     |                                                      | 15.04                | 4 544 65   |               |            |
|          |                      | 4111700000 Zuz materiał pozost                      | 75.00                |          |                     | 4111900000 Zuz materiał pozost                       | 47,26                | 1.591,67   | 1.544,41-     | 97,03-     |
| . 75     | ***                  | Zużycie materiałów i ener                           | 1 666 67             |          |                     | 4111/00000 Zuz materiał elektr                       | 47.26                | 1 666 67   | 1 610 41      | 100,00-    |
|          |                      | 4225000000 Pozostałe usługi ob                      | 774.90               |          |                     | 4225000000 Pozostałe wsługi ob                       | 47,20                | 774 90     | 774 90-       | 100,00-    |
| 1        | ***                  | Usługi obce                                         | 774,90               | <b>1</b> | ***                 | Helugi obce                                          |                      | 774,90     | 774 90-       | 100,00-    |
|          |                      | 4311100000 Wynag - OFP na                           | 2,589,54             |          |                     | 4311100000 Wypag - OFP pa                            |                      | 2 589 54   | 2 589 54-     | 100,00-    |
| 7        | *                    | Wynagrodzenia osobowe NA                            | 2,589,54             | 7        | *                   | Wynagrodzenia osobowe NA                             |                      | 2 589 54   | 2 589 54-     | 100,00-    |
| 7        | **                   | Wynagr, wynikające ze stosu                         | 2,589,54             | 1        | **                  | Wynagr, wynikające ze stosu                          |                      | 2.589.54   | 2.589.54-     | 100,00-    |
|          |                      | 4322100000 Honoraria                                | 9,140,00             |          |                     | 4322100000 Honoraria                                 | 9,004,00             | 9,140,00   | 136.00-       | 1,49-      |
|          |                      | 4321100000 Bezos, fundusz płac                      | 900,00               |          |                     | 4321100000 Bezos, fundusz płac                       | 5,400,00             | 900.00     | 4,500,00      | 500,00     |
| 1        | ***                  | Wynagrodzenia                                       | 12.629,54            | 1        | ***                 | Wynagrodzenia                                        | 14,404,00            | 12,629,54  | 1,774,46      | 14.05      |
|          |                      | 4411110000 FP od ofp                                |                      | _        |                     | 4411110000 FP od ofp                                 | 5,88                 |            | 5,88          |            |
| 1        | *                    | Składki na Fundusz Pracy                            |                      | 1        | *                   | Składki na Fundusz Pracy                             | 5,88                 |            | 5,88          |            |
|          |                      | 4411100000 Składka ZUS od ofp                       | 508,59               |          |                     | 4411100000 Składka ZUS od ofp                        |                      | 508,59     | 508,59-       | 100,00-    |
|          |                      | 4411200000 Skł ZUS bfp, honor                       | 1.452,75             |          |                     | 4411200000 Skł ZUS bfp, honor                        | 969,52               | 1.452,75   | 483,23-       | 33,26-     |
| 1        | **                   | Skł. z tyt. Ubezp. Społ. i                          | 1.961,34             | 1        | **                  | Skł. z tyt. Ubezp. Społ. i                           | 975,40               | 1.961,34   | 985,94-       | 50,27-     |
| 1        | ***                  | Ubezp. Społ. i in. świad.                           | 1.961,34             | 1        | ***                 | Ubezp. Społ. i in. świad.                            | 975,40               | 1.961,34   | 985,94-       | 50,27-     |
|          |                      | 4601100000 Podróże służb kraj                       | 1.450,78             |          |                     | 4601100000 Podróże służb kraj                        |                      | 1.450,78   | 1.450,78-     | 100,00-    |
|          |                      | 4601200000 Podróże służb zagra                      | 7.123,82             |          |                     | 4601200000 Podróże służb zagra                       |                      | 7.123,82   | 7.123,82-     | 100,00-    |
| 1        | **                   | Podróże służbowe                                    | 8.574,60             | 1        | **                  | Podróże służbowe                                     |                      | 8.574,60   | 8.574,60-     | 100,00-    |
|          |                      | 4735000000 Pozostałe koszty                         | 503,70               |          |                     | 4735000000 Pozostałe koszty                          |                      | 503,70     | 503,70-       | 100,00-    |
| 1        | ***                  | Pozostałe koszty rodzajow                           | 9.078,30             | 1        | ***                 | Pozostałe koszty rodzajow                            |                      | 9.078,30   | 9.078,30-     | 100,00-    |
|          |                      | 4800000000 K-ty usł wewnętrz                        | 198,00               |          |                     | 4800000000 K-ty usł wewnętrz                         |                      | 198,00     | 198,00-       | 100,00-    |
| 1        | ***                  | Usługi wewnętrzne                                   | 198,00               | 1        | ***                 | Usługi wewnętrzne                                    |                      | 198,00     | 198,00-       | 100,00-    |
| 1        | ****                 | Koszty bezpośrednie                                 | 26.308,75            | 1        | ****                | Koszty bezpośrednie                                  | 15.426,66            | 26.308,75  | 10.882,09-    | 41,36-     |
|          |                      | 94102 Narzuty KW                                    |                      |          |                     | 94102 Narzuty KW                                     |                      |            |               |            |
|          |                      | 94203 Koszty wydziałowe                             | 7.115,27             |          |                     | 94203 Koszty wydziałowe                              | 5.830,42             |            | 5.830,42      |            |
| _        |                      | 9000000521 Narzuty KW stat.                         |                      | -        |                     | 9000000521 Narzuty KW stat.                          |                      | 7.115,27   | 7.115,27-     | 100,00-    |
| 1        | ***                  | Koszty wydziałowe                                   | 7.115,27             | 1        | ***                 | Koszty wydziałowe                                    | 5.830,42             | 7.115,27   | 1.284,85-     | 18,06-     |
|          |                      | 94101 Narzuty KO                                    | 3.133,28             |          |                     | 94101 Narzuty KO                                     | 1.851,22             |            | 1.851,22      |            |
| -        |                      | 9000000551 Narzuty KO stat.                         |                      | -        |                     | 9000000551 Narzuty KO stat.                          |                      | 3.133,28   | 3.133,28-     | 100,00-    |
| <u> </u> | ***                  | Koszty ogólne                                       | 3.133,28             | <u> </u> | ***                 | Koszty ogólne                                        | 1.851,22             | 3.133,28   | 1.282,06-     | 40,92-     |
| <u> </u> | ****                 | Koszty pośrednie                                    | 10.248,55            | <u> </u> | ****                | Koszty pośrednie                                     | 7.681,64             | 10.248,55  | 2.566,91-     | 25,05-     |
| 1        | *****                | Koszty bezp. i pośr.                                | 36.557,30            |          | ****                | Koszty bezp. i pośr.                                 | 23.108,30            | 36.557,30  | 13.449,00-    | 36,79-     |
| -        |                      | 7869510100 KWS ze sp usł wew                        |                      | -        |                     | 7869510100 KWS ze sp usł wew                         |                      |            |               |            |
| <u> </u> | ****                 | Sprzed. KW (koszty)                                 |                      | <u> </u> | *****               | Sprzed. KW (koszty)                                  |                      |            |               |            |
|          | *****                | Grupa kosztów                                       | 36.557,30            |          | *****               | Grupa kosztów                                        | 23.108,30            | 36.557,30  | 13.449,00-    | 36,79-     |
| -        |                      | 7003050000 Opł.za stu.podyplom                      | 18.317,00-           | -        |                     | 7003050000 Opł.za stu.podyplom                       | 80.394,00-           | 18.317,00- | 62.077,00-    | 338,90     |
|          | *****                | Opłaty za świadczone                                | 18.317,00-           |          | *****               | Opłaty za swiadczone                                 | 80.394,00-           | 18.317,00- | 62.077,00-    | 338,90     |
| -        |                      | 7004090000 Pozostałe opłaty                         | 420,00-              | -        |                     | 7004090000 Pozostałe opłaty                          |                      | 420,00-    | 420,00        | 100,00-    |
|          | *****                | Pozostałe przychody                                 | 420,00-              |          | *****               | Pozostałe przychody                                  |                      | 420,00-    | 420,00        | 100,00-    |
| -        |                      | /869510000 Przy ze sp usł wew                       |                      | <b>7</b> |                     | 7009010000 Przy ze sp usł wew                        |                      |            |               |            |
| -        | *****                | Przychody wewnętrzne                                | 40.000               | -        |                     | Przychody wewnętrzne                                 | 00, 004, 00          | 10 202 00  | 61 657 66     | 200.07     |
|          | *****                | Grupa przychodów                                    | 18.737,00-           |          | *****               | Grupa przychodow                                     | 80.394,00-           | 18./3/,00- | 61.65/,00-    | 329,07     |
| 1        | ******               | Koszty                                              | 17.820,30            | 1        | ******              | Koszty                                               | 57.285,70-           | 17.820,30  | 75.106,00-    | 421,46-    |
| 1        | ******               | * Saldo                                             | 17.820,30            | 1        | ******              | * Saldo                                              | 57.285,70-           | 17.820,30  | 75.106,00-    | 421,46-    |

#### <u>Przykład 6</u>

Cel przykładu: Przekopiowanie rzeczywistych wartości 2015 r. do tego samego roku dla wersji planu "K05"dla :

- grupy zleceń (wariant wyboru ".1060\_4210)

- grupy MPK (wariant wyboru ".R\_CZ1060\_DZ\_42) odpowiadającej ww. grupie zleceń

bez ograniczenia rodzaju kosztów. Cel pokazania różnic w tym procesie.

Przystępujemy do *przekopiowania wartości rzeczywistych dla grupy zleceń* do planu. Wypełniony ekran (transakcja **ZCO\_PLAN\_COPY**):

| Program do kopiowa         | nia danych rzeczy | wistyc | h do planu |          |  |
|----------------------------|-------------------|--------|------------|----------|--|
| ,                          |                   |        |            |          |  |
|                            |                   |        |            |          |  |
| MPK                        |                   | do     |            | <b>P</b> |  |
| Grupa MPK                  |                   |        |            |          |  |
| Zlecenie                   |                   | do     |            |          |  |
| Grupa zleceń               | .1060_4210        |        |            |          |  |
|                            |                   |        |            |          |  |
| Element PSP                |                   | do     |            |          |  |
| Grupa PSP                  |                   |        |            |          |  |
|                            |                   |        |            |          |  |
| Rodzaj kosztów             |                   | do     |            |          |  |
| Grupa rodz. kosztów        |                   | ]      |            |          |  |
|                            |                   |        |            |          |  |
| zorzec - Dane rzeczywiste  |                   | da     |            |          |  |
| Jkres                      | 2015              | do     | 12         |          |  |
| (OK                        | 2013              |        |            |          |  |
| el - Docelowa wersja planu |                   |        |            |          |  |
| Versja planu               | K05               |        |            |          |  |
| Okres                      | 1                 | do     | 12         |          |  |
| Rok                        | 2015              |        |            |          |  |
|                            |                   |        |            |          |  |

Po naciśnięciu 🚇 wyświetli się raport, prezentujący wartości, które będą podlegały kopiowaniu

| C | <sup>7</sup> S <u>v</u> stem <u>P</u> omo | с           |                |                |           |           |     |
|---|-------------------------------------------|-------------|----------------|----------------|-----------|-----------|-----|
|   | Ø [I                                      | -] <        | 🔲 🕼 🙆          | 😢 i 🗅 M Ka     | 1200      | 1 🏖   🛒 🏹 | 🕜 🖪 |
|   | Lista danych                              | 1           |                |                |           |           |     |
|   | Przebieg testowy                          | SI og pro   | oramu          |                |           |           |     |
|   |                                           |             |                |                |           |           |     |
| 3 | 3 4760                                    | B 🖌 🛛       |                |                |           | ]         |     |
| Ν | IPK Zlecenie                              | Element PSP | Rodzaj kosztów | Suma z okresów | Komentarz |           |     |
|   | 542100300547                              |             | 94101          | 955,57         |           |           |     |
|   | 542100300547                              |             | 94203          | 2.240,44       |           |           |     |
|   | 542100300547                              |             | 4111300000     | 12,00          |           |           |     |
|   | 542100300547                              |             | 4111900000     | 139,59         |           |           |     |
|   | 542100300547                              |             | 4315100000     | 256,89         |           |           |     |
|   | 542100300547                              |             | 4321100000     | 1.600,00       |           |           |     |
|   | 542100300547                              |             | 4322100000     | 5.040,00       |           |           |     |
|   | 542100300547                              |             | 4411100000     | 50,46          |           |           |     |
|   | 542100300547                              |             | 4411200000     | 864,15         |           |           |     |
|   | 542100300547                              |             | 7003050000     | 4.897,03-      |           |           |     |
|   | 542100300547                              |             | 8463050000     | 4.397,03       |           |           |     |
|   | 542100300550                              |             | 94101          | 11.621,48      |           |           |     |
|   | 542100300550                              |             | 94203          | 29.866,33      |           |           |     |
|   | 542100300550                              |             | 4311200000     | 17.267.41      |           |           |     |
|   | 542100300550                              |             | 4311400000     | 6.223.50       |           |           |     |
|   | 542100300550                              |             | 4315100000     | 231.80         |           |           |     |
|   | 542100300550                              |             | 4315200000     | 1.368.00       |           |           |     |
|   | 542100300550                              |             | 4321100000     | 38,910.00      |           |           |     |
|   | 542100300550                              |             | 4322100000     | 23.059.00      |           |           |     |
|   | 542100300550                              |             | 4411100000     | 3 309 94       |           |           |     |
|   | 542100300550                              |             | 4411110000     | 206.21         |           |           |     |
|   | 542100300550                              |             | 4411200000     | 7 213 37       |           |           |     |
|   | 542100300550                              |             | 4411210000     | 682.87         |           |           |     |
|   | 542100300550                              |             | 4800000000     | 11 295 12      |           |           |     |
|   | 542100300550                              |             | 7003050000     | 189 690 00-    |           |           |     |
|   | 542100300550                              |             | 8463050000     | 88 205 00      |           |           |     |
|   | 542100300551                              |             | 94101          | 32 876 33      |           |           |     |
|   | 542100300551                              |             | 94203          | 86 495 02      |           |           |     |
|   | 542100300551                              |             | 4111300000     | 5 543 21       |           |           |     |
|   | 542100300551                              |             | 4111900000     | 1 098 23       |           |           |     |
|   | 542100300551                              |             | 4221100000     | 27.00          |           |           |     |
|   | 542100300551                              |             | 4311200000     | 49 145 91      |           |           |     |
|   | 542100300551                              |             | 4311200000     | 20 004 50      |           |           |     |
|   | 542100300551                              |             | 4315100000     | 20.094,50      |           |           |     |
|   | 542100300551<br>E42100200EE1              |             | 4315100000     | 2 902 57       |           |           |     |

Po wciśnięciu możemy sprawdzić, czy kopiowanie zostanie przeprowadzone bezbłędnie. Potwierdzeniem będzie komunikat:

|    |                     | 1245000000     | 40.007.44       |     |
|----|---------------------|----------------|-----------------|-----|
| œ١ | formacja            |                |                 | ×   |
| A  | Przebieg testowy tr | ansferu zakońo | zony pomyślnie. | ٦   |
|    | e                   |                |                 | L L |
|    |                     |                |                 |     |
|    |                     |                |                 |     |
|    |                     |                |                 | 20  |
|    |                     | 045000000      | 00,400,00       |     |
|    |                     |                |                 | •   |

Należy zaakceptować , a następnie przyciskając wycofać się do ekranu pierwszego w celu dokonania kopiowania wartości rzeczywistych do planu.

| rogram do kopiowal                    | na danyon izeczyt | wistyc | n do pland |           |  |
|---------------------------------------|-------------------|--------|------------|-----------|--|
| >                                     |                   |        |            |           |  |
| NPK<br>Grupa MPK                      |                   | do     |            | •         |  |
| Zlecenie<br>Grupa zleceń              | .1060_4210        | do     |            | \$        |  |
| Element PSP<br>Grupa PSP              |                   | do     |            | <b>\$</b> |  |
| Rodzaj kosztów<br>Grupa rodz. kosztów |                   | do     |            | \$        |  |
| zorzec - Dane rzeczywiste             |                   |        |            |           |  |
| Okres<br>Rok                          | 1 2015            | do     | 12         |           |  |
| el - Docelowa wersja planu            |                   |        |            |           |  |
| Nersja planu<br>Okres<br>Rok          | K05               | do     | 12         |           |  |

| System Pomo   | -<br>-                     |                | · · · ·                 |
|---------------|----------------------------|----------------|-------------------------|
|               |                            |                |                         |
| × [           | ୍ ଏ 🗐 🕼 🙆                  |                | 42 12 42 42   🔣 🕅 1 🚷 🔚 |
| Lists damuak  |                            |                |                         |
| Lista uariyur |                            |                |                         |
| 🕅 Księgowanie | 🖉 Log programu             |                |                         |
|               |                            |                |                         |
| 3 a 7 B       | 8 1. 2. %. 4               |                |                         |
| IPK Zlecenie  | Element PSP Rodzaj kosztów | Suma z okresów | Komentarz               |
| 542100300547  | 94101                      | 955,57         |                         |
| 542100300547  | 94203                      | 2.240,44       |                         |
| 542100300547  | 4111300000                 | 12,00          |                         |
| 542100300547  | 4111900000                 | 139,59         |                         |
| 542100300547  | 4315100000                 | 256,89         |                         |
| 542100300547  | 4321100000                 | 1.600,00       |                         |
| 542100300547  | 4322100000                 | 5.040,00       |                         |
| 542100300547  | 4411100000                 | 50,46          |                         |
| 542100300547  | 4411200000                 | 864,15         |                         |
| 542100300547  | 7003050000                 | 4.897,03-      |                         |
| 542100300547  | 8403050000                 | 4.397,03       |                         |
| 542100300550  | 94101                      | 11.021,48      |                         |
| 542100300550  | 94203                      | 29.000,33      |                         |
| 542100300550  | 4311200000                 | 6 202 50       |                         |
| 542100300550  | 4311400000                 | 0.223,50       |                         |
| 542100300550  | 4315100000                 | 1 269 00       |                         |
| 542100300550  | 4321100000                 | 38 910 00      |                         |
| 542100300550  | 4322100000                 | 23.059.00      |                         |
| 542100300550  | 4411100000                 | 3 309 94       |                         |
| 542100300550  | 441110000                  | 206.21         |                         |
| 542100300550  | 4411200000                 | 7,213.37       |                         |
| 542100300550  | 4411210000                 | 682.87         |                         |
| 542100300550  | 480000000                  | 11.295.12      |                         |
| 542100300550  | 7003050000                 | 189.690.00-    |                         |
| 542100300550  | 8463050000                 | 88.205.00      |                         |
| 542100300551  | 94101                      | 32.876,33      |                         |
| 542100300551  | 94203                      | 86.495,02      |                         |
| 542100300551  | 4111300000                 | 5.543,21       |                         |
| 542100300551  | 4111900000                 | 1.098,23       |                         |
| 542100300551  | 4221100000                 | 27,00          |                         |
| 542100300551  | 4311200000                 | 49.145,91      |                         |
| 542100300551  | 4311400000                 | 28.894,50      |                         |
| 542100300551  | 4315100000                 | 3.725,95       |                         |
| E42400200EE4  | 4245200000                 | 2 002 57       |                         |

| Ikona<br>rzeczy | Przebieg testowy wistych do planu. | została zastąpie | ona nową  | 🎤 Księgowanie  | , która umożliwia kopiowanie wartości |
|-----------------|------------------------------------|------------------|-----------|----------------|---------------------------------------|
| Po prz          | yciśnięciu klawisza                | / Księgowanie    | wyświetle | ony został kom | unikat.                               |
| Crans           | ja<br>fer zakończony pomyślnie.    |                  |           |                |                                       |

oznaczający przekopiowanie wartości z raportu.

Można zweryfikować w dowolnym raporcie SAP (wykorzystującym zlecenia) efekt naszej pracy. Np. za pomocą raportu S\_ALR\_87012993.

Poniżej przykładowo wypełniony ekran selekcji dla 2015 r. (rok/wersja planu zgodna z celem przyjętym w transakcji ZCO\_PLAN\_COPY)

| <b>A</b>                |                                                                   |  |  |  |  |  |  |  |
|-------------------------|-------------------------------------------------------------------|--|--|--|--|--|--|--|
| •                       |                                                                   |  |  |  |  |  |  |  |
| Zlecenie: Rzecz./Pla    | Zlecenie: Rzecz./Plan./Odchyl.: Wybór                             |  |  |  |  |  |  |  |
| 🕀 🏠 🖁 Wariantowanie 🛛 🛔 | 🗴 Parametry wyprowadzania Źródło danych Parametry wyciągu Raporty |  |  |  |  |  |  |  |
| Wartości ograniczeń     |                                                                   |  |  |  |  |  |  |  |
| Obszar rachunku kosztów | PW01                                                              |  |  |  |  |  |  |  |
| Rok obrotowy            | 2015                                                              |  |  |  |  |  |  |  |
| Od okresu               | 1                                                                 |  |  |  |  |  |  |  |
| Do okresu               | 12                                                                |  |  |  |  |  |  |  |
| Wersja planu            | K05                                                               |  |  |  |  |  |  |  |
| Webér arup              |                                                                   |  |  |  |  |  |  |  |
| Crupa zlasoń            |                                                                   |  |  |  |  |  |  |  |
| Jub wortość(ci)         |                                                                   |  |  |  |  |  |  |  |
| Crupa rodzajów kocztów  |                                                                   |  |  |  |  |  |  |  |
| lub wartość(ci)         |                                                                   |  |  |  |  |  |  |  |
| lub wartość(ci)         | do                                                                |  |  |  |  |  |  |  |

Można wywołać raport 🕸

| ☞ <u>R</u> aport <u>E</u> dycja <u>S</u> kok do <u>Wg</u> ląd <u>D</u> odatki <u>U</u> stawienia System       | <u>P</u> om | oc                               |                                         |                       |             |               |            |
|----------------------------------------------------------------------------------------------------|-------------|----------------------------------|-----------------------------------------|-----------------------|-------------|---------------|------------|
| C. C' C' M M 🗆 ( 🛇 🛇 의 🕒 🗸 👻                                                                                  | 8           | 🛒 🗾   🕜 🖪                        |                                         |                       |             |               |            |
| Zlecenie: Rzecz./Plan./Odchyl.                                                                                |             |                                  |                                         |                       |             |               |            |
| ·<br>予命编辑目目 [2] [1] [2] [1] [2] 4 [1] [2] 4 [2] 5 4 [2] 5 4 [2] 5 4 [2] 5 5 5 5 5 5 5 5 5 5 5 5 5 5 5 5 5 5 5 | 3   🖓       | 🗟 🛗 Kolumna                      |                                         | 화물 화물                 |             |               |            |
|                                                                                                    |             |                                  |                                         |                       |             |               |            |
| Zlecenie: Rzecz./Plan./Odchyl.                                                                                | •           | Zlecenie: Rzec                   | z./Plan./Odchyl. D                      | ata: 29.01.2016 08:   | 03:59       | Strona:       | 2 / 2      |
| Zlecenie: Rzecz/Plan./Odchyl.                                                                                 |             | Nr zlecenia/Gr<br>Okres sprawozd | upa .1060_4210 JO<br>lawczy 1 - 12 2015 | ) 1060 - dd odp.za st | cu.pody.    |               |            |
|                                                                                                    |             | Rodzaje kosztó                   | W                                       | Rzeczywiste           | Plan        | Odch. (bezw.) | Odchyl. (% |
|                                                                                                    |             | 94101                            | Narzuty KO                              | 48.340,99             |             | 48.340,99     |            |
|                                                                                                    |             | 94102                            | Narzuty KW                              | 2.887,61              |             | 2.887,61      |            |
| Madaatawaala Madaa                                                                                            |             | 94203                            | Koszty wydziałowe                       | 118.601,79            |             | 118.601,79    |            |
| warrantowanie: Nr ziec.                                                                                       |             | 4111300000                       | Zuż materiał biurowy                    | 5.555,21              | 5.555,21    |               |            |
| 1060_4210 JO 1060 - dd odp.za stu.pody.                                                                       |             | 4111900000                       | Zuż materiał pozosta                    | 1.237,82              | 1.237,82    |               |            |
| <ul> <li>S42100300547 Studia podypl.SIP-2014/2015</li> </ul>                                                  |             | 4221100000                       | Usługi transportowe                     | 27,00                 | 27,00       |               |            |
| <ul> <li>% 542100300548 Studia podypl. WN-2014</li> </ul>                                                     |             | 4225000000                       | Pozostałe usługi obce                   |                       |             |               |            |
| <ul> <li>S42100300549 Studia podvpl. ZN-2014</li> </ul>                                                       |             | 4311200000                       | Wynag - OFP nna                         | 66.413,32             | 66.413,32   |               |            |
| <ul> <li>542100300550 Studia podvpl. ZN-2014/2015</li> </ul>                                                  |             | 4311400000                       | Wynag -art.151 na                       | 36.931,32             | 36.931,32   |               |            |
| <ul> <li>A 542100300551 Studia podypl. WN 2014/2015</li> </ul>                                                |             | 4311700000                       | Wynag-dod.spc.nna                       |                       |             |               |            |
| G42100300351 Stadia podypi. WN-2014/2015                                                                      |             | 4315100000                       | Dodat wynag 13 - na                     | 4.214,64              | 4.214,64    |               |            |
| • 15 542 100300655 Studia podypi.SIP-2015/2016                                                                |             | 4315200000                       | Dodat wynag 13 - nna                    | 5.261,57              | 5.261,57    |               |            |
| <ul> <li>542100300656 Studia podypl.WN 2015/2016</li> </ul>                                                   |             | 4321100000                       | Bezosobowy fundusz płac                 | 154.515,00            | 154.515,00  |               |            |
| <ul> <li>% 542100300657 Studia podypl.ZN 2015/2016</li> </ul>                                                 |             | 4322100000                       | Honoraria                               | 88.380,00             | 88.380,00   |               |            |
|                                                                                                    |             | 4411100000                       | Składka ZUS od ofp                      | 14.403,61             | 14.403,61   |               |            |
|                                                                                                    |             | 4411110000                       | FP od ofp                               | 807,71                | 807,71      |               |            |
|                                                                                                    |             | 4411200000                       | Skł ZUS bfp, honor                      | 29,624,63             | 29.624,63   |               |            |
|                                                                                                    |             | 4411210000                       | FP bfp, honor                           | 2.646,00              | 2.646,00    |               |            |
|                                                                                                    |             | 4432100000                       | Opłaty szkoleniowe                      |                       |             |               |            |
|                                                                                                    |             | 4711100000                       | Opł konfer-krajowe                      |                       |             |               |            |
|                                                                                                    |             | 4732500000                       | Koszty reprez - nkup                    |                       |             |               |            |
|                                                                                                    |             | 4735000000                       | Pozostałe koszty                        | 467,38                | 467,38      |               |            |
|                                                                                                    |             | 480000000                        | Koszty usług wewnętrznych               | 50.180,94             | 50.180,94   |               |            |
|                                                                                                    |             | 4901000000                       | Rozl.kosztu własnego                    |                       |             |               |            |
|                                                                                                    |             | 7003050000                       | Opł.za stu.podyplom.                    | 892.877,22-           | 892.877,22- |               |            |
|                                                                                                    |             | 7203050000                       | KWS dd stu.podypl.                      |                       |             |               |            |
|                                                                                                    |             | 7380000000                       | Przych z innych usług                   | 4.065,04-             | 4.065,04-   |               |            |
|                                                                                                    |             | 8463050000                       | Opł za stud podyplom                    | 372.647,22            | 372.647,22  |               |            |
|                                                                                                    |             | 9000000521                       | Narzuty KW statystyczne                 |                       | 121.489,40  | 121.489,40-   | 100,00-    |
|                                                                                                    |             | 9000000551                       | Narzuty KO statystyczne                 |                       | 48.340,99   | 48.340,99-    | 100,00-    |
|                                                                                                    | 1           | * Koszty                         |                                         | 106.201,50            | 106.201,50  |               |            |
|                                                                                                    | 1           | ** Saldo                         |                                         | 106.201,50            | 106.201,50  |               |            |
|                                                                                                    |             |                                  |                                         |                       |             |               | 1          |

Na raporcie widać, że wartości kosztów pośrednich: RK: 94101, 94102, 94203 ( kolumna "Rzeczywiste") zostały przekopiowane na odpowiadające im, zgodnie z tabelką mapującą, RK:9000000521, 9000000551. (kolumna "Plan"). Przekopiowana została również wartość z konta bilansowego (koszt pierwotny typu 90): 8463050000.

Przystępujemy do przekopiowania wartości rzeczywistych dla grupy MPK do planu.

🖙 Program Edycja Skok do System Pomoc ▼ 4 🗉 | 🕸 🚱 😫 🗎 🖬 👪 | ३३ १९ 🖧 ३३ | 🕱 🔊 🖷 0 Program do kopiowania danych rzeczywistych do planu • \$ MPK do .r\_cz1060\_dz\_42 Grupa MPK 9 Zlecenie do Grupa zleceń • Element PSP do Grupa PSP 2 Rodzaj kosztów do Grupa rodz. kosztów Wzorzec - Dane rzeczywiste do 12 1 2015 Okres Rok Cel - Docelowa wersja planu K05 Wersja planu 1
2015 do 12 Okres Rok 'n Przebieg testowy L, Nadpisanie istniejących danych

Wypełniony ekran (transakcja ZCO\_PLAN\_COPY):

Po naciśnięciu 🏵 wyświetli się raport, prezentujący wartości, które będą podlegały kopiowaniu

| ( | 년 System Pomoc                      |                 |             |                         |                |           |          |  |  |  |
|---|-------------------------------------|-----------------|-------------|-------------------------|----------------|-----------|----------|--|--|--|
|   | Ø [                                 |                 | • ↓         | 🗏   🗘 🙆 🌘               |                | 80 C      | ) 🕄   🔀  |  |  |  |
|   | Lista danych                        |                 |             |                         |                |           |          |  |  |  |
|   | 🖽 Przebieg testowy 🛛 📓 Log programu |                 |             |                         |                |           |          |  |  |  |
|   | 3 A 5                               | <b>7 (6)</b> (4 | 3 🔽   🗵     | <u>, </u> ‱,   <b>_</b> | 🖓 , 🖪 , 🆽      | 🖪   🖪     | <u>ן</u> |  |  |  |
|   | MPK                                 | Zlecenie        | Element PSP | Rodzaj kosztów          | Suma z okresów | Komentarz |          |  |  |  |
|   | 1060004210                          |                 |             | 4111300000              | 5.555,21       |           |          |  |  |  |
|   | 1060004210                          |                 |             | 4111900000              | 1.237,82       |           |          |  |  |  |
|   | 1060004210                          |                 |             | 4221100000              | 27,00          |           |          |  |  |  |
|   | 1060004210                          |                 |             | 4311200000              | 66.413,32      |           |          |  |  |  |
|   | 1060004210                          |                 |             | 4311400000              | 36.931,32      |           |          |  |  |  |
|   | 1060004210                          |                 |             | 4315100000              | 4.214,64       |           |          |  |  |  |
|   | 1060004210                          |                 |             | 4315200000              | 5.261,57       |           |          |  |  |  |
|   | 1060004210                          |                 |             | 4321100000              | 154.515,00     |           |          |  |  |  |
|   | 1060004210                          |                 |             | 4322100000              | 88.380,00      |           |          |  |  |  |
|   | 1060004210                          |                 |             | 4411100000              | 14.403,61      |           |          |  |  |  |
|   | 1060004210                          |                 |             | 4411110000              | 807,71         |           |          |  |  |  |
|   | 1060004210                          |                 |             | 4411200000              | 29.624,63      |           |          |  |  |  |
|   | 1060004210                          |                 |             | 4411210000              | 2.646,00       |           |          |  |  |  |
|   | 1060004210                          |                 |             | 4735000000              | 467,38         |           |          |  |  |  |
|   | 1060004210                          |                 |             | 480000000               | 50.180,94      |           |          |  |  |  |
|   | 1060004210                          |                 |             | 7003050000              | 892.877,22-    |           |          |  |  |  |
|   | 1060004210                          |                 |             | 7380000000              | 4.065,04-      |           |          |  |  |  |
|   | 1060004210                          |                 |             | 900000521               | 121.489,40     |           |          |  |  |  |
|   | 1060004210                          |                 |             | 900000551               | 48.340,99      |           |          |  |  |  |

Rrzebieg testowy

Po wciśnięciu możemy sprawdzić, czy kopiowanie zostanie przeprowadzone bezbłędnie. Potwierdzeniem będzie komunikat:

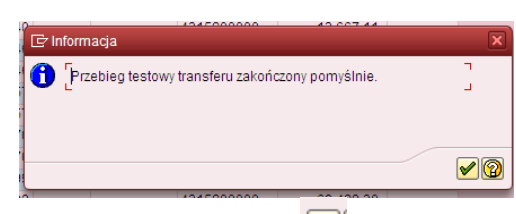

Należy zaakceptować *Image dokonania kopiowania wartości rzeczywistych do planu.* ¢ wycofać się do ekranu pierwszego w celu

| rogram do Roprovanie      | a danyen izeczyw | istyc | n do pland |   |
|---------------------------|------------------|-------|------------|---|
| ,                         |                  |       |            |   |
| IPK                       |                  | do    |            | • |
| Grupa MPK                 | .r_cz1060_dz_42  |       |            |   |
| lecenie                   |                  | do    |            |   |
| Frupa zleceń              |                  |       |            |   |
| Element PSP               |                  | do    |            |   |
| Frupa PSP                 |                  |       |            |   |
| Rodzaj kosztów            |                  | do    |            |   |
| Grupa rodz. kosztów       |                  |       |            |   |
| zorzec - Dane rzeczywiste |                  |       |            |   |
| )kres<br>Pok              | 1                | do    | 12         |   |
|                           | 2010             |       |            |   |
| I - Docelowa wersja planu |                  |       |            |   |
| Versja planu<br>)kres     | 1                | do    | 12         |   |
| Rok                       | 2015             |       |            |   |
|                           |                  |       |            |   |
| Przebieg testowy          | 1                |       |            |   |

| 🔄 System <u>P</u> o | moc                    |               |               |               |       |               |                                       |
|---------------------|------------------------|---------------|---------------|---------------|-------|---------------|---------------------------------------|
| 0                   | - 4 🔳                  | 😋 🙆 🚷         |               | 8008          | ₩ 🏹   |               |                                       |
| Lista dany          | ch                     |               |               |               |       |               |                                       |
| R Ksiegowanie       | Stog programu          |               |               |               |       |               |                                       |
|                     |                        |               |               |               |       |               |                                       |
|                     | ▋╔╣┲╻҇҄҄҄҄ॾॱ҄҂         |               | . 🗗 🔳         | 🖪   🖪         |       |               |                                       |
| MPK Zied            | enie Element PSP Rodza | aj kosztów Si | uma z okresów | Komentarz     |       |               |                                       |
| 1060004210          | 41113                  | 300000        | 5.555,21      |               |       |               |                                       |
| 1060004210          | 41119                  | 00000         | 1.237,82      |               |       |               |                                       |
| 1060004210          | 42211                  | 100000        | 27,00         |               |       |               |                                       |
| 1060004210          | 43112                  | 200000        | 66.413,32     |               |       |               |                                       |
| 1060004210          | 43114                  | 100000        | 36.931,32     |               |       |               |                                       |
| 1060004210          | 43151                  | 100000        | 4.214,64      |               |       |               |                                       |
| 1060004210          | 43152                  | 200000        | 5.261,57      |               |       |               |                                       |
| 1060004210          | 43211                  | 100000        | 154.515,00    |               |       |               |                                       |
| 1060004210          | 43221                  | 100000        | 88.380,00     |               |       |               |                                       |
| 1060004210          | 44111                  | 100000        | 14.403,61     |               |       |               |                                       |
| 1060004210          | 44111                  | 110000        | 807,71        |               |       |               |                                       |
| 1060004210          | 44112                  | 200000        | 29.624,63     |               |       |               |                                       |
| 1060004210          | 44112                  | 210000        | 2.646,00      |               |       |               |                                       |
| 1060004210          | 47350                  | 00000         | 467,38        |               |       |               |                                       |
| 1060004210          | 48000                  | 000000        | 50.180,94     |               |       |               |                                       |
| 1060004210          | 70030                  | 050000        | 892.877,22-   |               |       |               |                                       |
| 1060004210          | 73800                  | 00000         | 4.065,04-     |               |       |               |                                       |
| 1060004210          | 90000                  | 000521        | 121.489,40    |               |       |               |                                       |
| 1060004210          | 90000                  | 000551        | 48.340,99     |               |       |               |                                       |
|                     |                        |               |               |               |       |               |                                       |
| -<br>-              |                        |               |               |               | -     |               |                                       |
|                     | rzebieg testowy        | . 1           |               |               | P     | Księgowanie   |                                       |
| Ikona               |                        | został        | a zastąpie    | ona nową      |       |               | , która umożliwia kopiowanie wartości |
| rzeczywistyc        | ch do planu.           |               |               |               |       |               |                                       |
| <i></i>             |                        |               |               |               |       |               |                                       |
|                     | anin klawigga          | 🔊 🕅 Księ      | gowanie       | un vár vi otl |       | ractal Iranau | miltot                                |
| Po przycism         | ęciu klawisza          |               |               | wyswiette     | ony z | zostai komu   | nikat.                                |
| 🔄 Informacja        |                        |               | ×             |               |       |               |                                       |
| C Transfer zakończ  | rony nomyślnie         |               | ٦             |               |       |               |                                       |
|                     | iony pornyonno.        |               | -             |               |       |               |                                       |
|                     |                        |               |               |               |       |               |                                       |
|                     |                        |               |               |               |       |               |                                       |

oznaczający przekopiowanie wartości z raportu.

Można zweryfikować w dowolnym raporcie SAP (wykorzystującym MPK) efekt naszej pracy. Np. za pomocą raportu ZZ02, do którego wchodzi się przez transakcję GR55.

Poniżej przykładowo wypełniony ekran selekcji dla 2015 r. (rok/wersja planu zgodna z celem przyjętym w transakcji ZCO\_PLAN\_COPY)

| ₽ P <u>r</u> ogram <u>E</u> dycja <u>S</u> ko | k do <u>O</u> toczenie S <u>v</u> stem <u>P</u> omoc    |  |  |  |  |  |  |
|-----------------------------------------------|---------------------------------------------------------|--|--|--|--|--|--|
| 🖤 📃 😵 関 📓 🔛 🏙 🕌 🗳 🎦 🔛 🖉 📲 🕨 👻                 |                                                         |  |  |  |  |  |  |
| Raport wszystkich kosztów na MPK: Wybór       |                                                         |  |  |  |  |  |  |
| 🕒 🔁 🖁 Wariantowanie                           | Parametry wyprowadzania Źródło danych Parametry wyciągu |  |  |  |  |  |  |
| Wartości ograniczeń                           |                                                         |  |  |  |  |  |  |
| Obszar rachunku kosztów                       | PW01                                                    |  |  |  |  |  |  |
| Rok obrotowy                                  | 2015                                                    |  |  |  |  |  |  |
| Od okresu                                     | 1                                                       |  |  |  |  |  |  |
| Do okresu                                     | 12                                                      |  |  |  |  |  |  |
| Wersja planu                                  | KOS                                                     |  |  |  |  |  |  |
| Wybór grup                                    |                                                         |  |  |  |  |  |  |
| Grupa MPK                                     | .R_CZ1060_DZ_42                                         |  |  |  |  |  |  |
| lub wartość(ci)                               | do                                                      |  |  |  |  |  |  |
| Grupa rodzajów kosztów                        |                                                         |  |  |  |  |  |  |
| lub wartość(ci)                               | do                                                      |  |  |  |  |  |  |

✓ ②

Można wywołać raport 🕸

| PK: Rzeczywiste/Planowe/Odchylenie |             |                                                                                                    |                                                                                                    |                                                                                                    |                                        |                      |
|------------------------------------|-------------|----------------------------------------------------------------------------------------------------|----------------------------------------------------------------------------------------------------|----------------------------------------------------------------------------------------------------|----------------------------------------|----------------------|
| ∅ ₩ 🗄 🚺   🕼 🖪 🐨   🧏 🗂   🌣 🛆 🖻 🎽    | 1 🗟 👷 🖉 1 🤅 | 🖬 🗟 🋗 Kolumna 🛛 🖌 🕨 🕨                                                                                                    | 말 많 않 않 한 한                                                                                                    | 3                                                                                                    |                                        |                      |
| riantowanie: MPK                   | <u> </u>    | MPK: Rzeczywiste/Planowe/Odchy                                                                                                    | lenie Data:                                                                                                    | 29.01.2016                                                                                                    | Strona:                                | 2/3                  |
| • 🗃 1060004210 dd odp.za stu.pody. |             | MFK/Grupa .R<br>Osoba odpowiedzialna: FW<br>Okres sprawozdawczy:                                                                                                    | _CZ1060_DZ<br>1 do 12 2015                                                                                                    | CZ 1060 Rodz                                                                                                    | Kolumna:<br>aj działalności            | 1 / 2<br>42          |
|                                    |             | Rodzaje kosztów                                                                                                    | Koszty rz.                                                                                                    | Koszty pl.                                                                                                    | Odch.bezw.                             | Odch.(%)             |
|                                    |             | 4111300000         Zuż materiał biu           4111900000         Zuż materiał poz           4221100000         Usługi transpor           431120000         Wynag - OFP nna           431140000         Wynag - OFP nna           4315100000         Dodat wynag 13 -           4315100000         Bezos. fundusz p           4312100000         Bezos. fundusz p           4322100000         Bezos. fundusz p           4312100000         Skłatka ZUS od o           441120000         FP od ofp           441120000         Fk bfp, honor           4735000000         Rozzy zi nnych us           4860500000         Pizz z tunych us           8463050000         Opł za stuł pody           9000000551         Narzuty KW stat.           9000000551         Narzuty KO stat. | 5.555,21<br>1.237,82<br>27,00<br>66.413,32<br>36.931,32<br>4.214,64<br>5.261,57<br>154.515,00<br>88.380,00<br>14.403,61<br>807,11<br>29.624,63<br>2.646,00<br>467,38<br>50.180,94<br>892.877,22<br>4.065,04<br>372.647,22<br>121.489,40<br>48.340,99<br>106.201,50 | 5.555,21<br>1.237,82<br>27,00<br>66.413,32<br>36.931,32<br>4.214,64<br>5.261,57<br>154.515,00<br>88.380,00<br>14.403,61<br>807,71<br>29.624,63<br>2.646,00<br>467,38<br>50.180,94<br>892.877,22-<br>4.065,04-<br>121.489,40<br>48.340,99<br>266.445,72- | 372.647,22<br>372.647,22               | 139,86-              |
|                                    |             | MPK: Rzeczywiste/Planowe/Odchy<br>MPK/Grupa .R<br>Osoba odpowiedzialna: PW<br>Okres sprawozdawczy:                                                                                                    | lenie Data:<br>_CZ1060_DZ<br>1 do 12 2015                                                                                                    | 29.01.2016<br>CZ 1060 Rodz                                                                                                    | Strona:<br>Kolumna:<br>aj działalności | 3 / 3<br>1 / 2<br>42 |

Na wywołanym raporcie widać, że przekopiowane zostały <u>prawie</u> wszystkie wartości. Kopiowaniu na MPK nie podlegają wartości rodzajów kosztów pierwotnych o typie 90 (utworzonych dla kont bilansowych), czyli w tym przypadku konto 8463050000.

#### KOPIOWANIE NA ELEMENTACH PSP

#### Przykład 7

**Cel przykładu:** Przekopiowanie kosztów bezpośrednich i pośrednich oraz przychodu zaksięgowanych w 2014 r. dla projektu 507/00059 do wersji planu "K09". Nie chcemy kopiować wartości z kont 720\*, 75\*, 847\*, 490\*

| Program do kopiowa<br>Ð     | ania danych rzecz | ywistyc | n do planu |          |                             |
|-----------------------------|-------------------|---------|------------|----------|-----------------------------|
| 4                           |                   |         |            |          |                             |
| MPK                         |                   | do      |            | <b>S</b> |                             |
| Grupa MPK                   |                   |         |            |          | Wybór dokonany za pomocą    |
|                             |                   |         |            |          | wielokrotnego wyboru        |
| Zlecenie                    |                   | do      |            |          | zaznaczone wszystkie poziom |
| Grupa zleceń                |                   |         |            |          | projektu                    |
| · ·                         |                   |         |            |          |                             |
|                             |                   |         |            |          |                             |
| Element PSP                 | 507/00059         | do      |            | <b>_</b> |                             |
| Grupa PSP                   |                   |         |            |          |                             |
|                             |                   |         |            |          |                             |
| Rodzaj kosztów              | 400000000         | do      | 100000000  |          | Wpisane zostały zakresy RK  |
| Grupa rodz. kosztów         | 400000000         |         | 4033333333 |          | dot. kosztów bezposrednich, |
|                             |                   |         |            |          | posrednich oraz przychodow  |
| Nzorzec - Dane rzeczywiste  |                   |         |            |          |                             |
| Okres                       | 1                 | do      | 16         |          |                             |
| Rok                         | 2014              |         |            |          |                             |
|                             |                   |         |            |          |                             |
| Cel - Docelowa wersja planu |                   |         |            |          |                             |
| okres                       | K09               | de      | 12         |          |                             |
| Rok                         | 2014              | 40      | 12         |          |                             |
| TX0K                        | 2014              |         |            |          |                             |

Wypełniony ekran selekcji (transakcja **ZCO PLAN COPY**):

Po naciśnięciu 🕸 wyświetli się raport, prezentujący wartości, które będą podlegały kopiowaniu

| 🖙 System                                                                                                    | <u>P</u> omoc                       |                |                |           |  |  |  |  |  |
|----------------------------------------------------------------------------------------------------|-------------------------------------|----------------|----------------|-----------|--|--|--|--|--|
| Image: Second state     Image: Second state     Image: Second st |                                     |                |                |           |  |  |  |  |  |
| Lista da                                                                                                    | nych                                |                |                |           |  |  |  |  |  |
| 🖳 Przebieg                                                                                                    | 🖽 Przebieg testowy 🛛 🖼 Log programu |                |                |           |  |  |  |  |  |
| ()<br>()<br>()                                                                                                    | MRT. <u>2.</u> %                    |                | 🕒 , 🎟 i 🖪      |           |  |  |  |  |  |
| MPK Zlecenie                                                                                                    | Element PSP                         | Rodzaj kosztów | Suma z okresów | Komentarz |  |  |  |  |  |
|                                                                                                    | 507/00059/1020                      | 7075000000     | 43.334,09-     |           |  |  |  |  |  |
|                                                                                                    | 507/00059/1020                      | 7075700000     | 162.502,84-    |           |  |  |  |  |  |
|                                                                                                    | 507/00059/1020/57.030100            | 94101          | 25.729,61      |           |  |  |  |  |  |
|                                                                                                    | 507/00059/1020/57.030100            | 94102          | 51.459,23      |           |  |  |  |  |  |
|                                                                                                    | 507/00059/1020/57.030100            | 4111500000     | 8.487,96       |           |  |  |  |  |  |
|                                                                                                    | 507/00059/1020/57.030100            | 4111900000     | 306,00         |           |  |  |  |  |  |
|                                                                                                    | 507/00059/1020/57.030100            | 4225000000     | 2.770,02       |           |  |  |  |  |  |
|                                                                                                    | 507/00059/1020/57.030100            | 4311100000     | 20.144,72      |           |  |  |  |  |  |
|                                                                                                    | 507/00059/1020/57.030100            | 4311200000     | 22.581,92      |           |  |  |  |  |  |
|                                                                                                    | 507/00059/1020/57.030100            | 4311400000     | 48.000,00      |           |  |  |  |  |  |
|                                                                                                    | 507/00059/1020/57.030100            | 4411100000     | 11.444,38      |           |  |  |  |  |  |
|                                                                                                    | 507/00059/1020/57.030100            | 4601200000     | 13.350,96      |           |  |  |  |  |  |
|                                                                                                    | 507/00059/1020/57.030100            | 4711200000     | 1.562,13       |           |  |  |  |  |  |

Po wciśnięciu możemy Jeżeli tak to wyświetli się komunikat na możemy sprawdzić, czy kopiowanie zostanie przeprowadzone bezbłędnie.

|   | 4245000000 42.007.44                             |            |
|---|--------------------------------------------------|------------|
| C | nformacja                                        | ×          |
| 1 | Przebieg testowy transferu zakończony pomyślnie. | ר<br>د     |
|   |                                                  | <b>√</b> 2 |
| 0 | 1245000000 00 400 20                             |            |

Należy zaakceptować , a następnie przyciskając wycofać się do ekranu pierwszego w celu dokonania kopiowania wartości rzeczywistych do planu.

| ☞ P <u>r</u> ogram Edycja <u>S</u> kok do S    | System <u>P</u> omoc               | )<br>              | 2   🖗 🖪        |                                     |
|------------------------------------------------|------------------------------------|--------------------|----------------|-------------------------------------|
| Program do kopiowania                          | danych rzeczy                      | wistych do planu   |                |                                     |
| ¢                                              |                                    |                    |                |                                     |
| MPK<br>Grupa MPK                               |                                    | do                 | \$             |                                     |
| Zlecenie<br>Grupa zleceń                       |                                    | do                 | \$             |                                     |
| Element PSP<br>Grupa PSP                       | 507/00059                          | do                 | <b>\$</b>      |                                     |
| Rodzaj kosztów<br>Grupa rodz. kosztów          | 400000000                          | do 4899999999      | <b>\$</b>      |                                     |
| Wzorzec - Dane rzeczywiste                     |                                    |                    |                |                                     |
| Okres<br>Rok                                   | 2014                               | do 16              |                |                                     |
| Cel - Docelowa wersja planu                    |                                    |                    |                |                                     |
| Wersja planu                                   | K09                                | do 12              |                |                                     |
| Rok                                            | 2014                               | 00 12              |                |                                     |
| System     Pomoc       Image: System     Pomoc |                                    |                    |                | *                                   |
| Lista danych                                   |                                    |                    |                |                                     |
| Nięgowanie 🖉 Log program                       | u                                  |                    |                |                                     |
|                                                | . 🐜 I 🕒 🚱 .                        |                    |                |                                     |
| 507/00059/1020                                 | 7075000000                         | 43.334,09-         |                |                                     |
| 507/00059/1020                                 | 7075700000                         | 162.502,84-        |                |                                     |
| 507/00059/1020/57.03                           | 0100 94102                         | 51.459,23          |                |                                     |
| 507/00059/1020/57.03                           | 0100 4111500000                    | 8.487,96           |                |                                     |
| 507/00059/1020/57.03                           | 0100 4225000000                    | 2.770,02           |                |                                     |
| 507/00059/1020/57.03                           | 0100 4311100000<br>0100 4311200000 | 20.144,72          |                |                                     |
| 507/00059/1020/57.03                           | 0100 4311400000                    | 48.000,00          |                |                                     |
| 507/00059/1020/57.03                           | 0100 4411100000<br>0100 4601200000 | 11.444,38          |                |                                     |
| 507/00059/1020/57.03                           | 0100 4711200000                    | 1.562,13           |                |                                     |
|                                                |                                    |                    |                |                                     |
|                                                |                                    |                    |                | -                                   |
| cona Przebieg testo                            | wy<br>została                      | zastąpiona nową    | 🎤 Księgowanie  | , która umożliwia kopiowanie wartoś |
| eczywistych do planu                           | l.                                 |                    |                |                                     |
| o przyciśnieciu klawi                          | Sza Norwanieg                      | owanie<br>wyświetl | ony został kom | unikat.                             |

| 🖙 Informacja  |                    | <br>×        |
|---------------|--------------------|--------------|
| Transfer zakı | nńczony pomyślnie. |              |
|               |                    | <br><b>1</b> |

oznaczający przekopiowanie wartości z raportu.

Można zweryfikować w dowolnym raporcie SAP (wykorzystującym el. PSP po rodzajach kosztów) efekt naszej pracy.Np. za pomocą raportu S\_ALR\_87013543.

Poniżej przykładowo wypełniony ekran selekcji dla 2014 r. (rok/wersja planu zgodna z celem przyjętym w transakcji ZCO\_PLAN\_COPY)

| 🔄 P <u>r</u> ogram <u>E</u> dycja <u>S</u> kok do | <u>O</u> toczenie S <u>v</u> stem <u>P</u> omoc                         |             |
|---------------------------------------------------|-------------------------------------------------------------------------|-------------|
| Ø 🔹 🗸                                             |                                                                         |             |
| Rzecz./Plan./Odchyl.bez                           | w./Odch.%: Wybór                                                        |             |
| 🕒 🍪 🔁 📜 🖁 Wariantowanie                           | 👪 Parametry wyprowadzania Źródło danych Parametry wyciągu 🖽 🖉 Profil BD | 🖷 Profil BD |
| Wybory - zarządzanie projektem (Profil            | BD: 0000000001)                                                         |             |
| Projekt                                           | 507/00059                                                               |             |
|                                                   |                                                                         |             |
| Element PSP                                       | do S                                                                    |             |
| Siec/Ziecenie                                     |                                                                         |             |
| Czynnosc<br>Matariałuw sieci                      |                                                                         |             |
| Materiar w sieci                                  |                                                                         |             |
|                                                   |                                                                         |             |
| Wartości ograniczeń                               |                                                                         |             |
| Obszar rachunku kosztów                           | PW01                                                                    |             |
| Wersja planu                                      | K09                                                                     |             |
| Od roku obrotowego                                | 2014                                                                    |             |
| Do roku obrotowego                                | 2014                                                                    |             |
| Od okresu                                         | 1                                                                       |             |
| Do okresu                                         | 16                                                                      |             |
|                                                   |                                                                         |             |
| Wybór grup                                        |                                                                         |             |
| Grupa rodzajów kosztów                            |                                                                         |             |
| lub wartość(ci)                                   | do                                                                      |             |
|                                                   |                                                                         |             |

Można wywołać raport 🚇

| 译 Raport Edycja Skok do Wgląd Dodatki Ustawienia System                                                                                                    | <u>P</u> om | 10C                                  |                                       |               |                 |         |
|----------------------------------------------------------------------------------------------------|-------------|--------------------------------------|---------------------------------------|---------------|-----------------|---------|
| ♥ ◀ 📙 ♥ ➋ ➋ 🗎 ℍ № ₺℃ ₵                                                                                                    | 8           | x 🛛   🖗 📲                            |                                       |               |                 |         |
| Rz./plan/odchyl. w walucie ORK                                                                                                    |             |                                      |                                       |               |                 |         |
| ╠: @ %: 🗄 🖬 🕼 🕼 🐨   %: 🗂   冬 会 🖻 🖆 😽 🦷                                                                                                    | 8   💈       | ] 🗟 🌐 Kolumna 🔣 🖌 🕨 🗏 😤 器            | i i i i i i i i i i i i i i i i i i i |               |                 |         |
| :::::                                                                                                    | 5           | 7                                    |                                       |               |                 |         |
| GIPR 507/00059 SIRBATT Stabilog interfeisy                                                                                                    | -           | Rz./plan/odchyl. w walucie ORK       | Data: 29.01.2016                      |               | Strona:         | 2 / 5   |
| <ul> <li>PSP 507/00059 Element PSP507/00059 Skumul</li> </ul>                                                                                                    |             |                                      |                                       |               |                 |         |
| PSP 507/00059/1020 Element PSP507/00059/1020 Skumul                                                                                                    |             |                                      |                                       |               | Kolumna:        | 1/3     |
| <ul> <li>B PSP 507/00059/1020 Element PSP507/00059/1020</li> </ul>                                                                                                    |             | Objekt PP 507/00059                  |                                       | SIDBATT Stabi | lna int         |         |
| <ul> <li>Construction of the second second seco</li></ul> |             | Nazwisko osoby odp. Projekty 5*      |                                       | SINDAII SCUDI | 100 100         |         |
| <ul> <li>Construction 102003 (2000) Element PSP507/00059/1020/57</li> </ul>                                                                                                    |             |                                      |                                       |               |                 |         |
| SP PSP 507/00059/1020/57 0301 Element PSP507/00059/1020/51                                                                                                    |             | Od roku obrotowego 2014 1            | Do roku obrotoweg                     | ro 2014       |                 |         |
| <ul> <li>PSP 507/00053/1020/37/0301 Element 3/ 307/00033/1</li> <li>PSP 507/00056/1020/57 020100 SIPPATT Stabilize in</li> </ul>                                                                                                    |             | Od okresu 1 1                        | Do okresu                             | 16            |                 |         |
| ■ P3P 507/00053/1020/37.030100 SINDATI Stabiline in<br>■ P3P 507/00050/1020/57.030100 SINDATI Stabiline in                                                                                                    |             |                                      |                                       |               |                 |         |
|                                                                                                    |             | Rodzaje kosztów                      | Rzeczywiste                           | Plan proj.    | Odchyl. bezwzg. | Odch. % |
|                                                                                                    |             |                                      |                                       |               |                 |         |
|                                                                                                    |             | 94101 Narzuty KO                     | 25.729,61                             |               | 25.729,61       |         |
|                                                                                                    |             | 4111500000 Zut material laborat      | 51.459,23                             | 0 407 06      | 51.459,23       |         |
|                                                                                                    |             | 4111900000 Zuz materiał naporat      | 306.00                                | 306.00        |                 |         |
|                                                                                                    |             | 4225000000 Pozostałe usługi obce     | 2 770 02                              | 2 770 02      |                 |         |
|                                                                                                    |             | 4311100000 Wynag - OFP na            | 20,144,72                             | 20,144,72     |                 |         |
|                                                                                                    |             | 4311200000 Wynag - OFP nna           | 22,581,92                             | 22.581.92     |                 |         |
|                                                                                                    |             | 4311400000 Wynag -art.151 na         | 48.000,00                             | 48.000,00     |                 |         |
|                                                                                                    |             | 4411100000 Składka ZUS od ofp        | 11.444,38                             | 11.444,38     |                 |         |
|                                                                                                    |             | 4601200000 Podróże służb zagran      | 13.350,96                             | 13.350,96     |                 |         |
|                                                                                                    |             | 4711200000 Opł konfer-zagranicz      | 1.562,13                              | 1.562,13      |                 |         |
|                                                                                                    |             | 4901000000 Rozl.kosztu własnego      | 205.836,93-                           |               | 205.836,93-     |         |
|                                                                                                    |             | 7075000000 Przy.7PR f.z NCBiR        | 43.334,09-                            | 43.334,09-    |                 |         |
|                                                                                                    |             | 7075700000 Przy.7PR z UE             | 162.502,84-                           | 162.502,84-   |                 |         |
|                                                                                                    |             | 7275000000 KWS 7PR f.z NCBiR         | 43.334,09                             |               | 43.334,09       |         |
|                                                                                                    |             | 7275700000 KWS 7PR z UE              | 162.502,84                            |               | 162.502,84      |         |
|                                                                                                    |             | 7503300000 R K od Sr pien n Zre      | 6.900,99-                             |               | 6.900,99-       |         |
|                                                                                                    |             | 7513400000 R kurd Sr pien Zreal      | 15 196 33                             |               | 15 196 23       |         |
|                                                                                                    |             | 7513500000 R k od ár RMP n zre       | 235,72                                |               | 235, 72         |         |
|                                                                                                    |             | 8477500000 Środki 7 PR dofin z MNISW | 24,385,22-                            |               | 24,385,22-      |         |
|                                                                                                    |             | 8477570000 7 PR finans z UE          | 25.328,92-                            |               | 25.328,92-      |         |
|                                                                                                    |             | 9000000521 Narzuty KW statystyczne   |                                       | 51.459,23     | 51.459,23-      | 100,00- |
|                                                                                                    |             | 9000000551 Narzuty KO statystyczne   |                                       | 25.729,61     | 25.729,61-      | 100,00- |
|                                                                                                    | 1           | * Wsz. rodz. kosztów                 | 39.996,33-                            |               | 39.996,33-      |         |
|                                                                                                    |             |                                      |                                       |               | 1               |         |
|                                                                                                    |             | SAPALSKA 29.01.2016                  |                                       |               |                 |         |

Zgodnie z założeniami przekopiowane zostały jedynie wartości kosztów bezpośrednich, pośrednich (rodzaj kosztu został zmieniony z krótkiej 9 na długą – zgodnie z mapowaniem RK) oraz przychody 7PR (kolumna "Plan proj."). W kolumnie "Rzeczywiste" widać wszystkie zaksięgowane w 2014 r.wartości.

Tak samo jak w przypadku rzeczywistych księgowań koszty "wpadły" na ostatni poziom elementu PSP, a przychody na poziom drugi. Poniżej zrzuty ekranu.

| 🖻 Raport Edycja Skok do Wgląd Dodatki Ustawienia System E                                                                                                    | <u>P</u> om | oc                                                                 |                                |                        |                        |         |
|----------------------------------------------------------------------------------------------------|-------------|--------------------------------------------------------------------|--------------------------------|------------------------|------------------------|---------|
| Ø 🚽 🗸 📙 🗞 🚱 🖨 🖬 陆 🖏 🖘 🗗 🛠                                                                                                    | 1           | 🛒 🗾   🔞 📑                                                          |                                |                        |                        |         |
| Rz./plan/odchyl. w walucie ORK                                                                                                    |             |                                                                    |                                |                        |                        |         |
| 1:0 4:1 10 4:1 10 10 10 10 10 10 10 10 10 10 10 10 10                                                                                                    | 🔂           | 🗟 聞 Kolumna 🛛 🖌 🕨 🗏 🔮 🖁                                            | 참 최용 하용                        |                        |                        |         |
| Wariantowanie: Obiekt                                                                                                    |             | Rz./plan/odchvl. w walucie ORK                                     | Data: 29.01.2016               | 1                      | Strona:                | 2 / 5   |
| C PR 507/00059 SIRBATT Stabilne interfejsy     C PSP 507/00059 Element PSP507/00059 Skumul                                                                                                    |             |                                                                    |                                |                        | Kolumna:               | 1 / 3   |
| <ul> <li></li></ul>                                                                                                    |             | Obiekt PSP 507/0005:<br>Nazwisko osoby odp. Projekty 5*            | 9/1020/57.030100               | SIRBATT Stabi          | lne int                |         |
| <ul> <li>PSP 507/00059/1020/57.03 Element PSP507/00059/1020/57</li> <li>PSP 507/00059/1020/57.0301 Element PSP507/00059/1(</li> <li>PSP 507/00059/1020/57.030100[SIRBATT Stabline in</li> </ul> | -           | Od roku obrotowego 2014<br>Od okresu 1                             | Do roku obrotoweg<br>Do okresu | ro 2014<br>16          |                        |         |
| • PSP 507/00059/1020/57.030101 SIRBATT Stabilne in                                                                                                    | -           | Rodzaje kosztów                                                    | Rzeczywiste                    | Plan proj.             | Odchyl. bezwzg.        | Odch. % |
|                                                                                                    |             | 94101 Narzuty KO<br>94102 Narzuty KW                               | 25.729,61<br>51.459,23         |                        | 25.729,61<br>51.459,23 |         |
|                                                                                                    |             | 4111500000 Zuż materiał laborat<br>4111900000 Zuż materiał pozosta | 8.487,96<br>306,00             | 8.487,96<br>306,00     |                        |         |
|                                                                                                    |             | 4225000000 Pozostałe usługi obce<br>4311100000 Wynag - OFP na      | 2.770,02<br>20.144,72          | 2.770,02<br>20.144,72  |                        |         |
|                                                                                                    |             | 4311200000 Wynag - OFP nna<br>4311400000 Wynag -art.151 na         | 22.581,92<br>48.000,00         | 22.581,92<br>48.000,00 |                        |         |
|                                                                                                    |             | 4411100000 Składka ZUS od ofp<br>4601200000 Podróże służb zagran   | 11.444,38                      | 11.444,38              |                        |         |
|                                                                                                    |             | 4/11200000 Opi konfer-zagranicz<br>4901000000 Rozl.kosztu własnego | 205.836,93-                    | 1.502,13               | 205.836,93-            | 100.00  |
|                                                                                                    | -           | 9000000551 Narzuty KO statystyczne<br>* Waz, rodz, kosztów         |                                | 25.729,61              | 25.729,61-             | 100,00  |
|                                                                                                    |             |                                                                    |                                | 2001000,00             | 2001000,00             | 100,00  |
|                                                                                                    |             | SAPALSKA 29.01.2016                                                |                                |                        |                        |         |

| 🖻 Raport Edycja Skok do Wgląd Dodatki Ustawienia System                                                                                                    | <u>P</u> om | DC .                                                                                                    |                                       |               |                          |         |
|----------------------------------------------------------------------------------------------------|-------------|----------------------------------------------------------------------------------------------------|---------------------------------------|---------------|--------------------------|---------|
| Ø - → ↓ ■ 0 0 0 0 0 0 0 0 0 0 0 0 0 0 0 0 0 0                                                                                                    | 81          | x 🛛   🕲 🖫                                                                                                    |                                       |               |                          |         |
| Rz./plan/odchyl. w walucie ORK                                                                                                    |             |                                                                                                    |                                       |               |                          |         |
| The off the transformed to the transformed to the t | 🛃           | 🗟 🋗 Kolumna 🔣 🖌 🕨 🗏 🖷 器 器                                                                                                    | i i i i i i i i i i i i i i i i i i i |               |                          |         |
| Wariantowanie: Obiekt                                                                                                    | 8           | Pr /nlan/odchul w walucie OPK                                                                                                    | Data: 20 01 2016                      |               | Stropa                   | 2 / 5   |
| Carl PR 507/00059 SIRBATT Stabilne interfejsy     Carl PSP 507/00059 Element PSP507/00059 Skumul                                                                                                    |             | Respiration of the second second | 5464. 25.61.2016                      |               | Kolumna:                 | 1/3     |
| <ul> <li>CI PSP 507/00059/1020 Element PSP507/00059/1020 Skumul</li> <li>PSP 507/00059/1020 Element PSP507/00059/1020</li> </ul>                                                                                                    |             | Obiekt PSP 507/00059                                                                                                    | /1020                                 | Element PSP50 | 7/00059                  | - / -   |
| <ul> <li>PSP 507/00059/1020/57 Element PSP507/00059/1020/57 Skum</li> <li>PSP 507/00059/1020/57.03 Element PSP507/00059/1020/57</li> </ul>                                                                                                    |             | Nazwisko osoby odp. Projekty 5*                                                                                                    |                                       |               |                          |         |
| <ul> <li>PSP 507/00059/1020/57.0301 Element PSP507/00059/1(</li> <li>PSP 507/00059/1020/57.030100 SIRBATT Stabilne in:</li> </ul>                                                                                                    |             | Od roku obrotowego 2014<br>Od okresu 1                                                                                                    | Do roku obrotoweg<br>Do okresu        | 10 2014<br>16 |                          |         |
| • 🖹 PSP 507/00059/1020/57.030101 SIRBATT Stabilne in                                                                                                    |             | Rodzaje kosztów                                                                                                    | Rzeczywiste                           | Plan proj.    | Odchyl. bezwzg.          | Odch. % |
|                                                                                                    |             | 7075000000 Przy.7PR f.z NCBiR<br>7075700000 Przy.7PR z UE                                                                                                    | 43.334,09-<br>162.502.84-             | 43.334,09-    |                          |         |
|                                                                                                    |             | 7275000000 KWS 7PR f.z NCBiR<br>7275700000 KWS 7PR z UE                                                                                                    | 43.334,09<br>162.502,84               |               | 43.334,09<br>162.502,84  |         |
|                                                                                                    |             | 7503300000 R k od ár pien n zre<br>7513200000 R kurs ár pien zreal                                                                                                    | 6.900,99-<br>1.186,75                 |               | 6.900,99-<br>1.186,75    |         |
|                                                                                                    |             | 7513400000 R k od śr RMP zreal<br>7513500000 R k od śr RMP n zre                                                                                                    | 15.196,33<br>235,72                   |               | 15.196,33<br>235,72      |         |
|                                                                                                    | _           | 8477500000 Środki 7 PR dofin z MNiSW<br>8477570000 7 PR finans z UE                                                                                                    | 24.385,22-<br>25.328,92-              |               | 24.385,22-<br>25.328,92- |         |
|                                                                                                    | 1           | * Wsz. rodz. kosztów                                                                                                    | 39.996,33-                            | 205.836,93-   | 165.840,60               | 80,57-  |
|                                                                                                    |             | SAPALSKA 29.01.2016                                                                                                    |                                       |               |                          |         |

#### Przykład 8

**Cel przykładu:** Przekopiowanie poniesionych nakładów zaksięgowanych w 2015 r. dla projektu inwestycyjnego (888/00017) – ostatni poziom elementu PSP do wersji planu "K10". Nie chcemy kopiować wartości z kont 083\*1 (przeksięgowanie nakładów inwestycyjnych).

| >                                     |                  |         |                                                                                  |                                                         |            |
|---------------------------------------|------------------|---------|----------------------------------------------------------------------------------|---------------------------------------------------------|------------|
| MPK                                   |                  | do      | \$                                                                               |                                                         |            |
| Grupa MPK                             |                  |         |                                                                                  | Wybor dokonany za pomo<br>wielokrotnego wyboru spo      | ∶ą<br>wod  |
| Zlecenie                              |                  | do      | \$                                                                               | zaznaczenie jedynie wszyst<br>ostatnich poziomów projeł | kich<br>tu |
| Grupa Ziecen                          |                  |         |                                                                                  |                                                         |            |
| Element PSP<br>Grupa PSP              | 888/00017/1160   | 0/22 do |                                                                                  |                                                         |            |
| Rodzaj kosztów<br>Grupa rodz. kosztów | .DE_INW          | do [    | Wybrany został wariant w<br>(.DE_INW) obejmujący RK<br>083*0 – poniesione nakład | yboru<br>:<br>dy bez                                    |            |
| zorzec - Dane rzeczywiste             |                  |         | przeksięgowań                                                                    |                                                         |            |
| Okres<br>Rok                          | 1 2015           | do 1    | 2                                                                                |                                                         |            |
| el - Docelowa wersja planu            |                  |         |                                                                                  |                                                         |            |
| Wersja planu<br>Okres<br>Rok          | K10<br>1<br>2015 | do 1    | 2                                                                                |                                                         |            |

Wypełniony ekran selekcji (transakcja ZCO\_PLAN\_COPY):

Po naciśnięciu 🖾 wyświetli się raport, prezentujący wartości, które będą podlegały kopiowaniu

| ⊡ S <u>v</u> stem <u>P</u> omo | c                   |                |                |           |           |
|--------------------------------|---------------------|----------------|----------------|-----------|-----------|
| Ø                              | - 4 🔲               | 😋 🙆 🚷 I 🛛      | 3 間 船 1 約 4    | 0.02      | 🐺 🗾   🔞 📑 |
|                                |                     |                |                |           |           |
| Lista danvel                   | 'n                  |                |                |           |           |
| 2.014 44.1.90                  |                     |                |                |           |           |
| Rrzebieg testow                | y 🛛 📓 Log programu  |                |                |           |           |
|                                |                     |                |                |           |           |
|                                | B V MA              |                |                |           |           |
| MPK Zlecenie Eleme             | ent PSP             | Rodzaj kosztów | Suma z okresów | Komentarz |           |
| 888/0                          | 0017/1160/22.000022 | 834311400      | 19.993,22      |           |           |
| 888/00                         | 0017/1160/22.000022 | 834315100      | 2.448,25       |           |           |
| 888/0                          | 0017/1160/22.000022 | 834411100      | 3.857,73       |           |           |
| 888/00                         | 0017/1160/22.000041 | 834110000      | 4.305,00       |           |           |
| 888/0                          | 0017/1160/22.000061 | 834280000      | 1.211,50       |           |           |
| 888/00                         | 0017/8486/66.000021 | 834311200      | 65.075,46      |           |           |
| 888/0                          | 0017/8486/66.000021 | 834311500      | 58.229,82      |           |           |
| 888/00                         | 0017/8486/66.000021 | 834315200      | 16.383,82      |           |           |
| 888/0                          | 0017/8486/66.000021 | 834411100      | 22.370,36      |           |           |
| 888/0                          | 0017/8486/66.000021 | 834411110      | 499,61         |           |           |
| 888/0                          | 0017/8486/66.000022 | 834311200      | 119.443,60     |           |           |
| 888/0                          | 0017/8486/66.000022 | 834311500      | 84.864,06      |           |           |
| 888/0                          | 0017/8486/66.000022 | 834315200      | 27.774,93      |           |           |
| 888/00                         | 0017/8486/66.000022 | 834411100      | 38.352,53      |           |           |
| 888/0                          | 0017/8486/66.000022 | 834411110      | 2.625,87       |           |           |
| 888/0                          | 0017/8486/66.000031 | 834290000      | 6.853.314,28   |           |           |
| 888/0                          | 0017/8486/66.000041 | 834010000      | 209.838,00     |           |           |
| 888/0                          | 0017/8486/66.000041 | 834020000      | 71.127,21      |           |           |
|                                |                     |                |                |           |           |
|                                |                     |                |                |           |           |
|                                |                     |                |                |           |           |
|                                |                     |                |                |           |           |

Po wciśnięciu możemy sprawdzić, czy kopiowanie zostanie przeprowadzone bezbłędnie. Jeżeli tak to wyświetli się komunikat na

| -11 |    |       |       |       | 1045000000         | 40.007.44       |          |
|-----|----|-------|-------|-------|--------------------|-----------------|----------|
|     | œ١ | nform | nacja |       |                    |                 | ×        |
|     | 1  | Pr    | ebieg | testo | wy transferu zakoń | zony pomyślnie. | L<br>L   |
|     |    |       |       |       |                    |                 | <b>1</b> |
|     | -  |       |       |       | 1045000000         | 00,400,00       |          |

Należy zaakceptować , a następnie przyciskając wycofać się do ekranu pierwszego w celu dokonania kopiowania wartości rzeczywistych do planu.

| ogram do kopiowani                                     | a danyon izeczył | wistych do ph | anu |             |  |
|--------------------------------------------------------|------------------|---------------|-----|-------------|--|
| IPK<br>irupa MPK                                       |                  | do            |     | •           |  |
| lecenie<br>irupa zleceń                                |                  | do            |     | \$          |  |
| lement PSP<br>Srupa PSP                                | 888/00017/1160/2 | 22 do         |     | ] <b>\$</b> |  |
| todzaj kosztów<br>trupa rodz. kosztów                  | .DE_INW          | do [          | ם   | \$          |  |
| orzec - Dane rzeczywiste                               |                  |               |     |             |  |
| kres<br>lok                                            | 2015             | do 12         |     |             |  |
| I - Docelowa wersja planu                              |                  |               |     |             |  |
| Versja planu<br>Ivkres<br>Rok                          | K10<br>1<br>2015 | do 12         |     |             |  |
| ] Przebieg testowy<br>] Nadpisanie istniejących danych |                  |               |     |             |  |
| c                                                      |                  |               |     | A           |  |

| Syst   | tem    | Pomoc                    |                                                                                                    |                                                                                                    |                                                                                                    |                                                                                                    |
|--------|--------|--------------------------|----------------------------------------------------------------------------------------------------|----------------------------------------------------------------------------------------------------|----------------------------------------------------------------------------------------------------|----------------------------------------------------------------------------------------------------|
| ▶ []   |        |                          | C 🚱 🚱   [                                                                                                    | 36681491                                                                                                    | 3 10 20                                                                                                    | 🕱 🗾   🔞 🖪                                                                                                    |
| List   | a da   | nych                     |                                                                                                    |                                                                                                    |                                                                                                    |                                                                                                    |
|        | iegowa | nie 🔍 Log programu       |                                                                                                    |                                                                                                    |                                                                                                    |                                                                                                    |
| - 1001 | içgowe |                          |                                                                                                    |                                                                                                    |                                                                                                    |                                                                                                    |
| 8) I 🛃 | 3 7    | M R 7. 2. 3              | s   🕒 🗗 🗸                                                                                                    | 🕒 . 🎟 i 🖪                                                                                                    |                                                                                                    |                                                                                                    |
| PK ZIe | ecenie | Element PSP              | Rodzaj kosztów                                                                                                    | Suma z okresów                                                                                                    | Komentarz                                                                                                    |                                                                                                    |
|        |        | 888/00017/1160/22.000022 | 834311400                                                                                                    | 19.993,22                                                                                                    |                                                                                                    |                                                                                                    |
|        |        | 888/00017/1160/22.000022 | 834315100                                                                                                    | 2.448,25                                                                                                    |                                                                                                    |                                                                                                    |
|        |        | 888/00017/1160/22.000022 | 834411100                                                                                                    | 3.857,73                                                                                                    |                                                                                                    |                                                                                                    |
|        |        | 888/00017/1160/22.000041 | 834110000                                                                                                    | 4.305,00                                                                                                    |                                                                                                    |                                                                                                    |
|        |        | 888/00017/1160/22.000061 | 834280000                                                                                                    | 1.211,50                                                                                                    |                                                                                                    |                                                                                                    |
|        |        | 888/00017/8486/66.000021 | 834311200                                                                                                    | 65.075,46                                                                                                    |                                                                                                    |                                                                                                    |
|        |        | 888/00017/8486/66.000021 | 834311500                                                                                                    | 58.229,82                                                                                                    |                                                                                                    |                                                                                                    |
|        |        | 888/00017/8486/66.000021 | 834315200                                                                                                    | 16.383,82                                                                                                    |                                                                                                    |                                                                                                    |
|        |        | 888/00017/8486/66.000021 | 834411100                                                                                                    | 22.370,36                                                                                                    |                                                                                                    |                                                                                                    |
|        |        | 888/00017/8486/66.000021 | 834411110                                                                                                    | 499,61                                                                                                    |                                                                                                    |                                                                                                    |
|        |        | 888/00017/8486/66.000022 | 834311200                                                                                                    | 119.443,60                                                                                                    |                                                                                                    |                                                                                                    |
|        |        | 888/00017/8486/66.000022 | 834311500                                                                                                    | 84.864,06                                                                                                    |                                                                                                    |                                                                                                    |
|        |        | 888/00017/8486/66.000022 | 834315200                                                                                                    | 27.774,93                                                                                                    |                                                                                                    |                                                                                                    |
|        |        | 888/00017/8486/66.000022 | 834411100                                                                                                    | 38.352,53                                                                                                    |                                                                                                    |                                                                                                    |
|        |        | 888/00017/8486/66.000022 | 834411110                                                                                                    | 2.625,87                                                                                                    |                                                                                                    |                                                                                                    |
|        |        | 888/00017/8486/66.000031 | 834290000                                                                                                    | 6.853.314,28                                                                                                    |                                                                                                    |                                                                                                    |
|        |        | 888/00017/8486/66.000041 | 834010000                                                                                                    | 209.838,00                                                                                                    |                                                                                                    |                                                                                                    |
|        |        | 888/00017/8486/66.000041 | 834020000                                                                                                    | 71.127,21                                                                                                    |                                                                                                    |                                                                                                    |
|        |        |                          |                                                                                                    |                                                                                                    |                                                                                                    |                                                                                                    |
|        |        |                          |                                                                                                    |                                                                                                    |                                                                                                    |                                                                                                    |
|        |        |                          |                                                                                                    |                                                                                                    |                                                                                                    |                                                                                                    |
| na     |        | Przebieg testowy         | została z                                                                                                    | astapiona n                                                                                                    | iową                                                                                                    | 🎤 Księgowanie                                                                                                    |
|        |        | System                   | System         Pomoc           Image: System         Image: System         Image: System           Image: System         Image: System         Image: System           Image: System: System         Image: System         Image: System           Image: System: System         Image | System         Pomoc           Image: System         Pomoc           Image: System         Image: System           Image: System         Image: System           Image: System: System         Image: System           Image: System: System         Image: System           Image: System: System         Image: System | System         Pomoc           Image: System         Pomoc           Image: System         Image: System         Image: System           Image: System         Image: System         Image: System           Image: System         Image: System         Image: System         Image: System           Image: System         Image: System         Image: System         Image: System         Image: System           Image: System         Image: System <thimage: sys<="" td=""><td>System       Pomoc         Image: System       Pomoc         Image: System       Image: System       Image: System         Image: System       Image: System       Image: System       Image: System         Image: System       Image: System       Image: System       Image: System       Image: System         Image: System       Image: System       <th< td=""></th<></td></thimage:> | System       Pomoc         Image: System       Pomoc         Image: System       Image: System       Image: System         Image: System       Image: System       Image: System       Image: System         Image: System       Image: System       Image: System       Image: System       Image: System         Image: System       Image: System <th< td=""></th<> |

, która umożliwia kopiowanie wartości

rzeczywistych do planu.

| Po przyciśnięciu klawisza      | 🕅 Księgowanie | wyświetlony został komunikat |
|--------------------------------|---------------|------------------------------|
| 🕞 Informacja                   | ×             |                              |
| Transfer zakończony pomyślnie. | ]             |                              |
|                                | ✓ ②           |                              |

oznaczający przekopiowanie wartości z raportu.

Można zweryfikować w dowolnym raporcie SAP (wykorzystującym el. PSP po rodzajach kosztów) efekt naszej pracy.

Np. za pomocą raportu S\_ALR\_87013543.

Poniżej przykładowo wypełniony ekran selekcji dla 2015 r. (rok/wersja planu zgodna z celem przyjętym w transakcji ZCO\_PLAN\_COPY)

| Rzecz./Plan./Odchyl.be                                        | zw./Odch.%: Wybór                                                                       |        |
|---------------------------------------------------------------|-----------------------------------------------------------------------------------------|--------|
| 🕀 🍪 🔁 🛋 Wariantowanie                                         | 👪 Parametry wyprowadzania Źródło danych Parametry wyciągu 🕮 🖉 Profil BD 🖷 Profil BD 🚸 S | Status |
| Wybory - zarządzanie projektem (Pro                           | BD: 0000000001)                                                                         |        |
| Projekt                                                       | 📕 888/00017 do 🕒                                                                        |        |
| Element PSP                                                   | do                                                                                      |        |
| Sieć/Zlecenie                                                 | do 🔂                                                                                    |        |
| Czynność                                                      | do 🔷                                                                                    |        |
| Materiał w sieci                                              | do                                                                                      |        |
| Obszar rachunku kosztów<br>Wersja planu<br>Od roku obrotowego | PW01<br><b>K10</b><br>2015<br>2015                                                      |        |
| Od okresu                                                     | 1                                                                                       |        |
| Do okresu                                                     | 12                                                                                      |        |
| Wybór grup                                                    |                                                                                         |        |
| Grupa rodzajów kosztów                                        |                                                                                         |        |
| lub wartość(ci)                                               | do                                                                                      |        |
|                                                               |                                                                                         |        |
|                                                               |                                                                                         |        |
|                                                               |                                                                                         |        |

Można wywołać raport 🍄

| Raport Edycja Skok do Wygląd Dodatki Ustawienia System                                                                                                    | Pom   | oc<br>🕱 🖉   😰 🖪                                                                                 |                                            |                                    |                 |         |
|----------------------------------------------------------------------------------------------------|-------|-------------------------------------------------------------------------------------------------|--------------------------------------------|------------------------------------|-----------------|---------|
| Rz./plan/odchyl. w walucie ORK                                                                                                    |       |                                                                                                 |                                            |                                    |                 |         |
| : 🖗 🖶 🔲 🖪 🖪 📅 🖳 🐨 🔍 🛅 🗢 🗢 😽 🅫                                                                                                    | 3   🛃 | 🗟 🛗 Kolumna 🛛 4 🕨 🕅 🖷 🔠 ह                                                                       | 삼 하명 하명                                    |                                    |                 |         |
| //ariantowanie: Obiekt                                                                                                    |       | Rz./plan/odchyl. w walucie ORK                                                                  | Data: 05.02.201                            | 6                                  | Strona:         | 2 / 5   |
| Operation 2017 Element PSP888/00017 Skumul     Operation 2017 Operation 2017 |       |                                                                                                 |                                            |                                    | Kolumna:        | 1 / 3   |
| <ul> <li>PSP 888/00017/1160/22 Element PSP888/00017/1160/22 Skum</li> <li>PSP 888/00017/1160/22 00 Element PSP888/00017/1160/22</li> </ul>                                                                                                    |       | Obiekt PR 888/00017<br>Nazwisko osoby odp. Projekty 8*                                          | 1                                          | Rozb.Gm.Now.H                      | (reśl Wy        |         |
| Compare 288/00017/1160/22.0000 Element PSP888/00017/1                                                                                                    |       | Od roku obrotowego 2015<br>Od okresu 1                                                          | Do roku obrotowe<br>Do okresu              | go 2015<br>12                      |                 |         |
| <ul> <li>B PSP 888/00017/1160/22.000061 Rozb.Gm.Now.Kreśl</li> <li>C PSP 888/00017/1466 Element PSP889/00017/1466 Element</li> </ul>                                                                                                    |       | Rodzaje kosztów                                                                                 | Rzeczywiste                                | Plan proj.                         | Odchyl. bezwzg. | Odch. % |
| PSP 888/00017/8486 Element PSP888/00017/8486     PSP 888/00017/8486 Element PSP888/00017/8486                                                                                                    |       | 834010000 NI ŚTWB -Śr.trw                                                                       | 209.838,00                                 | 209.838,00                         |                 |         |
| <ul> <li>G PSP 888/00017/8486/66.00 Element PSP 888/0017/8486/66</li> <li>G PSP 888/00017/8486/66.00 Element PSP 888/0017/8486/66</li> </ul>                                                                                                    |       | 834020000 NI ŚTWB -NSM<br>834020001 PN ŚTWB -NSM                                                | 71.127,21                                  | 71.127,21                          | 71,127,21-      |         |
|                                                                                                    |       | 834110000 NI ŚTwB -mat.<br>834110001 PN ŚTwB -mat.                                              | 4.305,00<br>4.305,00-                      | 4.305,00                           | 4.305,00-       |         |
| <ul> <li>SP SP 888/00017/8486/66.000021 Rozb.Gm.Now.Kresi</li> <li>SP SP 888/00017/8486/66.000041 Rozb.Gm.Now.Kresi</li> </ul>                                                                                                    |       | 834280000 NI ŚTWB -usł.obc.dok<br>834280001 PN ŚTWB -usł.obc.dok                                | 1.211,50                                   | 1.211,50                           | 1.211,50-       |         |
|                                                                                                    |       | 834290000 NI SIWB -usl.obc.rob<br>834290001 PN ŚTWB -usl.obc.rob<br>834311200 NI ŚTWB - ofp nna | 6.853.314,28<br>6.853.314,28<br>184.519,06 | 184.519,06                         | 6.853.314,28-   |         |
|                                                                                                    |       | 834311400 NI ŚTwB - art.151 na<br>834311500 NI ŚTwB - art.151nna                                | 19.993,22<br>143.093,88                    | 19.993,22<br>143.093,88            |                 |         |
|                                                                                                    |       | 834315100 NI STWB - 13 na<br>834315200 NI ŚTWB - 13 nna                                         | 2.448,25<br>44.158,75<br>64 580 62         | 2.448,25<br>44.158,75<br>64 580 62 |                 |         |
|                                                                                                    |       | 834411100 NT STWB -842 205 off                                                                  |                                            |                                    |                 |         |
|                                                                                                    |       | 834411100 NI SIWB -ski.205 ofp<br>834411110 NI ŚTWB - FP ofp<br>8451511000 Otrz śr fs na inw b  | 3.125,48                                   | 3.125,48                           | 3.392.594,58-   |         |

Zgodnie z założeniami przekopiowane zostały jedynie wartości poniesionych nakładów, bez przeksięgowań (kolumna "Plan proj."). W kolumnie "Rzeczywiste" widoczne są wszystkie zaksięgowanew 2015 r. kwoty.

#### BŁĘDY PRZY KOPIOWANIU DANYCH RZECZYWISTYCH

W przypadku błędnego księgowania, na pasku pojawi się komunikat:

| 😵 Błąd w trakcie transferu (Otwórz transa   | akcje SLG1).                  |
|---------------------------------------------|-------------------------------|
| Błędy jakie się pojawiły można sprawdzi     | ć naciskając  Log programu    |
| Program Edycja Skok do System Pomoc         |                               |
|                                             | 🖸 🔞   📮 🛗 🖧   🏝 🏝 💭 💭 🔚 🔛 🚱 💽 |
| Ocena logu aplikacii                        |                               |
|                                             |                               |
|                                             |                               |
| Obiekt ZCO_COPY                             | )                             |
| Obiekt podrzęd. ACC                         |                               |
| Identyf. zewn. *                            |                               |
|                                             |                               |
| Ograniczenie czasu                          |                               |
| Od (data/godzina) 24.05.2015 00:00          | 0:00                          |
| Do (data/godzina) 24.05.2015 23:55          | 9:59 🕝                        |
|                                             |                               |
| Log wywołany przez                          |                               |
| Użytkownik *                                |                               |
| Kod transakcji *                            |                               |
| Program *                                   |                               |
|                                             |                               |
| Klasa logu                                  | worzenie logu                 |
| O tylko bardzo ważne logi                   | Dowolny                       |
| O tylko ważne logi                          | O w trybie dialogu            |
| O także mniej ważne logi                    | ) w trybie wsad.              |
| ( ) wszystkie logi ( )                      | 🔾 w trybie wprow. wsad.       |
| Źródło logu i formatowanie                  |                               |
| Sompletne formatowanie z bazy danych        |                               |
| O Formatowanie tylko danych nagłówków z baz | y danych                      |
| O Kompletne formatowanie z archiwum         |                               |
| a następnie bez zmian należy nacisnąć       | >                             |

W górnej części ekranu klikamy dwa razy na wiersz z datą i godziną z jaką program był uruchamiany (program może być uruchamiany kilka razy i dlatego może być kilka wierszy):

| Log Edycja Skok do System Pomoc                                                                                                |
|----------------------------------------------------------------------------------------------------|
|                                                                                                    |
| Wyświetlanie logów                                                                                                    |
| 🕲 🔞 😽 Informacje techniczne                                                                                                    |
|                                                                                                    |
| Data/czas/użytkownik Liczba Identyfikator ze Tekst ob. Tekst podobiek Tr. Program Tryb Numer logu                              |
| 2 0 4 05 2015 17:54:20 OKRAGLY 1 Log konjowania Log nowstajac ZCO DLA ZCO COD Drzetwarza 00000000000354520                     |
| Zhi o'zen or hish ze o koncer i zeg kopiowanasi. Zeg powskająci. Zeg cerim rizetwarzani ododododododododododododododododododod |
| inasa problemu wazne:                                                                                                    |
|                                                                                                    |
|                                                                                                    |
|                                                                                                    |
| Typ Tekst komunikatu Opis                                                                                                    |
| A Decracia Operacia Planowanie kosztów nierwotnych została za tostała zahlokowana                                              |
|                                                                                                    |
|                                                                                                    |
|                                                                                                    |
|                                                                                                    |
|                                                                                                    |
|                                                                                                    |
|                                                                                                    |
|                                                                                                    |
|                                                                                                    |
|                                                                                                    |
|                                                                                                    |
|                                                                                                    |
|                                                                                                    |
|                                                                                                    |
|                                                                                                    |
|                                                                                                    |

Wtedy w dolnej części ekrany widać, jakiego typu błędy się pojawiły.